# FINANSIJSKO POSLOVANJE v8.00

U modulu Finansijskog poslovanja se unose ili preuzimaju i knjiže sve knjigovodstvene promene (pojedinačne ili zbirne) i daju odgovarajući izveštaji o poslovanju firme za interne i eksterne potrebe.

Modul Finansijskog poslovanja sadrži sledeće delove:

- Održavanje kontnog plana
  - Kontni plan firme
  - Atributi knjigovodstvenih računa
- Obrada naloga za glavnu knjigu
- Knjiženje naloga
- Zatvaranje stavki glavne knjige
  - Zatvaranje stavki
  - Zatvaranje avansa
- Obrada izvoda u elektronskom formatu
- Obrada dnevnih pazara
- Knjižna odobrenja/zaduženja
- Poslovne knjige/PDV Evidencija
  - Prethodna PDV Evidencija
- Blagajničko poslovanje
- Isplata poljoprivrednom proizvođaču
- Pregled avansnih računa
- Preknjižavanje prometa
- Obračun poreza na dodatnu vrednost
- Obračun razlike u ceni
- Obračun razlike u ceni na MP vrednost
- Obračun kursnih razlika
- Utvrđivanje finansijskog rezultata
- Zatvaranje klase prihoda i rashoda
- Izveštaji iz finansijskog poslovanja
- Propisani finansijski izveštaji
- Finansijske analize i statistike
- Pregled knjiženja glavne knjige
- Pregled prometa po klijentima

Knjigovodstvene promene se ili unose direktno u modulu finansijskog poslovanja ili dolaze iz automatskih knjiženja. Pre knjiženja u finansijskom, nalozi u obradi se moraju konfirmisati. Pojedinačni nalog se može konfirmisati samo po određenim, tačno utvrđenim uslovima. Pre svega, nalog mora biti u ravnoteži. Knjigovodstveni račun svake stavke naloga mora postojati u kontnom planu preduzeća. Ako se račun vodi analitički svaka uneta partija mora biti evidentirana u odgovarajućoj analitici koja se pri unosu bira. Za račune koji se ne vode analitički, šifra analitike se ne unosi.

# Održavanje kontnog plana

Kroz opciju Kontni plan firme u modulu Finansijskog poslovanja, mogu se otvoriti nova konta ili uraditi izmene na postojećim kontima. Kod otvaranja novog računa moramo stisnuti taster F5 (na tastaturi). Otvara se prazan red za unos na dnu ekrana, iza zadnjeg otvorenog računa. Osim toga, i kućica za dozvolu ažuriranja F2 – IZMENE postaje štiklirana. Kursor je na polju račun i novi red se može uneti u tabelu kontni plan.

Otvaranje praznog reda za unos novog računa se može obezbediti i na drugi način u tri koraka:

Mišem se pozicionirati u red ispred koga se novi red za unos otvara; Pritiskom na F2 ili se mišem štiklira kućica F2 – IZM u dnu ekrana desno; Na kraju se mišem, na navigatoru u dnu ekrana levo, izabere kućica "+".

Zatim se u otvoren prazan red ubacuje nov račun. U polje Račun unosi se konto, u polje Naziv računa unese se naziv konta, kod unosa obeležja Analitika u kontnom planu, treba voditi računa da sadržaj polja treba da bude "*nema*" osim za račune koji se vode analitički. Ako se račun vodi analitički, obeležje ovog polja može biti: **partneri, objekti-RJ, radnici ili ostalo.** 

| BizniSOFT v8.0 - www.biznisoft.com                       |                                                                 |                                                             |  |  |  |  |  |  |  |  |  |  |  |
|----------------------------------------------------------|-----------------------------------------------------------------|-------------------------------------------------------------|--|--|--|--|--|--|--|--|--|--|--|
| 📴 2016 👻 🔍 😳 💽 📑 BK 🔐 - Period - 01.01.16 - 05.13        | 2.16 🔻 🧔 Omiljene funkcije 🐐 📳 Pomoć 🍰 Kontakt 🍐 Touch 😌 Ring 👹 | 🖇 Partneri 🥥 Artiki                                         |  |  |  |  |  |  |  |  |  |  |  |
| FINANSLISKO POSLOVANJE «                                 | BIZNISOFT v8.0 Kontni plan firme                                | X                                                           |  |  |  |  |  |  |  |  |  |  |  |
| Održavanje kontnog plana     Acoto plana     Acoto plana | Kontni plan firme Atributi računa                               |                                                             |  |  |  |  |  |  |  |  |  |  |  |
| Atributi knjigovodstvenih računa                         | Račun Naziv računa - konta                                      | Analitika Karakter Knjiženje D., Za., M., N., Obr.KR Napo ^ |  |  |  |  |  |  |  |  |  |  |  |
| 🗚 Abrada nalona za diatoni knijeti                       | 2040 KUPCI U ZEMLIT ZA PROIZVODE                                | partner 💌 💿 D 🕥 P i dozvoljeno 🔳 🔳 🔲 🔲 🔲 2020               |  |  |  |  |  |  |  |  |  |  |  |
| OMILJENE FUNKCIJE                                        | 3041 KUPCI U ZEMLJI ZA ROBU                                     | nema 💿 D 🔾 P dozvoljeno 🗆 🗆 🗆 🗆                             |  |  |  |  |  |  |  |  |  |  |  |
|                                                          | 3 2042 KUPCI U ZEMLJI ZA USLUGE                                 | otilacii - Ri O D O P dozvoljeno                            |  |  |  |  |  |  |  |  |  |  |  |
|                                                          | 🗄 2043 🛛 KUPCI U ZEMLJI ZA NEMATERIJALNA ULAGANJA, NEKRETNIN    | radnici 💿 D O P dozvoljeno 🗆 🗆 🗆 🗆                          |  |  |  |  |  |  |  |  |  |  |  |
| EINANSIJSKO POSLOVANJE                                   | 3 2044 KUPCI U ZEMLJI PO OSNOVU KOMISIONE I KONSIGNACIONE       | ostalo 🕑 D 🔿 P dozvoljeno 🗆 🗆 🗆 🗆                           |  |  |  |  |  |  |  |  |  |  |  |
| 💭 ROBNO - T R G O VIN A                                  | 205 KUPCI U INOSTRANSTVU                                        | nema ODOP dozvošeno 🗆 🗆 🗆 🖸                                 |  |  |  |  |  |  |  |  |  |  |  |
| O PROIZVODNIA                                            | 3 2050 KUPCI U INOSTRANSTVU ZA PROIZVODE                        | partneri 💿 D 🖓 P dozvoljeno 🗹 🗹 🔲 🖾 🗹 2030                  |  |  |  |  |  |  |  |  |  |  |  |
| 547)<br>10                                               | 3 2051 KUPCI U INOSTRANSTVU ZA ROBU                             | partneri 💿 D 🔾 P dozvoljeno 🔲 🔲 🔲 🔲                         |  |  |  |  |  |  |  |  |  |  |  |
| 20 FINANSIJSKA OPEKATIVA                                 | I 2052 VINCTH NOCTRANSTALL 7A LICELICE                          |                                                             |  |  |  |  |  |  |  |  |  |  |  |
| SERVIS I POPRAVKE                                        |                                                                 |                                                             |  |  |  |  |  |  |  |  |  |  |  |
| OBRAČUN ZARADA                                           | F2-IZM Sve firme KPL2014PDP PROMENI                             | 01.01.16 • 05.12.16 • Kartica Šifarnik OK                   |  |  |  |  |  |  |  |  |  |  |  |
| 00000*                                                   | F10 - Po nazivu F1-Pretraga po računu                           | F7-Pretraga po nazivu F12 - Sort po računu                  |  |  |  |  |  |  |  |  |  |  |  |
| 222 - EXPERIMENT DOO BEOGRAD KRUNSKA 33 124455           | 667 170-30020302201-77                                          | 001 - VELEPRODAJA BR.1                                      |  |  |  |  |  |  |  |  |  |  |  |

Analitika konta

Enterom se prelazi u sledeći red da bi se unet račun upisao u kontni plan. Štikliranjem Checkbox-a **Devizni, Zatvaranje, Mesto tr, Nosioci tr** korisnik se opredeljuje za vođenje tog računa po tim obeležjima.

Ukoliko je potrebno menjati sadržaj – naziv nekog polja za postojeći račun u kontnom planu, osim samog računa, najpre se ažuriranje mora dozvoliti. To se postiže, kao što je već pomenuto, štikliranjem kućice CheckBox-a F2-Izm u dnu ekrana levo, osim ako već nije čekirana. Sada se izmeni nekorektno polje u željenom redu i tasterom Enter pređe preko svih polja do narednog reda ili mišem klikne na neki drugi red. Pritiskom F12 (na tastaturi), kontni plan se sortira i prikaže po računu.

Ako se menja obeležje Račun, najpre treba otvoriti red sa novim računom. Ako je otvaranje uspešno obavljeno i ako po starom računu nema nikakvih knjiženja tek tada treba izbrisati stari račun. U protivnom treba izvršiti preknjižavanje sa starog na novi račun, a potom konsultovati administratora.

Preko kontnog plana se može pristupiti kartici svakog računa. To se realizuje klikom miša na simbol "+" levo od željenog polja Račun (ili prečicom, preko tastera + na numeričkoj tastaturi). Pre toga se može izabrati period za koji se kartica traži. Standardno, program nudi period **01.01**. do **današnjeg datuma** za tekuću finansijsku godinu.

| BIZNISOFT v8.    | Kontni plar    | n firme   |      |            |                |            |       |          |              |         |       |        |          |            | X-X     |
|------------------|----------------|-----------|------|------------|----------------|------------|-------|----------|--------------|---------|-------|--------|----------|------------|---------|
| Kontni plan firm | e Atributi rai | čuna      |      |            |                |            |       |          |              |         |       |        |          |            |         |
| Račun Nazi       | v računa - ko  | nta       |      |            |                | Analitika  | Kar   | akter    | Knjiženje    | e D     | Za.,  | . M    | Num      | Obr.KR     | Napo 🙆  |
| 3 2040 KUP       | CI U ZEMLJI Z/ | A PROIZVO | DE   |            |                | partneri   | • C   | O P      | dozvoljen    | no 🗆    |       |        |          |            | 2020    |
| Br.naloga        | Dat.nal.       | Dat.dok   | VD   | Analit.    | Naziv analitik | e          | j.    | Dokur    | n.veza       | Duguje  |       | Potraž | uje      | Operat     | er      |
| ■ PST000         | 01.01.1        | 6 01.01.1 | 6 PS | P-00001    | PARTNER DO     | 2          |       |          | N/000000     | 8.67    | 70,00 |        | 0,00     | MILICA     |         |
| B RN002000       | 005 01.01.1    | 6 01.01.1 | 6 RN | P-00001    | PARTNER DOG    | 3          |       | 16-02    | 002-0000     | 33.00   | 00,00 |        | 0,00     | MILICA     |         |
| H RN002000       | 005 01.01.1    | 5 01.61.1 | ā RN | P-00001    | PARTNER DO     | ð.         |       | 16-02    | 002-0000     | 33.00   | 00,00 |        | 0,00     | MILICA     |         |
| - RN002000       | 005 01.01.1    | 6 01.01.1 | 6 RN | P-00001    | PARTNER DO     | 0          |       | 16-02    | 002-0000     | 33.00   | 00,00 |        | 0,00     | MILICA     |         |
| 🖽 RN002000       | 005 01.01.1    | 6 01.01.1 | 6 RN | P-00001    | PARTNER DO     | 0          |       | 16-02    | 002-0000     | 100.14  | 6,00  |        | 0,00     | MILICA     | 511     |
| 3 RN002000       | 001 25.07.1    | 6 25.07.1 | 6 RN | P-00003    | FIND & SALE I  | 000        |       | 16-02    | 002-0000     | 10.27   | 79,20 |        | 0,00     | MILICA     |         |
| H RN002000       | 002 25.07.1    | 5 25.07.1 | 6 RN | P-00003    | FIND & SALE I  | 000        |       | 16-02    | 002-0000     | 179.21  | 6,40  |        | 0,00     | MILICA     |         |
| RN002000         | 003 26.07.1    | 6 26.07.1 | 6 RN | P-00007    | PLAYER DOO     |            |       | 16-02    | 002-0000     | 1.650.7 | 44,0( |        | 0,00     | MILICA     | 7 [1]   |
| FM021000         | 001 27.07.1    | 6 27.07.1 | 6 FM | P-00006    | GIGATRON DO    | 00         |       | 16-31    | 021-0000     | 249.34  | 18,00 |        | 0,00     | MILICA     | }       |
| RN002000         | 004 27.07.1    | 6 27.07.1 | 6 RN | P-00010    | XLS DOO BEO    | DGRAD-NOVI | BEO   | 16-02    | 002-0000     | 108.77  | 72,80 |        | 0,00     | MILICA     |         |
| PK002000         | 001 05.08.1    | 6 05.08.1 | 6 PK | P-00006    | GIGATRON DO    | 00         |       | 16-27    | 002-0000     | -34.68  | 33,60 |        | 0,00     | MILICA     |         |
| PK002000         | 002 05.08.1    | 6 05.08.1 | 6 PK | P-00006    | GIGATRON DO    | 00         |       | 16-27    | 002-0000     | -16.78  | 38,00 |        | 0,00     | MILICA     |         |
| 🔳 RN001000       | 001 01.11.1    | 6 01.11.1 | 6 RN | P-00004    | SPEND IT WIS   | SELY DOO   |       | 16-02    | 001-0000     | 94.01   | 0,88  |        | 0,00     | MILICA     |         |
| 3 RN001000       | 002 02.11.1    | 6 02.11.1 | 6 RN | P-00001    | PARTNER DO     | D C        |       | 16-02    | 001-0000     | 96.22   | 25,60 |        | 0,00     | MILICA     |         |
| H RN001000       | 003 02.11.1    | 5 02.11.1 | 6 RN | P-00018    | SOUND FORCE    | E DOO BEOG | RAD-1 | 16-02    | 001-0000     | 22.78   | 38,00 |        | 0,00     | MILICA     | 201     |
| 🔳 RN001000       | 004 02.11.1    | 6 02.11.1 | 6 RN | P-00011    | LINEA ACTA D   | DOO OGRAN  | AK BE | 16-02    | 001-0000     | 2.26    | 58,00 |        | 0,00     | MILICA     |         |
| RN001000         | 005 02.11.1    | 6 02.11.1 | 6 RN | P-00011    | LINEA ACTA D   | DOO OGRAN  | AK BE | 16-02    | 001-0000     | 2.40    | 00,00 |        | 0,00     | MILICA     | ;       |
| 🖃 RN002000       | 006 02.11.1    | 6 02.11.1 | 6 RN | P-00016    | CREDO KNJIG    | OVODSTVO   | DOO   | 16-02    | 002-0000     | 29.64   | 10,00 | 29.0   | 540,00   | MILICA     | 1.10    |
| H RN002000       | 007 02.11.1    | 6 02.11.1 | 6 RN | P-00016    | CREDO KNJIG    | OVODSTVO   | DOO   | 16-02    | 002-0000     | 29.64   | 10,00 | -24.(  | 000,00   | MILICA     | <u></u> |
| - RN001000       | 006 08.11.1    | 6 08.11.1 | 6 RN | P-00021    | ЧАСОПИС НО     | ва мисао   |       | 16-02    | 001-0000     | 8.16    | 50,00 |        | 0,00     | MILICA     |         |
|                  |                |           |      |            |                |            |       |          |              | 2.639.8 | 37,2  | 5.6    | 40,00    |            |         |
| 1 2041 KUP       | T U ZEMLJI Z/  | A ROBU    |      |            |                | partneri   | ) 🛈 D | OP       | dozvojjen    | 10 0    |       |        |          |            | ~       |
| # 44 4 442 00    | d 2107 🕨 🗰     | н +       | N.N  | (# * M     | v (            |            | 2     |          |              |         | Ì.,   |        |          |            | 2       |
| G F2-IZM G       | Sve firme      | KPL2014P  | DP 💌 | PROMEN     | I              | 01.01.16   | • 05  | . 12. 16 | •            | Kartica |       | Šifa   | rnik     | 1          | ок      |
| F10              | - Po nazivu    | Î         |      | F1-Pretrag | a po računu    | 1          | F7    | Pretra   | ga po nazivi | ü       | 11    | ħ.     | 12 - Sar | t po račur | ιú.     |
| 567 170-3002     | 20302201-7     | 1         |      |            |                |            |       |          | 001 -        | VELEPR  | ODA   | A BR.  | 1        |            |         |

Kontni plan - Kartica računa

Kada je završen pregled kartice, povratak na prethodni ekran bez kartice, ostvaruje se klikom na simbol "-" levo od polja Račun čiju smo karticu tražili. Pritiskom na taster "-" na numeričkoj tastaturi, dok je kartica računa aktivna, izlazi se iz funkcije pretrage pregleda računa kontnog plana.

| 65                                          |               | BizniSOFT v8.0 - www.biznisof                            | Lcom                     |               |            |              | *              |
|---------------------------------------------|---------------|----------------------------------------------------------|--------------------------|---------------|------------|--------------|----------------|
| 2016 🔹 🔍 😔 😡                                | BK 😭          | • Period • 01.01.16 • 28.10.16 • 🦪 Omiljene funkcije • 👔 | Pomoć 🤱 Kon              | itakt 🝈 Touc  | h 😌 Ring 🖡 | 👑 Partneri 🥥 | Artikli        |
| OPŠTI ŠIFARNICI «                           | BIZNISOF      | T v8.0 Izlaz robe - račun Kontni plan firme              |                          |               |            |              | X-X            |
| 🕀 🕨 Propisani šifarn 🔺                      | Kontni pla    | n firme Atributi računa                                  |                          |               |            |              |                |
| E > Spoljno-trgovin:                        | Račun         | Naziv računa - konta                                     | Analitika                | Karakter      |            | Knjiženje    | Devizni        |
| Atributi klitopat                           | + 5340        | TROŠKOVI UČEŠĆA NA SAIMOVIMA U ZEMLIL U VEZI IZLAG       | objekti - R1             | • D           | OP         | dozvolieno   |                |
| Attributi Kiljenate     Attributi Kiljenate | 1 5342        | TROŠKOVI UČEŠĆA NA SAIMOVIMA U INOSTRANSTVU U VE         | objekti - R1             | (O D          | O P        | dozvoljeno   |                |
| Tabela račupa ;                             | + 535         | TROŠKOVI REKLAME I PROPAGANDE                            | nema                     | Θ D           | O.P.       | dozvoljeno   |                |
| Tabela PDV rač                              | H 5350        | TROŠKOVI REKLAME I PROPAGANDE U ZEMLJI                   | obiekti - R1             | Θ D           | O P        | dozvolieno   |                |
| Tabela računa a                             | +1 5351       | TROŠKOVI REKLAME I PROPAGANDE U INOSTRANSTVU             | objekti - R1             | () D          | O P        | dozvoljeno   | - n            |
| - 📅 Tabela računa f                         | H 5352        | TROŠKOVI SOPSTVENIH PROIZVODA UPOTREBIJENIH ZA RE        | objekti - RJ             | ΘD.           | O P        | dozvoljeno   |                |
| Tabela računa F                             | # 5353        | TROŠKOVI SOPSTVENIH USLUGA UPOTREBLJENIH ZA REKLA        | obiekti - RJ             | ⊙ D           | Ο P        | dozvolieno   |                |
| - 👘 Tabela računa I                         | · 5354        | TROŠKOVI ROBE UPOTREBLJENE ZA REKLAMU I PROPAGANE        | obiekti - RJ             | ΘD            | ÔP         | dozvolieno   |                |
| 👘 Šifre plaćanja                            | 1 5359        | DRUGI TROŠKOVI REKLAME I PROPAGANDE                      | obiekti - RJ             | ΘD            | Ο P        | dozvolieno   |                |
| – Šifarnik opština                          | H 536         | TROŠKOVI ISTRAŽIVANJA                                    | nema                     | ΘD            | O P        | dozvoljeno   |                |
| Sifarnik dostava                            | ■ 5360        | TROŠKOVI FUNDAMENTALNIH ISTRAŽIVANJA                     | objekti - RJ             | ⊙ D           | OP         | dozvoljeno   |                |
| - Sifarnik terena                           | 5361          | TROŠKOVI PRIMENJENIH ISTRAŽIVANJA                        | objekti - RJ             | ⊙ D           | OP         | dozvoljeno   |                |
| Sifarnik ostale a                           | 337           | TROŠKOVI RAZVOJA KOJI SE NE KAPITALIZUJU                 | nema                     | ⊙ D           | OP         | dozvoljeno   |                |
| < >                                         | <b>5370</b>   | TROŠKOVI RAZVOJA KOJI SE NE KAPITALIZUJU                 | nema                     | ΘD            | OP         | dozvojeno    |                |
|                                             | ■ 539         | TROŠKOVI OSTALIH USLUGA                                  | nema                     | ⊙ D           | OP         | dozvoljeno   |                |
| W OPILJENE FUNKCIJE                         | 3390          | TROŠKOVI USLUGA ZAŠTITE NA RADU                          | objekti - RJ             | ⊙ D           | OP         | dozvoljeno   |                |
| OPŠTI ŠIFARNICI                             | 5391          | TROŠKOVI USLUGA PREČIŠĆAVANJA OTPADNIH VODA              | objekti - RJ             | ⊙ D           | O P        | dozvoljeno   |                |
| FINANSIJSKO POSLO                           | <b>3</b> 5392 | TROŠKOVI USLUGA ISTRAŽIVANJA RUDNOG I DRUGOG MINE        | objekti - RJ             | ΟD            | OP         | dozvoljeno   |                |
| ROBNO - TRGOVI                              | ⊞ 5393        | TROŠKOVI USLUGA                                          |                          | • D           | 0.9        |              |                |
| THE DECLARCE MAN                            | 😐 5399        | TROŠKOVI DRUGIH PROIZVODNIH USLUGA                       | nema                     | ⊙ D           | O P        | dozvoljeno   |                |
| WPROIZVODINA                                | <b>⊞</b> 54   | TROŠKOVI AMORTIZACIJE I REZERVISANJA                     | partneri<br>obiekti - R1 | ⊙ D           | OP         | zabranjeno   |                |
| FINANSIJSKA OPERA                           | <b>540</b>    | TROŠKOVI AMORTIZACIJE                                    | radnici                  | ⊙ D           | OP         | dozvoljeno   |                |
| * SERVIS I POPRAVKE                         | <b>5400</b>   | TROŠKOVI AMORTIZACIJE NEMATERIJALNE IMOVINE OBRAČ        | ostalo                   | J⊙D           | OP         | dozvoljeno   |                |
| OBRAČUN ZARADA                              | <b>3</b> 5401 | TROŠKOVI OBRAČUNATE AMORTIZACIJE NEMATERIJALNE IM        | nema                     | 🖲 D           | OP         | dozvoljeno   |                |
|                                             | 5402          | TROŠKOVI OBRAČUNATE AMORTIZACIJE NEMATERIJALNE IN        | objekti - RJ             | ⊙ D           | OP         | dozvoljeno   |                |
| STALIA SKEUSTVAT                            | <b>3</b> 5403 | TROŠKOVI AMOTRIZACIJE NEKRETNINA, POSTROJENJA I OP       | objekti - RJ             | ΟD            | OP         | dozvoljeno   |                |
| 🕂 UPRAVLJANJE KADR                          | 5404          | TROŠKOVI AMORTIZACIJE NEKRETNINA, POSTROJENJA I OP       | objekti - RJ             | ⊙ D           | OP         | dozvoljeno   |                |
| 10 ODNOSI SA KLIJENTI                       | 5405          | TROŠKOVI AMORTIZACIJE NEKRETNINA, POSTROJENJA I OP       | objekti - RJ             | ⊙ D           | OP         | dozvoljeno   | □ v            |
| 💼 SPECIFIČNI PODSIST                        | ** * * 1      | 249 od 2108 🔸 🗰 🗰 🛨 🗕 🚽 🗶 🛥 🗰 👾 🐲                        | t,                       |               |            |              | >              |
| ADMINISTRACIDA                              | F2-IZM        | Sve firme KPL2014PDP V PROMENI                           | 01.16 💌 28.              | 10.16 💌       | Kartica    | Šifarnik     | с ОК           |
| ,<br>Š                                      |               | F10 - Po nazivu F1-Pretraga po računu                    | F                        | 7-Pretraga po | nazīvu     | F12 -        | Sort po računu |
| 222 - EXPERIMENT DOO                        | BEOGRAD       | KRUNSKA 33 124455667 170-300 001 - VELEPR                | ODAJA BR.1               |               |            | Caps.        | NUM SZRL 96    |

Kontni plan firme

Klikom na link, pogledajte video uputstvo sa našeg sajta koje se odnosi na ažuriranje kontnog plana firme:

http://www.biznisoft.com/podrska/bs-uputstva.html

# Obrada naloga za glavnu knjigu

Najveći deo finansijskog knjigovodstva realizovan je kroz funkciju Obrada naloga za glavnu knjigu. Veliki broj naloga u Obradi naloga za glavnu knjigu dolazi automatski iskontirana - fakture, kalkulacije, dnevni pazari, nivelacije, interni računi, kasa nalozi itd. Kroz Obradu naloga za glavnu knjigu vrši se knjiženje izvoda, računa troškova i ostalih naloga.

Obrada svakog dokumenta u aplikaciji (Nalog za glavnu knjigu, fakture, kalkulacije, nivelacije, interni računi ...) se sastoji iz gornjeg dela (zaglavlja) i donjeg dela (stavki dokumenta). Inicijalno se prikazuju samo dokumenti koji nemaju status da su obrađeni, zato što se podrazumeva da će se upravo raditi na njima. Klikom na Checkbox <mark>Svi nalozi</mark> koji se nalazi odmah ispod forme zaglavlja, dobijamo prikaz svih izabranih dokumenata.

Takođe, svaki nalog možemo tražiti po njegovom broju i po datumu (navodimo čest primer: Prikaz svih obrađenih dokumenata za određeni datum). Svaki nalog u glavnoj knjizi može imati jedan od tri statusa:

- 1 Nalog u obradi
- 2 Nalog konfirmisan čeka na knjiženje
- 9 Nalog proknjižen

Status 2-Konfirmisan je uveden zbog eventualne potrebe da svaki nalog pre njegovog knjiženja, pregleda knjigovođa i/ili se eventualno vrati na obradu. Nalozi koji se automatski formiraju imaju status *Konfirmisan*. Knjiženje konfirmisanih naloga vrši se opcijom Finansijsko - Knjiženje naloga i jednim pozivom ove funkcije menja se status svih konfirmisanih naloga u status *Proknjižen* (detaljno objašnjenje ove opcije nalazi se u okviru ovog korisničkog uputstva u poglavlju Knjiženje naloga). Samo proknjižene stavke se uzimaju u obzir kod obračuna i daljeg izveštavanja!

| BizruSOFT v8.0 - www.bizrisoft.com                                                                                                    |                                                                          |                                                                                                    |                                                                                                    |                                                                              |                                                                 |                                                           |                                                                                                    |                                                                                     |                                                                   |                                                       |  |  |  |
|----------------------------------------------------------------------------------------------------|--------------------------------------------------------------------------|----------------------------------------------------------------------------------------------------|----------------------------------------------------------------------------------------------------|------------------------------------------------------------------------------|-----------------------------------------------------------------|-----------------------------------------------------------|----------------------------------------------------------------------------------------------------|-------------------------------------------------------------------------------------|-------------------------------------------------------------------|-------------------------------------------------------|--|--|--|
| 🚦 2016 🝷 🔍 😳 🔍 📑 BK 🛱 * Period * 01.01.16 * 05.12.16 * 🧔 Omiljene funkcije * 📳 Pomoć 🧟 Kontakt 🎂 Touch 🕝 Ring 👹 Partneri 🤪 Artiki                                                                                                    |                                                                          |                                                                                                    |                                                                                                    |                                                                              |                                                                 |                                                           |                                                                                                    |                                                                                     |                                                                   |                                                       |  |  |  |
| FINANSIJSKO POSLOVAIDE «                                                                                                    | BIZNISOFT v8.                                                            | 0 Kontni p                                                                                                    | an firme Ob                                                                                                    | rada naloga za g                                                             | glavnu knjigu                                                   |                                                           |                                                                                                    |                                                                                     |                                                                   | XTX                                                   |  |  |  |
| Održavanje kontnog plana     Održavanje kontnog plana     Artibuti knjigovodstvenih računa     Obrada naloga za (dovnu knjigu     Knjiženje naloga                                                                                                    | Ostali nalozi Iz<br>Broj naloga<br>A<br>KL001-00026                      | vodi banaka<br>Dat.naloga<br>26.07.16<br>07.11.16                                                                  | Kalkulacije<br>Datum PDV<br>26.07.16<br>07.11.16                                                                                                    | Onevni pazari Ra<br>Ukup.duguje<br>2.550,00<br>159.000,00                    | čuni/fakture<br>Ukup.potraži<br>2.55<br>159.0(                  | Nalozi troško<br>uje Raj<br>50,00<br>00,00                | va Nivelacije In<br>zlika<br>0,00 1 - NALC<br>0,00 1 - NALC                                                | sterni računi UD<br>Status<br>DG U OBRADI<br>DG U OBRADI                            | FORMIRAN<br>Račun trošk<br>Nabavka os<br>Izlazna fakt             | IE NALOGA<br>tova<br>n.sredstva<br>ura<br>dopune      |  |  |  |
| <ul> <li>Zatvaranje stavki glavne knjige</li> <li>Zatvaranje stavki</li> <li>Zatvaranje stavki</li> <li>Zatvaranje stavki</li> <li>Zatvaranje stavki</li> <li>Zatvaranje stavki</li> <li>Pravla zavana</li> <li>Registar računa za obradu izvoda</li> <li>Registar računa poslovnih partnera</li> <li>Uvoz izvoda u XML formatu</li> <li>Uvoz izvoda u XML formatu</li> <li>Obrada dnevnih pazara</li> <li>Virža odobrenja/zaduženja</li> <li>Finansijsko odob./zad.kupca</li> </ul> | 14 4 2 od 2                                                              | 2 ► ₩ ₩                                                                                                    | + × X<br>vnoteženi                                                                                                    | PRETRAGA: Ctrl                                                               | <u>د</u><br>+۴                                                  |                                                           |                                                                                                    | د.<br>د                                                                             | - Fickura nef<br>- Faktura nef<br>- Prijem avar<br>- Prijem caria | aktur.robe<br>isnog računa<br>iskog računa            |  |  |  |
| Prijem odob./zad.dobavljača<br>⊡ V Poslovne knjige / PDV evidencija<br>I PDV Evidencija                                                                                                    | Stavke naloga                                                            | Napomen                                                                                                    | s Knjiženja                                                                                                    | Vezni dokument                                                               | 1                                                               |                                                           |                                                                                                    |                                                                                     | - 44                                                              |                                                       |  |  |  |
| Prijem odob./zad.dobavljača<br>⊇ ▼ Poslovne knjige / PDV evidencija<br>I PDV Evidencija<br>I PDV Evidencije prometa                                                                                                    | Stavke naloga<br>R. Dat.dokum.                                           | Napomen<br>VD Konto                                                                                                | a Knjiženja<br>Analitika                                                                                                    | Vezni dokument<br>Dokum.veza                                                 | i<br>Duguje                                                     | Potražuje                                                 | Naziv računa                                                                                               | - konta                                                                             | Naziv                                                             | analitike                                             |  |  |  |
| Prijem odob./zad.dobavljača Poslovne knjige / PDV evidencija PDV Evidencija PDV Evidencija Knjiga evidencije prometa                                                                                                    | Stavke naloga<br>R. Dat.dokum.<br>1 03.11.16                             | Napomen<br>VD Konto<br>KL 13201                                                                                    | Analitika                                                                                                    | Vezni dokument<br>Dokum.veza<br>04-11-16<br>04-11-16                         | Duguje<br>132.500,00                                            | Potražuje<br>0,0                                          | Naziv računa<br>20 ZALIHE ROBE                                                                             | - konta<br>U VELIKOPRODAJ                                                           | Naziv<br>I OPŠTA ST VELEI<br>I I DRIMI IEL VELEI                  | analitike<br>PRODAJA BR.1                             |  |  |  |
| Prijem odob./zad.dobavljača Poslovne knjige / PDV evidencija  Knjiga evidencije prometa OHILJENE FUNKCIJE DOŽI Z TA DAVICI                                                                                                    | Stavke naloga<br>R. Dat.dokum<br>1 03.11.16<br>3 03.11.16<br>4 03.11.16  | Napomeni           VD         Konto           KL         13201           KL         2700           KL         4350 | <ul> <li>Knjiženja</li> <li>Analitika</li> <li>O-00001</li> <li>O-00001</li> <li>P-00006</li> </ul>                                                                          | Vezni dokument<br>Dokum.veza<br>04-11-16<br>04-11-16<br>04-11-16             | 1<br>Duguje<br>132.500,00<br>26.500,00<br>0.00                  | Potražuje<br>0,0<br>0,1<br>159.000,0                      | Naziv računa<br>00 ZALIHE ROBE<br>00 POREZ NA DO<br>00 DOBAVLJAČI                                          | - konta<br>U VELIKOPRODAJ<br>DATU VREDNOST<br>U ZEMLJI ZA OBRI                      | Naziv<br>I OPŠTA ST VELEI<br>U PRIMLJEI VELEI<br>INA SREDST GIGA  | analitike<br>PRODAJA BR.1<br>PRODAJA BR.1<br>TRON DOO |  |  |  |
| Prijem odob./zad.dobavljača  Poslovne knjige / PDV evidencija  PDV Evidencija  Knjiga evidencije prometa  OMILJENE FUNKCIJE  OPŠTI ŠIFARNICI  FINANSIJSKO POSI OVANJE                                                                                                    | Stavke naloga<br>R. Dat.dokum.<br>1 03.11.16<br>3 03.11.16<br>4 03.11.16 | Napomen           VD         Konto           KL         13201           KL         2700           KL         4350  | Analitika<br>O-00001<br>O-00001<br>P-00006                                                                                                    | Vezni dokument<br>Dokum.veza<br>04-11-16<br>04-11-16<br>04-11-16             | Duguje<br>132.500,00<br>26.500,00<br>0,00                       | Potražuje<br>0,(<br>0,1<br>159.000,(                      | Naziv računa<br>200 ZALIHE ROBE<br>200 POREZ NA DO<br>200 DOBAVLJAČI 1                                     | - konta<br>U VELIKOPRODAJ<br>IDATU VREDNOST<br>U ZEMLJI ZA OBRT                     | Naziv<br>I OPŠTA ST VELEI<br>U PRIMLJEI VELEI<br>INA SREDST GIGA  | analitike<br>PRODAJA BR.1<br>PRODAJA BR.1<br>TRON DOO |  |  |  |
|                                                                                                    | Stavke naloga<br>R. Dat.dokum.<br>1 03.11.16<br>3 03.11.16<br>4 03.11.16 | Napomeni<br>VD Konto<br>KL 13201<br>KL 2700<br>KL 4350                                                             | Analitika<br>O-00001<br>O-00001<br>P-00006                                                                                                    | Vezni dokument<br>Dokum.veza<br>04-11-16<br>04-11-16<br>04-11-16             | 1<br>Duguje<br>132.500,00<br>26.500,00<br>0,00                  | Potražuje<br>0,(<br>0,(<br>159.000,(                      | Naziv računa<br>00 ZALIHE ROBE<br>00 POREZ NA DO<br>00 DOBAVLJAČI I                                        | - konta<br>U VELIKOPRODAJ<br>IDATU VREDNOST<br>U ZEMLJI ZA OBRT                     | Naziv<br>I OPŠTA ST VELEI<br>U PRIMLJEJ VELEI<br>TNA SREDST GIGA  | analitike<br>PRODAJA BR.1<br>PRODAJA BR.1<br>TRON DOO |  |  |  |
| Prijem odob./zad.dobavljača Poslovne knjige / PDV evidencija PDV Evidencija Rojga evidencije prometa OHILJENE FUNKCIJE OPŠTI ŠIFARNICI ROBNO - T R G O VI N A P RO IZ VO D NJ A                                                                                                    | Stavke naloga<br>R. Dat.dokum.<br>1 03.11.16<br>3 03.11.16<br>4 03.11.16 | Napomeni<br>VD Konto<br>KL 13201<br>KL 2700<br>KL 4350                                                             | Knjiženja<br>Analitika<br>O-00001<br>O-00001<br>P-00006                                                                                                    | Vezni dokument<br>Dokum.veza<br>04-11-16<br>04-11-16<br>04-11-16             | 0<br>Duguje<br>132.500,00<br>26.500,00<br>0,00                  | Potražuje<br>0,1<br>0,1<br>159.000,1                      | Nazıv računa<br>00 ZALIHE ROBE<br>00 POREZ NA DO<br>00 DOBAVLJAČI I                                        | - konta<br>U VELIKOPRODAJ<br>IDATU VREDNOST<br>U ZEMLJI ZA OBRI                     | Naziv<br>I OPŠTA ST VELEI<br>U PRIMLJEI VELEI<br>TNA SREDST GIGA  | analitike<br>PRODAJA BR.1<br>PRODAJA BR.1<br>TRON DOO |  |  |  |
|                                                                                                    | Stavke naloga<br>R. Dat.dokum.<br>1 03.11.16<br>3 03.11.16<br>4 03.11.16 | Napomenn<br>VD Konto<br>KL 13201<br>KL 2700<br>KL 4350                                                             | Analitika<br>O-00001<br>O-00001<br>P-00006                                                                                                    | Vezni dokument<br>Dokum.veza<br>04-11-16<br>04-11-16<br>04-11-16             | 1<br>Duguje<br>132.500,00<br>26.500,00<br>0,00                  | Potražuje<br>0,1<br>0,1<br>159.000,1                      | Nazıv rağına<br>00 ZALİHE ROBE<br>00 POREZ NA DC<br>00 DOBAVLJAĞI I                                        | - konta<br>U VELIKOPRODAJ<br>IDATU VREDNOST<br>U ZEMLJI ZA OBRT                     | Naziv<br>I OPŠTA ST VELEI<br>U PRIMLJE VELEI<br>TNA SREDST GIGA   | analitike<br>PRODAJA BR.1<br>PRODAJA BR.1<br>TRON DOO |  |  |  |
|                                                                                                    | Stavke naloga<br>R. Dat.dokum.<br>1 03.11.16<br>3 03.11.16<br>4 03.11.16 | Napoment           VD         Konto           KL         13201           KL         2700           KL         4350 | <ul> <li>Knjiženja</li> <li>Analitika</li> <li>O-00001</li> <li>O-00001</li> <li>P-00006</li> </ul>                                                                          | Vezni dokument<br>Dokum.veza<br>04-11-16<br>04-11-16<br>04-11-16             | 1<br>Duguje<br>132,500,00<br>26.500,00<br>0,00                  | Potražuje<br>0,(<br>0,1<br>159.000,(                      | Naziv računa<br>00 ZALIHE ROBE<br>00 POREZ NA DC<br>00 DOBAVLJAČI I                                        | - konta<br>U VELIKOPRODAJ<br>IDATU VREDNOST<br>U ZEMLJI ZA OBRI                     | Naziw<br>I OPŠTA ST VELEI<br>U PRIMLEU VELEI<br>TNA SREDST GIGA   | analitike<br>PRODAJA BR.1<br>PRODAJA BR.1<br>TRON DOO |  |  |  |
|                                                                                                    | Stavke naloga<br>R. Dat.dokum.<br>1 03.11.16<br>3 03.11.16<br>4 03.11.16 | Napoment           VD         Konto           KL         13201           KL         2700           KL         4350 | <ul> <li>Knjiženja</li> <li>Analitika</li> <li>O-00001</li> <li>O-00001</li> <li>P-00006</li> </ul>                                                                          | Vezni dokument<br>Dokum.veza<br>04-11-16<br>04-11-16<br>04-11-16             | 1<br>Duguje<br>132.500,00<br>26.500,00<br>0,00                  | Potražuje<br>0,(<br>0,1<br>159.000,(                      | Naziv računa<br>00 ZALIHE ROBE<br>00 POREZ NA DC<br>00 DOBAVLJAČI I                                        | - konta<br>U VELIKOPRODAJ<br>IDATU VREDNOST<br>U ZEMLJI ZA OBRI                     | Naziw<br>I OPŠTA ST VELEI<br>U PRIMLEU VELEI<br>TNA SREDST GIGA   | analitike<br>PRODAJA BR.1<br>PRODAJA BR.1<br>TRON DOO |  |  |  |
| Prijem odob./zad.dobavljača  Poslovne knjige / PDV evidencija  Knjiga evidencije prometa  Knjiga evidencije prometa  OHILJENE FUNKCIJE  OFSTI ŠIFARNICI  FINANSIJSKO POSLOVANJE  ROBNO - T R G O VIN A  PRO J Z V O D NJ A  FINANSIJSKA OPERATIVA  SERVIS I POPRAVKE  OBRAČUN ZARADA  STALNA SREDSTVA I INVENTAR                                                                                                    | Stavke naloga<br>R. Dat.dokum.<br>1 03.11.16<br>3 03.11.16<br>4 03.11.16 | Napoment           VD         Konto           KL         13201           KL         2700           KL         4350 | <ul> <li>Knjiženja</li> <li>Analitika</li> <li>O-00001</li> <li>O-00001</li> <li>P-00006</li> </ul>                                                                          | Vezni dokument<br>Dokum.veza<br>04-11-16<br>04-11-16<br>04-11-16             | n<br>Duguje<br>132.500,00<br>26.500,00<br>0,00                  | Potražuje<br>0,1<br>0,1<br>159.000,1                      | Naziv računa<br>00 ZALIHE ROBE<br>00 POREZ NA DC<br>00 DOBAVLJAČI I                                        | - konta<br>U VELIKOPRODAJ<br>IDATU VREDNOST<br>U ZEMLJI ZA OBRI                     | Naziw<br>I OPŠTA ST VELEI<br>U PRIMLEJ VELET<br>TNA SREDST GIGA   | analitike<br>PRODAJA BR.1<br>PRODAJA BR.1<br>TRON DOO |  |  |  |
| Prijem odob./zad.dobavljača Poslovne knjige / PDV evidencija Knjiga evidencije prometa Miljene Funkcije OHILJENE FUNKCIJE OPSTI ŠIFARNICI POSLOVANJE ROBNO - T R G O VIN A PRO J Z V O D NJ A FINANSIJSKA OPERATIVA SERVIS I POPRAVKE OBRAČUN ZARADA STALINA SREDSTVA I INVENTAR UPRAVLJANJE KADROVIMA                                                                                                    | Stavke naloga<br>R. Dat.dokum.<br>1 03.11.16<br>3 03.11.16<br>4 03.11.16 | Napomen.           VD         Konto           KL         13201           KL         2700           KL         4350 | a         Knjiženja           Analitika         Analitika           (         0-00001           ()         0-00001           ()         0-00006           ()         0-00006 | Vezni dokument<br>Dokum.veza<br>04-11-16<br>04-11-16<br>04-11-16             | n<br>Duguje<br>132.500,00<br>26.500,00<br>0,00                  | Potražuje<br>0,0<br>0,0<br>159.000,0                      | Naziv računa<br>00 ZALIHE ROBE<br>00 POREZ NA DC<br>00 DOBAVLJAČI I                                        | - konta<br>U VELIKOPRODAJ<br>IDATU VREDNOST<br>U ZEMLJI ZA OBRI                     | Naziw<br>I OPŠTA ST VELEI<br>U PRIMLEU VELEI<br>TNA SREDST GIGA   | analitike<br>PRODAJA BR.1<br>PRODAJA BR.1<br>TRON DOO |  |  |  |
| Prijem odob./zad.dobavljača Poslovne knjige / PDV evidencija Knjiga evidencije prometa Knjiga evidencije prometa OHILJENE FUNKCIJE OPŠTI ŠIFARNICI FINANSIJSKO POSLOVANJE ROBNO - T R G O VIN A FINANSIJSKO POSLOVANJE ROBNO - T R G O VIN A FINANSIJSKA OPERATIVA SERVIS I POPRAVKE OBRAČUN ZARADA STALINA SREDSTVA I INVENTAR UPRAVLJANJE KADROVIMA SONOSI SA KLIJENTIMA                                                                                                    | Stavke naloga<br>R. Dat.dokum.<br>1 03.11.16<br>3 03.11.16<br>4 03.11.16 | Napomenu           VD         Konto           KL         13201           KL         2700           KL         4350 | a         Knjiženja           Analitika         Analitika           (         0-00001           0-00001         0-00006           P-00006         P-00006                    | Vezni dokument<br>Dokum.veza<br>04-11-16<br>04-11-16<br>04-11-16             | 1<br>Duguje<br>132.500,00<br>26.500,00<br>0,00                  | Potražuje<br>0,0<br>0,0<br>159.000,0                      | Naziv računa<br>00 ZALIHE ROBE<br>00 POREZ NA DC<br>00 DOBAVLJAČI I                                        | - konta<br>U VELIKOPRODAJ<br>IDATU VREDNOST<br>U ZEMLJI ZA OBRT                     | Naziw<br>I OPŠTA ST VELEI<br>U PRIMLJEI VELEJ<br>TNA SREDST GIGA  | analitike<br>PRODAJA BR.1<br>PRODAJA BR.1<br>TRON DOO |  |  |  |
| Prijem odob./zad.dobavljača Poslovne knjige / PDV evidencija Knjiga evidencije prometa Knjiga evidencije prometa OHILJENE FUNKCIJE OPSTI ŠIFARNICI FINANSIJSKO POSLOVANJE ROBNO - T R G O VIN A FINANSIJSKO POSLOVANJE ROBNO - T R G O VIN A FINANSIJSKA OPERATIVA SERUJS I POPRAVKE OBRAČUN ZARADA STALINA SREDSTVA I JINVENTAR. UPRAVLJANJE KADROVIMA ONOSI SA KLIJENTIMA SPECIFIČNI PODSISTEMI                                                                                    | Stavke naloga<br>R. Dat.dokum.<br>1 03.11.16<br>3 03.11.16<br>4 03.11.16 | Napomenn           VD         Konto           KL         13201           KL         2700           KL         4350 | a         Knjiženja           Analitika         Analitika           (         0-00001           ()         0-00001           ()         0-00006           ()         0-00006 | Vezni dokument<br>Dokum.veza<br>04-11-16<br>04-11-16<br>04-11-16             | 132.500,00<br>26.500,00<br>0,00                                 | Potražuje<br>0,0,0<br>159.000,0<br>159.000,0              | Naziv računa<br>00 ZALIHE ROBE<br>00 POREZ NA DC<br>00 DOBAVLJAČI I<br>00 DOBAVLJAČI I                     | - konta<br>U VELIKOPRODAJ<br>IDATU VREDNOST<br>U ZEMLJI ZA OBRT                     | Naziw<br>I OPŠTA ST VELEI<br>U PRIMLJEI VELEJ<br>TNA SREDST GIGA  | analitike<br>PRODAJA BR.1<br>PRODAJA BR.1<br>TRON DOO |  |  |  |
| Prijem odob./zad.dobavljača Poslovne knjige / PDV evidencija Knjiga evidencije prometa Knjiga evidencije prometa OHILJENE FUNKCIJE OHILJENE FUNKCIJE OFIT ŠIFARNICI FINANSIJSKO POSLOVANJE ROBNO - T R G O V IN A PR O I Z V O D NJ A FINANSIJSKA OPERATIVA SERVIS I POPRAVKE OBRAČUN ZARADA STALINA SREDSTVA I INVENTAR. UPRAVLJANJE KADROVIMA ODNOSI SA KLIJENTIMA SPECIFIČNI PODSISTEMI ADMINISTRACIJA                                                                            | Stavke naloga<br>R. Dat.dokum.<br>1 03.11.16<br>4 03.11.16               | Napoment<br>VD Konto<br>KL 13201<br>KL 2700<br>KL 4350                                                             | a         Knjiženja           Analitika         -0.0001           0-00001         0-00001           0-00006         P.00006                                                  | Vezni dokument<br>Dokum.veza<br>04-11-16<br>04-11-16<br>04-11-16             | 132.500,00<br>26.500,00<br>0,00                                 | Potražuje<br>0,0,0<br>159.000,0<br>159.000,0              | Naziv računa<br>00 ZALIHE ROBE<br>00 POREZ NA DC<br>00 DOBAVLJAČI I<br>00 AVLJAČI I                        | - konta<br>U VELIKOPRODAJ<br>IDATU VREDNOST<br>U ZEMLJI ZA OBRT                     | Naziw<br>I OPŠTA ST VELEI<br>U PRIMLEJ VELET<br>TNA SREDST GIGA   | analitike<br>PRODAJA BR.1<br>PRODAJA BR.1<br>TRON DOO |  |  |  |
| Prijem odob./zad.dobavljača Poslovne knjige / PDV evidencija Knjiga evidencije prometa Knjiga evidencije prometa OHILJENE FUNKCIJE OHILJENE FUNKCIJE OPŠTI ŠIFARNICI FINANSIJSKO POSLOVANJE ROBNO - T R G O VI N A FINANSIJSKO POSLOVANJE ROBNO - T R G O VI N A FINANSIJSKA OPERATIVA SERVIS I POPRAVKE OBRAČUN ZARADA STALINA SREDSTVA I INVENTAR. UPRAVLJANJE KADROVIMA ODNOSI SA KLIJENTIMA SPECIFIČNI PODSISTEMI ADMINISTRACIJA                                                 | Stavke naloga<br>R. Dat.dokum.<br>1 03.11.16<br>4 03.11.16<br>4 03.11.16 | Napomeni           VD         Konto           KL         13201           KL         2300           KL         4350 | s Knjiženja<br>Analitika<br>O-00001<br>O-00001<br>P-00006                                                                                                    | Vezni dokument<br>Dokum.veza<br>04-11-16<br>04-11-16<br>04-11-16<br>04-11-16 | 132.500,00<br>26.500,00<br>0,00<br>159.000,00<br><<br>5i stavku | Potražuje<br>0,0,0<br>159.000,0<br>159.000,0<br>159.000,0 | Naziv računa<br>00 ZALIHE ROBE<br>00 POREZ NA DC<br>00 DOBAVLJAČI I<br>00 DOBAVLJAČI I<br>10 F9 - Konfirmi | - konta<br>U VELIKOPRODAJ<br>IDATU VREDNOST<br>U ZEMLJI ZA OBRT<br>U ZEMLJI ZA OBRT | Naziw<br>I OPŠTA ST VELEI<br>U PRIMLEI VELEI<br>TNA SREDST GIGA   | analitike<br>PRODAJA BR.1<br>PRODAJA BR.1<br>TRON DOO |  |  |  |

Obrada naloga za glavnu knjigu

Kod unosa i knjiženja naloga, postoji više opcija za izbor vrste naloga. Te opcije (tabovi) su sledeći (vrsta naloga i oznaka naloga): Ostali nalozi (svi nalozi), Izvodi banaka, Kalkulacije, Dnevni pazari, Računi/fakture, Nalozi troškova, Nivelacije, Interni računi, Računi sopstvenih troškova, Avansni računi, Izlazne fakture, Osnovna sredstva, Kasa nalozi, Popisne liste, Početno stanje i Blagajne.

| 85                             | BizniSOFT v8.0 - www.biznisoft.com                                                                                                    | - 🕮 🎫                                             |
|--------------------------------|----------------------------------------------------------------------------------------------------|---------------------------------------------------|
| 🧃 2016 🔹 🔍 😳 💽 🖉 🖪 😽 🛛         | 😤 • Period • 01.01.16 🔹 05.12.16 🍷 🧔 Omiljene funkcije • 🎧 Pomoć 比 Kontakt 🍓 Touch 😪 Ring 👹 Partheri 🥥 Artikli                                                                                                    | OBRADA NALOGA                                     |
| FINANSLISKO POSLOVANJE «       | BIZNISOFT v8:0 Obrada naloga za glavnu knjigu                                                                                                    | XVX                                               |
| El > Održavanje kontnog plai * | Ostal nalozi Jzvodi banaka Kalkulacie Dnevni pazari Računi/fakture Nalozi troškova Nivelacie Interni računi Rač.sopst.trošk. Avans                                                                                                    | ni računi Izlazne fakture RF Osnov                |
| 👘 Knjiženje naloga             | Broj naloga Dat.naloga Datum PDV Ukup.duguje Ukup.potražuje Razlika Status Operater                                                                                                    | Nabavka ospisredistva                             |
| E > Zatvaranje stavki glavne v | A         26.07.16         26.07.16         2.550,00         2.550,00         0.001         1 - NALOS 0 OBKADI         MILICA           KL001-00026         07.11.16         07.11.16         159.000,00         159.000,00         0,00         1 - NALOS 0 OBKADI         MILICA | - Izlazna faktura<br>- Elektronske dopune         |
| OMILJENE FUNKCIJE              |                                                                                                    | - Faktura nefaktur.robe<br>Prijem avansnog računa |
| FINANSLISKO POSLOVANJE         |                                                                                                    | Prijem carinskog računa                           |
| ROBNO - TRGOVINA               |                                                                                                    |                                                   |
| PROIZVODNJA                    |                                                                                                    | 08 :                                              |
| 🗇 FINANSIJSKA OPERATIVA        |                                                                                                    |                                                   |
| * SERVIS I POPRAVKE            |                                                                                                    | 09 5                                              |
| D OBRAČUN ZARADA               |                                                                                                    |                                                   |
| 🖆 STALNA SREDSTVA I INVENTAR   |                                                                                                    | 10,                                               |
| 👫 UPRAVLJANJE KADROVIMA        | at at a 1 of 2 F H H +                                                                                                    | >                                                 |
| 🥼 ODNOSI SA KLIJENTIMA         | Svi nalozi Neuravnoteženi PRETRAGA: Ctrl + f                                                                                                    |                                                   |
| 💼 SPECIFIČNI PODSISTEMI        | Stavke naloga Napomena Knjiženja Vezni dokumenti                                                                                                    | 12:                                               |
| % ADMINISTRACIJA               | 41 H I 10d3 * # # + + + / × / * # # = <                                                                                                    | >                                                 |
| ».                             | F5-Novi nalog Obriši nalog Storniraj Obriši stavku Štampaj 🔻 F9 - Konfirmiši Vrati nalog                                                                                                    | NALOG JE U OBRADI Upiši 13 :                      |
| 222 - EXPERIMENT DOO BEOGR     | AD KRUNSKA 33 124455667 170-30020302201-77 001                                                                                                    | - VELEPRODAJA BR.1                                |

Obrada naloga za glavnu knjigu - Vrste naloga

Kada se izabere vrsta naloga, standardno se vide samo nalozi koji su sa statusom "1-Nalog u obradi" ili "2-Konfirmisani". U ovom slučaju Checkbox opcija *Svi nalozi* u okviru stavki naloga nije štiklirana. Kada se štiklira CheckBox *Svi nalozi*, tada se u gornjem delu ekrana vide zaglavlja svih naloga od početka godine: **u obradi**, **konfirmisani** i **proknjiženi**. Kada se u gornjem delu ekrana pozicioniramo na zaglavlje nekog naloga, u donjem delu dobijamo pojedinačne stavke po kontima. Dakle, jedan nalog čine: zaglavlje naloga (gornji deo ekrana) i pojedinačne stavke izabranog naloga u donjem delu ekrana.

Samo nalozi koji su konfirmisani mogu da se knjiže. Da bi se nalog sa statusom *U obradi* mogao konfirmisati, mora biti u celini ispravan i u ravnoteži. Konfirmacija naloga vrši se klikom na taster za konfirmisanje naloga F9 - Konfirmiši.

| 1991                                |                     |                     | DECHODITI NO     |                      |            |                           |                     |                       |          |
|-------------------------------------|---------------------|---------------------|------------------|----------------------|------------|---------------------------|---------------------|-----------------------|----------|
| 📑 2016 👻 🔍 😌 🔍 📑 🗷 😭                | • Period • 01.01.16 | • 26.10.16          | 🔹 🧔 Omiljene f   | unkcije 🔹 📊 Pomoć 🔒  | 🍰 Kontakt  | 🍓 Touch 🥪 Ring 🛛 🚟        | Partneri 🥪 Artik    | i OBRADA I            | NALOGA - |
| FINANSTISKO POSLOVANJE «            | BIZNISOFT v8.0      | UPLATA / IS         | PLATA Knjiga     | prihoda i rashoda -  | PK-1 Obr   | ada naloga za glavnu      | knjigu              | X-×                   | ^        |
| 🗄 📡 Održavanje kontnog plana 🔥      | Ostali nalozi Izvi  | odi banaka Ka       | akulacije Dnevn  | i pazari Računi/fakt | ure Nalozi | troškova Nivelacije I     | FOR                 | MIRANJE NALOGA        |          |
| Obrada naloga za glavnu kn          | Brot naloga         | Dat.naloga          | Ukup.duguje      | Ukup.potražuje       | Razlika    | Status                    | Rači                | un troškova           | 034      |
| E > Zatvaranje stavki glavne knj    | IZ 001-1            | 24.06.16            | 9.656.00         | 9.656.00             | 0          | .00 1 - NALOG U OBRA      | ADI - Nab           | avka osn.sredstva     |          |
| 🗄 🕨 Obrada izvoda u elektronsko     | 🖪 AR-3              | 14.07.16            | 40.000,00        | 40.000,00            | 0          | 00 2 - NALOG KONFIR       | MISA Izlaz          | ina faktura           | 04       |
| - 💼 Obrada dnevnih pazara           | B RN022000002       | 14.07.16            | 85.092,00        | 85.092,00            | 0          | ,00 2 - NALOG KONFIR      | MIS/ Elek           | tronske dopune        |          |
| 🕀 🕨 Knjižna odobrenja/zaduženj      | 3 SK222-00001       | 19.07.16            | 9.360,00         | 9.360,00             | 0          | 00 2 - NALOG KONFIR       | MISA Pakt           | ura netaktur.robe     | 054      |
| E V Poslovne knjige / PDV evidei    | ➡ RN002000005       | 26.07.16            | 19.200,00        | 19.200,00            | 0          | ,00 2 - NALOG KONFIR      | MISA Prije          | em carinskog računa   |          |
| Knjiga evidencije promet            | 🗄 KL222-00001       | 25.08.16            | 16.560,00        | 16.560,00            | 0          | ,00 2 - NALOG KONFIR      | MIS#                | in comakey record     | 063      |
| Knjiga izdatih računa               | 🕒 SR333000001       | 25.08.16            | 2.980,00         | 2.980,00             | 0          | ,00 2 - NALOG KONFIR      | MIS4                |                       | 00       |
| Riga primijenin racuna              | H UK001-00001       | 31.08.16            | 125.197,20       | 125.197,20           | 0          | ,00 1 - NALOG U OBR/      | ADI                 |                       | 07.      |
| Poreska prijava - Obraza            | 3 BL005000001       | 26.10.16            | 18.000,00        | 18.000,00            | 0          | ,00 2 - NALOG KONFIR      | MIS/                |                       | 074      |
| Knjiga prihoda i rashoda            |                     |                     |                  |                      |            |                           |                     |                       |          |
| Knjiga paušalno oporezo             |                     |                     |                  |                      |            |                           |                     |                       | 08       |
|                                     |                     |                     |                  |                      |            |                           |                     |                       |          |
|                                     |                     |                     |                  |                      |            |                           |                     |                       | 094      |
| G OMILJENE FUNKCIJE                 | 144 44 8 od 9       | <b>&gt;</b> # # + · | v x a #          | 14 F K               |            | 1                         | >                   |                       | 1        |
| 🔲 OPŠTI ŠIFARNICI                   | 🗆 Svi nalozi        | Neuravno            | iteženi PRET     | RAGA: Ctrl + f       |            |                           |                     |                       | 10       |
| FINANSLISKO POSLOVANJE              | Charles and see     |                     | ant distance and |                      |            |                           |                     |                       |          |
| ROBNO - TRGOVINA                    | Stavke haloga       | knjizenja ve        | 2ni dokumend     |                      | Mr. St.    | encertar Interference and | and a second second | Law control of        | 114      |
| # PROIZVODNJA                       | RB. Dat.dokum.      | VD Konto            | Analitika D      | okum.veza Duguje     | Pot        | ražuje Naziv raču         | na - konta          | Naziv an              |          |
| TINANSLISKA OPERATIVA               | 1 31.08.10          | UK 13201            | 0.00001 1.       | 123,                 | 0.00       | 0,00 ZALIHE KO            | ANA PAZITKA II      | JDAJI UPS I A VELEPRU | 12       |
| * SERVIS I POPRAVKE                 | 3 31 08 16          | UK 2740             | 0-00001 1        | 23 2                 | 0,00       | 0.00 POREZ NA             | DODATU VREDN        | VOST PLACEN VELEPRO   |          |
|                                     | 4 31.08.16          | UK 4320             | P-05116 1        | 3 2.                 | 0.00       | 23,197,20 DOBAVLIA        | ČL U INOSTRAN       | STVU ZA OB MICROSC    | 134      |
| BE OBRACON ZARADA                   | 5 31.08.16          | UK 4350             | P-00001 PI       | REV07                | 0.00       | 20.000.00 DOBAVI 1A       | ČI U ZEMUTZA I      | OBRITNA SRE BANEX D   |          |
| STALNA SREDSTVA I INVENTAR          | 6 31.08.16          | LIK 4822            | P-00000 13       | 23                   | 0.00       | 2.000.00 OBAVEZE          | ZA CARINE I DRI     | IGE DAŽBINE           | 14:      |
| 🎂 UPRAVLJANJE KADROVIMA             |                     |                     |                  |                      |            |                           |                     |                       | ± 1      |
| ₽ <sup>®</sup> ODNOSI SA KLIJENTIMA |                     |                     |                  |                      |            |                           |                     |                       | 154      |
| 💼 SPECIFIČNI PODSISTEMI             |                     |                     |                  | 125.1                | 197,20 1   | 25.197,20                 |                     |                       |          |
| % ADMINISTRACIJA                    | He at a 1 od 6      | * # # # ÷-          | - H V X * *      | 141.12 K             |            | 12//                      |                     | >                     | 16       |
| ».<br>•                             | F5-Novi nalog       | Obriši nalog        | g Storniraj      | Obriši stavku        | Štamp      | aj 👻 F9 - Konfirmi        | ši Vrati nalo       | ig Upiši              | ~        |
| 99 - SR "TEST FIRMA" REOGRAD        | BHI FVAR KRALT      | ALEKSAND            | RA 15 1233       | 4423 17 005 -        | RLAGATIN   | 1                         |                     | CAPS NUM ST           | a ins .  |

Konfirmacija naloga F9

U dnu ekrana Obrade naloga za glavnu knjigu, definisane su funkcije koje se sprovode nad jednim nalogom u modulu finansijskog poslovanja. Prva od tih funkcija je unos **Novog naloga** za izabranu vrstu naloga. Postupak kod ove funkcije je sledeći: Klikom napolje **F5**-Novi nalog, otvara se prazan red za zaglavlje naloga u gornjem delu ekrana i unos pozicionira na polje **broj naloga**. Unose se polja za zaglavlje naloga iza čega sledi unos pojedinačnih stavki. Pojedinačne stavke se referišu na račune koji se vode analitički ili na račune koji se vode sintetički na nivou knjigovodstvenog konta. Za jednu stavku se unose: datum dokumenta, konto, šifra analitike (ako se račun vodi analitički), dokument veze i iznos duguje ili iznos potražuje. Za stavku se automatski generišu: naziv analitike (ako se vodi za konto) i naziv unetog računa iz kontnog plana. Svaka uneta stavka se može korigovati ili izbrisati u celini. Po unosu zadnje stavke naloga, nalog je kompletan ako kliknemo mišem na dugme **OK/Upiši** u dnu ekrana desno, pređemo tasterom Enter u sledeći red stavke ili pozovemo neku drugu funkciju koja nam je raspoloživa.

Klikom na link, pogledajte video uputstvo sa našeg sajta o postupku obrade Izvoda banaka: <u>http://www.biznisoft.com/podrska/bs-uputstva.html</u>

### Obrada deviznog izvoda

Formira se isto kao dinarski.

Konta koja želite da vodite devizno (2440,2050,4360...), morate u kontnom planu definisati čekiranjem polja DEV.

| 85                                                                                                    |           |             |               |               |                 | Bia            | zniSOFT v  | 8.0 - www.t    | oiznisoft.co | om       |       |          |            |                    |              |           |
|----------------------------------------------------------------------------------------------------|-----------|-------------|---------------|---------------|-----------------|----------------|------------|----------------|--------------|----------|-------|----------|------------|--------------------|--------------|-----------|
| 📑 2017 🔹 🔍 🚭 🗐 🌱 🔍                                                                                                    | Štampaj 😭 | BK Peri     | od • 01.01.1  | 17 💌 03.07.17 | 💌 🧔 Omilj       | ene funkcije • | Pomoć      | 🛃 Kontakt 🎍    | Touch 🕝      | Ring   8 | Partn | eri 🥥 A  | v tikli    |                    |              |           |
| FINANSIJSKO POSLOVA «                                                                                                    | BIZNISOF  | T v8.0 Ko   | ntni olan fim | me            |                 |                |            |                |              |          |       |          |            |                    |              | X-X       |
| Kontni plan firme                                                                                                    | Kontoi oh | n frma A    | ributi mõun   |               |                 |                |            |                |              |          | _     |          |            |                    |              |           |
| - Obrada naloga za glavni                                                                                                    | Konun pe  |             | and the state | d             |                 |                | Annalation | Versites       | Malificatio  | 0.00     | -     |          | Obe WD     | Terr of The Taylor |              |           |
| - The second second sec | 12050     | K PCT II TN | na - Konta    |               |                 |                | Analicika  | Karakter       | Knjiženje    |          | 2a    | M N      |            |                    | Napomena     |           |
| E Zatvaranje stavki glavne                                                                                                    | 1 2440    | DEVIZNI RA  | ČUNI KOD BA   | ANAKA - FUR   | <u>.</u>        |                | nema       | ODOP           | dozvolieno   |          |       |          |            |                    | 2050         |           |
| Obrada izvoda u elektro     Obrada dagatik esetetee                                                                                                    | 4360      | DOBAVLJAČ   | U INOSTRA     | NSTVU ZA OBRT | NA SREDSTVA     |                | partneri   | ODOP           | dozvoljeno   |          |       |          |            |                    | 4340         |           |
| Knjižna odobrenja/zadu                                                                                                    |           |             |               |               |                 |                |            |                |              |          |       |          |            |                    |              |           |
| Poslovne knjige / PDV e                                                                                                    |           |             |               |               |                 |                |            |                |              |          |       |          |            |                    |              |           |
| Blagajničko poslovanje                                                                                                    |           |             |               |               |                 |                |            |                |              |          |       |          |            |                    |              |           |
| - Balata poljoprivrednom                                                                                                    |           |             |               |               |                 |                |            |                |              |          |       |          |            |                    |              |           |
| Pregled avansnih računz                                                                                                    |           |             |               |               |                 |                |            |                |              |          |       |          |            |                    |              |           |
| Preknjižavanje prometa                                                                                                    |           |             |               |               |                 |                |            |                |              |          |       |          |            |                    |              |           |
| Obračun razlike u ceni                                                                                                    |           |             |               |               |                 |                |            |                |              |          |       |          |            |                    |              |           |
| Obračun RuC na malopr                                                                                                    |           |             |               |               |                 |                |            |                |              |          |       |          |            |                    |              |           |
|                                                                                                    |           |             |               |               |                 |                |            |                |              |          |       |          |            |                    |              |           |
| -👸 Utvrđivanje finansijskog                                                                                                    |           |             |               |               |                 |                |            |                |              |          |       |          |            |                    |              |           |
| - Tatvaranje klasa prihoda                                                                                                    |           |             |               |               |                 |                |            |                |              |          |       |          |            |                    |              |           |
| - Tzveštaji iz finansijskog j                                                                                                    |           |             |               |               |                 |                |            |                |              |          |       |          |            |                    |              |           |
| Propisani finansijski izve                                                                                                    |           |             |               |               |                 |                |            |                |              |          |       |          |            |                    |              |           |
| < Pinansijske analize i stal *                                                                                                    |           |             |               |               |                 |                |            |                |              |          |       |          |            |                    |              |           |
|                                                                                                    |           |             |               |               |                 |                |            |                |              |          |       |          |            |                    |              |           |
| OPILLENE FONKCLE                                                                                                    |           |             |               |               |                 |                |            |                |              |          |       |          |            |                    |              |           |
| OPSTI SIFARNICI                                                                                                    |           |             |               |               |                 |                |            |                |              |          |       |          |            |                    |              |           |
| E FINANSIJSKO POSLOVANJE                                                                                                    |           |             |               |               |                 |                |            |                |              |          |       |          |            |                    |              |           |
| ROBNO - TRGOVINA                                                                                                    |           |             |               |               |                 |                |            |                |              |          |       |          |            |                    |              |           |
| A DROIZVODNJA                                                                                                    |           |             |               |               |                 |                |            |                |              |          |       |          |            |                    |              |           |
| PINANSIJSKA OPERATIVA                                                                                                    |           |             |               |               |                 |                |            |                |              |          |       |          |            |                    |              |           |
| ** SERVIS I POPRAVKE                                                                                                    |           |             |               |               |                 |                |            |                |              |          |       |          |            |                    |              |           |
| DBRAČUN ZARADA                                                                                                    |           |             |               |               |                 |                |            |                |              |          |       |          |            |                    |              |           |
| 😭 STALNA SREDSTVA I INVENTAR                                                                                                    |           |             |               |               |                 |                |            |                |              |          |       |          |            |                    |              |           |
| 🤽 UPRAVLJANJE KADROVIMA                                                                                                    |           |             |               |               |                 |                |            |                |              |          |       |          |            |                    |              |           |
| 20 ODNOSI SA KLIJENTIMA                                                                                                    |           |             |               |               |                 |                |            |                |              |          |       |          |            |                    |              |           |
| 🚔 SPECIFIČNI PODSISTEMI                                                                                                    | 100 00 0  | 1 od 3 🕨    | » m + -       | • < × • •     | • 14 V          | <              |            |                | 10-          | _        |       | _        |            | THE .              | -            | >         |
| S ADMINISTRACIDA                                                                                                    | F2-IZM    | Sve f       | irme KP       | L2014PDP      | PROMENI         |                | - 16       |                | 01           | .01.17   | • 03. | 07.17    | • Ka       | rtica              | Sifarnik     | OK        |
| ×                                                                                                    |           | F10 - Po na | zivu          | _             | F1-Pretraga por | ačunu          |            | F7-Pretraga po | nazivu       |          | F     | 8 - Samo | sa prometo | m                  | F12 - Sort p | oo računu |

Zatim morate za svaki datum knjiženja da preuzmete kursnu listu sa sajta NBS, kroz opciju Opšti šifarnici - Spoljnotrgovinsko poslovanje:

U ovom delu nalaze se Šifarnik valuta, Kursna lista, Sopstvena kursna lista. Izaberete opciju Kursna lista, zatim kliknete na F2 izmene i kliknete na opciju NBS za period i unesete datume koje želite. Što je zadati period duži, više će vremena trebati da se učitaju kursne liste.

| 05                         |             |             |            |             |                 | BizniSC          | OFT v8.0 - www                   | v.biznisoft.com | 1              |          |          |
|----------------------------|-------------|-------------|------------|-------------|-----------------|------------------|----------------------------------|-----------------|----------------|----------|----------|
| 2017 • Q 😔 🗐 🌱 😡 S         | Štampaj 😭 • | BK Period • | 01.01.17   | 03.07.17    | 💌 🧔 Omiljene i  | funkcije 🔹 [ 🔒 P | romoć 🍰 Kontakt                  | 🍐 Touch 🥝 Rin   | g   🎂 Partneri | 🧼 Artiki |          |
| OPŠTI ŠIFARNICI «          | BIZNISOFT   | V8.0 Kursna | ista       |             |                 |                  |                                  |                 |                |          | X - X    |
| 🖲 📄 Pronisani šifarnici 🔥  | Datum       | Brot k      | Kurena let | ta za dan:  | 14.06.17 Crofk  | oni              |                                  |                 |                |          |          |
| E Spoljno-trgovinsko posk  | 20.02.17    | 32          | Kuisila is | La za uali. | 14.00.17 Grank  | UIN              |                                  |                 |                |          |          |
| - Sitarnik valuta          | 21.02.17    | 33          | SifVal     | Važi za I   | Kupovni/Dev.    | SREDNJI          | Prod/Dev                         | Kupovni/EFEK.   | Prod/EFEK.     | 4        |          |
| C-=C Kursna lista          | 22.02.17    | 34          | 036        | 1           | 82,065400       | 82,312300        | 82,559200                        | 0,000000        | 0,000000       | 4        |          |
| Sopstvena kursna lis       | 23.02.17    | 35          | 040        | 1           | 0,000000        | 8,894400         | 0,000000                         | 0,000000        | 0,000000       | 4        |          |
| Matični podaci - klijenti  | 24.02.17    | 36          | 056        | 100         | 0,000000        | 303,397400       | 0,000000                         | 0,000000        | 0,000000       | 4        |          |
| -C Poslovni atributi       | 25.02.17    | 36          | 124        | 1           | 82,281200       | 82,528800        | 82,776400                        | 0,000000        | 0,000000       | 4        |          |
| -C Objekti firme           | 26.02.17    | 36          | 156        | 1           | 16,003400       | 16,051600        | 16,099800                        | 0,000000        | 0,000000       | 4        |          |
| Tabela računa autom.kr     | 27.02.17    | 37          | 191        | 1           | 0,000000        | 16,508400        | 0,000000                         | 0,000000        | 0,000000       | 4        |          |
| Tabela PDV računa          | 28.02.17    | 38          | 203        | 1           | 0,000000        | 4,677500         | 0,000000                         | 0,000000        | 0,000000       | 4        |          |
| Tabela računa avansa       | 01.03.17    | 39          | 208        | 1           | 16,407300       | 16,456/00        | 16,506100                        | 0,000000        | 0,00000        |          |          |
| Tabela racuna fin.opera    | 02.03.17    | 40          | 240        | 1           | 0,000000        | 20,304000        | 0,00000                          | 0,000000        | 0,00000        |          |          |
| Tabela racuna PK-1 Knji    | 03.03.17    | 41          | 230        | 1           | 0,000000        | 63 577100        | 0,00000                          | 0,000000        | 0,00000        |          |          |
| Tabela racuna KPO knjig    | 04.03.17    | 41          | 200        | 100         | 0,000000        | 25 017           | Unesite                          | period          | 0,00000        |          |          |
| Sifre placanja             | 05.03.17    | 41          | 2.49       | 100         | 0,000000        | 30,029           | Unesite                          | penou 📷         | 0,00000        | 1        |          |
| Sifarnik destrue           | 06.03.17    | 42          | 370        | 100         | 0,000000        | 155 407          | Datum Of 01                      | 06 17           | 0,00000        |          |          |
| Čifarnik torona za dosta   | 07.03.17    | 43          | 372        | 100         | 0,000000        | 6 320            | Datum Ot. 01                     | .00.17          | 0,00000        | d . •    |          |
| Silarnik terena za dosta   | 08.03.17    | 44          | 300        | 100         | 98,796100       | 99.093           | Datum DO: 13                     | 3.06.17         | 0,000000       |          |          |
| Obiodinioni čifarnik anal  | 09.03.17    | 45          | 414        | 1           | 0.000000        | 359 231          | Inchasting data                  |                 | 0,000000       | 1        |          |
| Tabola mosta tročkova Y    | 10.03.17    | 46          | 447        | 100         | 0.000000        | 303,297          | -izabence dacum                  |                 | 0.000000       |          |          |
| < >                        | 11.03.17    | 46          | 578        | 1           | 12,899500       | 12,938           | <ul> <li>Po datumu na</li> </ul> | loga            | 0.000000       |          |          |
|                            | 12.03.17    | 46          | 620        | 100         | 0.000000        | 61.048           | O Po datumu do                   | kumenta         | 0.000000       |          |          |
| OMILJENE FUNKCIJE          | 13.03.17    | 47          | 643        | 1           | 1,910400        | 1.916            | OK                               | Oductani        | 0.000000       |          |          |
| OPŠTI ŠIFARNICI            | 14.03.17    | 48          | 724        | 100         | 0.000000        | 73,558           | UK                               | Odustanii       | 0.000000       |          |          |
| THE HANSLISKO POSTOVANIE   | 15.03.17    | 49          | 752        | 1           | 12,515900       | 12,553600        | 12,591300                        | 0.000000        | 0,000000       |          |          |
| 1 AMAGE SESTIMATE          | 16.03.17    | 50          | 756        | 1           | 112,329000      | 112,667000       | 113,005000                       | 111,878300      | 113,455700     | j l      |          |
| ROBNO - TRGOVINA           | 17.03.17    | 51          | 826        | 1           | 138,583800      | 139,000800       | 139,417800                       | 0,000000        | 0,000000       | j l      |          |
| * PROIZVODNJA              | 18.03.17    | 51          | 840        | 1           | 108,774300      | 109,101600       | 109,428900                       | 108,337900      | 109,865300     | 1        |          |
| EINANSIJSKA OPERATIVA      | 19.03.17    | 51          | 960        | 1           | 0,000000        | 150,910400       | 0,000000                         | 0,000000        | 0,000000       | 1        |          |
|                            | 20.03.17    | 52          | 977        | 1           | 0,000000        | 62,577100        | 0,000000                         | 0,000000        | 0,000000       | 1        |          |
| SERVIS I POPRAVKE          | 21.03.17    | 53          | 978        | 1           | 122,023000      | 122,390200       | 122,757400                       | 121,533500      | 123,246900     | 1        |          |
| OBRAČUN ZARADA             | 22.03.17    | 54          | 985        | 1           | 0,000000        | 29,181500        | 0,000000                         | 0,000000        | 0,000000       | 1        |          |
| STALNA SREDSTVA I INVENTAR | 24.03.17    | 33          |            |             |                 |                  |                                  |                 |                |          |          |
|                            | 25.03.17    | 50          |            |             |                 |                  |                                  |                 |                |          |          |
| T OT RATE ADDE RADROVINA   | 26.03.17    | 56          |            |             |                 |                  |                                  |                 |                |          |          |
| ODNOSI SA KLIJENTIMA       | 14.06.17    | 110         |            |             |                 |                  |                                  |                 |                |          |          |
| 💼 SPECIFIČNI PODSISTEMI    | - 7000 47   | v           |            |             |                 |                  |                                  |                 |                |          |          |
| ADMINISTRACIJA             | 144 44 4 2  | 206 od 206  | સન ન       | 1 od 30     | <b>* * * * </b> | VXA*             | * <b>*</b> *                     |                 |                |          | >        |
|                            | F2 - 17ME   | NE ES.I     | lova       | Obriši      | Preuzmi NBC     | NBS za perie     | Interno pres                     | izimanie Čt     | amna           |          | OK/Uniši |
|                            | 212-1240    | 13-1        |            | 001131      | 1 COLINI NDS    | 1.55 20 peri     | anterno prec                     | sennonje 1 30   | omko           |          | orgopial |

Zatim u Obrada naloga za glavnu knjigu u delu Izvodi banaka unesete broj naloga i čim unesete konto deviznog računa otvoriće se dodatna polja da unesete valutu i iznos u valuti. Kada unesete iznos u valuti program automatski preračunava u dinare po srednjem kursnu Narodne banke Srbije.

| <b>85</b>                        |                 |              |                   |                       | BizniSC        | )FT v8.0 - www.bizn      | isoft.com          |                                |                           |
|----------------------------------|-----------------|--------------|-------------------|-----------------------|----------------|--------------------------|--------------------|--------------------------------|---------------------------|
| 📑 2017 🔹 🔍 😌 📄 🦞 🔍 Š             | Stampaj 🔐 🔹 Bi  | < Period • 0 | 1.01.17 💌 03.07   | .17 🔹 🧔 Omiljene f    | unkcije 🕶 🛄 Po | omoć 🍰 Kontakt 💩 To      | uch 🌝 Ring   🐉 P   | artneri 🥥 Artikli              |                           |
| FINANSIJSKO POSLOVA «            | BIZNISOFT V8    | 0 Obrada n   | aloga za glavnu k | njigu                 |                |                          |                    |                                | X × ×                     |
| 📹 Kontni plan firme 🔗            | Ostali nalozi I | zvodi hanaka | Kalkulacie Dor    | avni nazari Računi/fa | kture Nalozi t | roškova Nivelacije Int   | erni računi Rač.so | nst. trošk 🛛 Avansni račun 💷 💽 | FORMIRANTE NALOGA         |
| 👘 Obrada naloga za glavni        | Brot naloga     | Dat naloga   | Likun dumije      | Ukun notražule        | Razlika        | Status                   | Onerater           | ~                              | - Račun troškova          |
| Knjiženje naloga                 | 17K-1           | 04.01.17     | 26 473 50         | 26.473.50             | 0.00           | 9 - NALOG PROKN JIŽEN    | DEMO               |                                | - Nabayka osn.sredstva    |
| 🗄 👂 Zatvaranje stavki glavne     | DEVE500300-1    | 09.01.17     | 3.081.803.92      | 3.081.803.92          | 0.00           | 9 - NALOG PROKN3IŽEN     | DEMO               |                                | Izlazna faktura           |
| E Dorada izvoda u elektro        | 1128-2          | 09:01.17     | 620,66            | 620,66                | 0,00           | 9 - NALOG PROKNJIŽEN     | DEMO               |                                | Elektronske dopune        |
| Obrada dnevnih pazara            | DEVE500300-2    | 10,01,17     | 3.960.398.93      | 3.960.398,93          | 0,00           | 9 - NALOG PROKNJIŽEN     | DEMO               |                                | - Faktura nefaktur.robe   |
| Bocloung Inplice / PDV on        | DEVE504309-1    | 10.01.17     | 3.774.936,23      | 3,774,936,23          | 0,00           | 9 - NALOG PROKNJIŽEN     | DEMO               |                                | - Prijem avansnog računa  |
| Plagajničko poslovanja           | IZK-3           | 10.01.17     | 198.508,71        | 198.508,71            | 0,00           | 9 - NALOG PROKNJIŽEN     | DEMO               |                                | - Prijem carinskog računa |
| Tenlata nolioprivrednom          | DEVE500300-3    | 11.01.17     | 656.821,82        | 656.821,82            | 0,00           | 9 - NALOG PROKNJIŽEN     | DEMO               |                                |                           |
| Pregled avansnih računa          | IZK-4           | 13.01.17     | 80,74             | 80,74                 | 0,00           | 9 - NALOG PROKNJIŽEN     | DEMO               |                                |                           |
| Preknjižavanje prometa           | IZK-5           | 14.01.17     | 5,091,51          | 5.091,51              | 0,00           | 9 - NALOG PROKNJIŽEN     | DEMO               |                                |                           |
| - Obračun poreza na doda         | IZK-6           | 16.01.17     | 141.984,40        | 141.984,40            | 0,00           | 9 - NALOG PROKNJIŽEN     | DEMO               |                                |                           |
| - 📅 Obračun razlike u ceni       | IZK-7           | 18,01.17     | 620,39            | 620,39                | 0,00           | 9 - NALOG PROKNJIŽEN     | DEMO               |                                |                           |
| - 📅 Obračun RuC na maloor        | IZK-8           | 19.01.17     | 13.117,83         | 13.117,83             | 0,00           | 9 - NALOG PROKNJIŽEN     | DEMO               |                                |                           |
| -                                | IZK-9           | 23.01.17     | 13.894,34         | 13.894,34             | 0,00           | 9 - NALOG PROKNJIŽEN     | DEMO               |                                |                           |
| - T Utvrđivanje finansijskog     | IZK-10          | 24.01.17     | 452,55            | 452,55                | 0,00           | 9 - NALOG PROKNJIŽEN     | DEMO               | · · · ·                        |                           |
| Zatvaranje klasa prihodi         | 14 4 4 2 od     | 96 1 14 14   | +                 | ara.aa                | 2              |                          | neuo I             | >                              |                           |
| 📲 Izveštaji iz finansijskog j    |                 |              | and the second    | r all                 |                |                          |                    |                                |                           |
| 🗄 🕨 Propisani finansijski izve   | 121 SVI fial021 | L1 meura     | motezeni nas      |                       |                |                          |                    | LJ PIRAZI SVE SLAVKE           |                           |
| 🖭 ⋗ Finansijske analize i stal 🎽 | Stavke naloga   | Napomena     | Knjiženja Ve      | zni dokumenti         |                |                          |                    |                                |                           |
| < >                              | D Det de la ma  | UD Itemate   | Appendiation   Do | line line             | the Deskuelas  | A fail dronwards Mailton | and Dunda          | Patrolica Harden Even In       |                           |
| OMILJENE FUNKCIJE                | R. Dat.dokum    | VD Konto     | Anaitoka Do       | okum.veza i Sir.valu  | ice Dativalut  | e valouguje valoc        | traz Duguje        | Potrazuje Naziv racuna - Ki    | onta IN                   |
|                                  | 2 09.01.17      | 17 2440      | P-40002           |                       | 978 09.01.17   | 24,935,00                | 0.00 3.081.803.9   | 2 0.00 DEVIZNI BAČI NI 8       | OD BANAKA - FLIR          |
|                                  |                 | 122 127.02   |                   |                       |                | - Constant               | _                  | 5                              |                           |
|                                  |                 |              |                   |                       |                |                          |                    |                                |                           |
| ROBIO - IRGOVINA                 |                 |              |                   |                       |                |                          |                    |                                |                           |
| O PROIZVODNJA                    |                 |              |                   |                       |                |                          |                    |                                |                           |
| FINANSIJSKA OPERATIVA            |                 |              |                   |                       |                |                          |                    |                                |                           |
| SERVIS I POPRAVKE                |                 |              |                   |                       |                |                          |                    |                                |                           |
| B OBRAČUN ZARADA                 |                 |              |                   |                       |                |                          |                    |                                |                           |
| 🗟 STALNA SREDSTVA I INVENTAR     |                 |              |                   |                       |                |                          |                    |                                |                           |
| 🐣 UPRAVLJANJE KADROVIMA          |                 |              |                   |                       |                |                          |                    |                                |                           |
| 10 odnosi sa klijentima          |                 |              |                   |                       |                |                          |                    |                                |                           |
| 🕋 SPECIFIČNI PODSISTEMI          |                 |              |                   |                       |                | 24.935,00 24.9           | 935,00 3.081.803,9 | 2 3.081.803,92                 |                           |
| S ADMINISTRACIJA                 | H4 44 4 1 od    | 2 1 10 11    | F = + - × 0       | * FF                  |                |                          |                    |                                | >                         |
| *                                | F5-Novi nalog   | Obriši n     | alog Storni       | iraj Obriši stavk     | u Štampa       | ij 🔻 F9 - Konfirmiš      | i Vrati nalog      | NALOG JE PROKNJIŽEN            | Upiši                     |

Proknjižiti izvod isto kao dinarki izvod, kroz finansijsko.

| 1921 (Sec. 1)                                                                                                    |                                                                                                    |                                                                      |                   |                                    | BizniSC                        | )FT v8.0 - www.bizni                     | soft.com                                             |                                                                                                    |                                             |
|----------------------------------------------------------------------------------------------------|----------------------------------------------------------------------------------------------------|----------------------------------------------------------------------|-------------------|------------------------------------|--------------------------------|------------------------------------------|------------------------------------------------------|----------------------------------------------------------------------------------------------------|---------------------------------------------|
| 📑 2017 · 🔍 😔 🗐 🦞 🔍                                                                                                    | Stampaj 😭 🔹 B                                                                                                    | K Period • 0                                                         | 1.01.17 💌 03.07   | .17 🔻 🧔 Omiljene fi                | unkcije 🕶 📊 Po                 | moć 💰 Kontakt 🍈 Tou                      | ch 🌝 Ring   👑 F                                      | Partneri 🥥 Artikli                                                                                      |                                             |
| FINANSIJSKO POSLOVA «                                                                                                    | BIZNISOFT V8                                                                                                    | .0 Obrada n                                                          | aloga za glavnu k | njigu                              |                                |                                          |                                                      |                                                                                                    | X-X                                         |
| 👘 Kontni plan firme 🔹 🔿                                                                                                    | Ostali nalozi                                                                                                    | Izvodi banaka                                                        | Kalkulacije Dne   | evni pazari Računi/fal             | ture Nalozi t                  | roškova Nivelacije Inte                  | erni računi Rač.so                                   | opst.trošk. 🛛 Avansni račun 💶 💽                                                                         | FORMIRANJE NALOGA                           |
| Obrada naloga za glavni                                                                                                    | Broj naloga                                                                                                    | Dat.naloga                                                           | Ukup.duguje       | Ukup.potražuje                     | Razlika                        | Status                                   | Operater                                             | ^                                                                                                    | - Račun troškova                            |
| Aliji Zenje nalogu                                                                                                    | IZK-1                                                                                                    | 04.01.17                                                             | 26.473,50         | 26.473,50                          | 0,00                           | 9 - NALOG PROKNJIŽEN                     | DEMO                                                 |                                                                                                    | – Nabavka osn.sredstva                      |
| Obrada izvoda u elektro                                                                                                    | DEVE500300-1                                                                                                    | 09.01.17                                                             | 3.081.803,92      | 3.081.803,92                       | 0,00                           | 9 - NALOG PROKN3IŽEN                     | DEMO                                                 |                                                                                                    | Izlazna faktura                             |
| Dorada doevnih pazara                                                                                                    | 12K-2                                                                                                    | 09.01.17                                                             | 620,66            | 620,66                             | 0,00                           | 9 - NALOG PROKNJIŽEN                     | DEMO                                                 |                                                                                                    | <ul> <li>Elektronske dopune</li> </ul>      |
| (F) Knjižna odobrenja/zadu.                                                                                                    | DEVE500300-2                                                                                                    | 10.01.17                                                             | 3,960,398,93      | 3.960.398,93                       | 0,00                           | 9 - NALOG PROKNJIŽEN                     | DEMO                                                 |                                                                                                    | - Faktura nefaktur.robe                     |
| + Poslovne knijge / PDV ev                                                                                                    | DEVE504309-1                                                                                                    | 10.01.17                                                             | 3.774.936,23      | 3,774,936,23                       | 0,00                           | 9 - NALOG PROKNJIŽEN                     | DEMO                                                 |                                                                                                    | - Prijem avansnog računa                    |
| 🕫 🍉 Blagajničko poslovanje                                                                                                    | IZK-3                                                                                                    | 10.01.17                                                             | 198.508,71        | 198.508,71                         | 0,00                           | 9 - NALOG PROKNJIŽEN                     | DEMO                                                 |                                                                                                    | <ul> <li>Prijem carinskog računa</li> </ul> |
| Isplata polioprivrednom                                                                                                    | DEVE500300-3                                                                                                    | 11.01.17                                                             | 656.821,82        | 656.821,82                         | 0,00                           | 9 - NALOG PROKNJIŽEN                     | DEMO                                                 |                                                                                                    |                                             |
| Pregled avansnih računa                                                                                                    | IZK-4                                                                                                    | 13.01.17                                                             | 80,74             | 80,74                              | 0,00                           | 9 - NALOG PROKNJIŽEN                     | DEMO                                                 |                                                                                                    |                                             |
| Preknjižavanje prometa                                                                                                    | IZK-5                                                                                                    | 14.01.17                                                             | 5.091,51          | 5.091,51                           | 0,00                           | 9 - NALOG PROKNJIŽEN                     | DEMO                                                 |                                                                                                    |                                             |
| Obračun poreza na doda                                                                                                    | IZK-6                                                                                                    | 16.01.17                                                             | 141.984,40        | 141.984,40                         | 0,00                           | 9 + NALOG PROKNJIŽEN                     | DEMO                                                 |                                                                                                    |                                             |
| Dhračun razlike u ceni                                                                                                    | IZK-7                                                                                                    | 18.01.17                                                             | 620,39            | 620,39                             | 0,00                           | 9 - NALOG PROKNJIŽEN                     | DEMO                                                 |                                                                                                    |                                             |
| Obračun RuC na majoor                                                                                                    | IZK-8                                                                                                    | 19.01.17                                                             | 13.117,83         | 13, 117, 83                        | 0,00                           | 9 - NALOG PROKNJIŽEN                     | DEMO                                                 |                                                                                                    |                                             |
| - Obračun kursnih razlika                                                                                                    | IZK-9                                                                                                    | 23.01.17                                                             | 13.894,34         | 13.894,34                          | 0,00                           | 9 - NALOG PROKNJIŽEN                     | DEMO                                                 |                                                                                                    |                                             |
| Utvrđivanje finansijskog                                                                                                    | IZK-10                                                                                                    | 24.01.17                                                             | 452,55            | 452,55                             | 0,00                           | 9 + NALOG PROKNJIŽEN                     | DEMO                                                 |                                                                                                    |                                             |
| Zatvaranje klasa prihodz                                                                                                    | 7 04                                                                                                    | 96                                                                   | +                 | are ea                             | 0.001                          | <ol> <li>พ.ศ. ออ อออสมาร์กม</li> </ol>   | neun                                                 |                                                                                                    |                                             |
| Izveštaji iz finansijskog i                                                                                                    | 2.00                                                                                                    | 30 10 10 100                                                         |                   |                                    | <u>.</u>                       |                                          |                                                      |                                                                                                    |                                             |
| Propisani finansijski izve                                                                                                    | 🗹 Svi nalozi                                                                                                    | L Neura                                                              | vnoteženi 🛛 🖓 🖓   |                                    |                                |                                          |                                                      | 🖵 Prikaži sve stavke                                                                                    |                                             |
| E Finansiiske analize i stal *                                                                                                    | Las reserves                                                                                                    | Í                                                                    | la user la        |                                    |                                |                                          |                                                      | 11                                                                                                    | "=                                          |
| < >                                                                                                    | Stavke nalog                                                                                                    | Napomena                                                             | i knjiženja ve    | zni dokumenti                      |                                |                                          | <u> </u>                                             |                                                                                                    |                                             |
|                                                                                                    | the second second | a second second second                                               | Acalitika De      | okum.veza 🚺 Šif.valu               | te Dat.valut                   | e Val.duguje Val.pot                     | raž Duguje                                           | Potražuje Naziv računa - k                                                                              | onta N                                      |
|                                                                                                    | R., Dat.dokum                                                                                                    | . VD Konto                                                           | Aligitung 14      | Investigation of the second second |                                |                                          | Construction of the second second                    |                                                                                                    | -X7X-240                                    |
| OMILJENE FUNKCIJE                                                                                                    | R Dat.dokum<br>1 09.01.17                                                                                                    | 2050 FZ 2050                                                         | P-00002           |                                    | 978 (99.01.17                  | 0.00 24.9                                | 35,00 0,0                                            | 0 🔜 3.081.895,92 KUPCI U INOSTRA                                                                        | INSTRUZA PROIZVODE N                        |
| OMILJENE FUNKCIJE                                                                                                    | R. Dat.dokum<br>1 09.01.17<br>2 09.01.17                                                                                                    | . VD Konto<br>12 2050<br>12 2440                                     | P-00002           |                                    | 978 09.01.17<br>978 09.01.17   | 0,00 25.9<br>24.935,00                   | 35,00 0,0<br>0,00 3.081.803,9                        | 0 3.061.805,92 KUPCI U INOSTRA<br>2 0,00 DEVIZNI RAČUNI                                                 | NSTVU ZA PROIZVODE N<br>KOD BANAKA - EUR    |
| OMILJENE FUNKCIJE                                                                                                    | R., Dat.dokum<br>09.01.17<br>2 09.01.17                                                                                                    | VD Konto<br>17 2050<br>17 2440                                       | P-00002           |                                    | 978 09.01.17<br>978 09.01.17   | 0,00 24.9<br>24.935,00                   | 35.00 0.0<br>0,00 3.081.803,5                        | 0 3.081.893,92 KUPCI U INOSTRA<br>0,00 DEVIZNI RAČUNI                                                   | NSTVU ZA PROIZVODE N<br>KOD BANAKA - EUR    |
| OHILJENE FUNKCIJE     OPŠTI ŠIFARNICI     FINANSIJSKO POSLOVANJE     ROBNO - T R G O V I N A                                                                                                    | R. Dat.dokum<br>1 09.01.17<br>2 09.01.17                                                                                                    | . VD Konto<br>12 2050<br>12 2440                                     | P-00002           |                                    | 978 09.01.17<br>978 09.01.17   | 0,00 24.9<br>24.935,00                   | 35.00 0.0<br>0,00 3.081.803,9                        | 10 3.061.883;92 (MPCHUTNOSTRA<br>12 0,00 DEVIZNI RAČUNI<br>1                                            | NGTVU ZA PROIZVODE N<br>KOD BANAKA - EUR    |
| OHILJENE FUNKCDE     OPŠTI ŠIFARNICI     FINANSIJSKO POSLOVANJE     ROBNO - T R G O V I N A     P R O I Z V O D NI A                                                                                                    | R Dat.dokum<br>1 09.01.17<br>2 09.01.17                                                                                                    | VI KONTO<br>IZ 2050<br>IZ 2440                                       | P-00002           |                                    | 978 09.01.17<br>978 09.01.17   | 0,00 24.9<br>24.935,00                   | 35,00 0,0<br>0,00 3.081,803;5                        | 00 3.081.805,92 KERCE U INIOSTRA<br>12 0,00 DEVIZNI RAČUNI I                                            | NGTVU ZA PROIZVODE N<br>KOD BANAKA - EUR    |
| OHILJENE FUNKCDE     OPŠTI ŠIFARNICI     FINANSLISKO POSLOVANJE     ROBNO - T R G O V I N A     P R O I Z V O D HJ A     FINANSLISKA OPERATIVA                                                                                                    | R Dat.dokum<br>09.01.17<br>2 09.01.17                                                                                                    | VD Konto<br>12 2050<br>12 2440                                       | P-0002            |                                    | 978 09,01,17<br>978 09,01,17   | 0,00 24.9<br>24.935,00                   | (35,00 0,0<br>0,00 3.081.803,5                       | 10 3.081.803,92 KERCI U INIOSTRA<br>12 0,00 DEVIZNI RAČUNI I                                            | NSTVJ ZA PROIZVODE N<br>KOD BANAKA - EUR    |
|                                                                                                    | R Dat.dokum<br>09.01.17<br>2 09.01.17                                                                                                    | VD Konto<br>22 2050<br>12 2440                                       | P-0002            |                                    | 978 (9),01,17<br>978 (09,01,17 | 0,00 24,9<br>24,935,00                   | 35,00 9,0<br>0,00 3.081,803,9                        | 10 3.081.803,92 KERCI U INIOSTRA<br>12 0,00 DEVIZNI RAČUNI I                                            | NSTVJ ZA PROIZVODE N<br>KOD BANAKA - EUR    |
|                                                                                                    | R Dat.dokum                                                                                                    | VD Konto<br>IZ 2050<br>IZ 2440                                       | P-00002           |                                    | 978 09.01.17<br>978 09.01.17   | 0,00 24,9<br>24,935,00                   | 35,00 9,0<br>0,00 3.081,803,9                        | 10 3.081.803,92 KLIPCI U INIOSTRA<br>12 0,00 DEVIZNI RAČUNI I                                           | NSTVJ ZA PROIZVODE N<br>KOD BANAKA - EUR    |
|                                                                                                    | R., Dat.dokum<br>09.01.17<br>2 09.01.17                                                                                                    | VD Konto<br>12 2050<br>12 2440                                       | P-10002           |                                    | 978 (99.01.17<br>978 (99.01.17 | 0,00 24,9<br>24,935,00                   | 35,00 0,0<br>0,00 3.081.803,5                        | 10 3.081.803,92 KLIPCI U INIOSTRA<br>12 0,00 DEVIZNI RAČUNI I                                           | NSTVJ ZA PROIZVODE N<br>KOD BANAKA - EUR    |
|                                                                                                    | R., Dat.dokum<br>1 09.01.17<br>2 09.01.17                                                                                                    | VD         Konto           IZ         2650           IZ         2440 | P-00002           |                                    | 978 (9.01.17<br>978 (9.01.17   | 0,00 24,9                                | 35,00<br>0,00<br>3.081,803,5                         | 10 3.081.803,92 KERCI U INIOSTRA<br>12 0,00 DEVIZNI RAČUNI I                                            | NSTVJ ZA PROIZVODE N<br>KOD BANAKA - EUR    |
|                                                                                                    | R., Dat.dokum<br>1 09.01.17<br>2 09.01.17                                                                                                    | 12         2650           12         2440                            | P-00002           |                                    | 978 09.01.17<br>978 09.01.17   | 0,00 24,9                                | 35,00<br>0,00<br>3.081,803,5                         | 00 3.081.803.92 KERCI U INIGTRA<br>12 0,00 DEVIZNI RAČUNI I                                             | NGTVJ ZA PROIZVODE N<br>KOD BANAKA - EUR    |
| OHILJENE FUNKCDE      OPŠTI ŠIFARNICT      FINANSLISKO POSLOVANJE      ROBNO - T R G O V I N A      P R O I Z V O D NJ A      FINANSLISKA OPERATIVA      SERVIS I POPRAVKE      OBRAČUN ZARADA      STALNA SREDSTVA I INVENTAR      UPRAVLJANJE KADROVIMA      ODNOSI SA KLIJENTIMA      SPECIFIČNI PODSISTEMI                     | R. Dat.dokur<br>1 09.01.17<br>2 09.01.17                                                                                                    | VD         Konco           IZ         2440           IZ         2440 | P-0002            |                                    | 978 (99.01.17<br>978 (99.01.17 | 0,00 24.9<br>24.935,00<br>24.935,00 24.9 | 35,00<br>0,00<br>3.081,803,5<br>35,00<br>3.081,803,5 | 0 3.081.803,92 KLPCI U INIOSTRA<br>2 0,00 DEVIZNI RAČUNI I<br>3 0,00 DEVIZNI RAČUNI I<br>3 0.081.803,92 | NGTVJ ZA PROIZVODE N<br>KOD BANAKA - EUR    |
| OHILJENE FUNKCDE      OPŠTI ŠIFARNICI      FINANSLISKO POSLOVANJE      ROBNO - T R G O V I N A      P R O I Z V O D NJ A      FINANSLISKA OPERATIVA      SERVIS I POPRAVKE      OBRAČUN ZARADA      STALNA SREDSTVA I INVENTAR      UPRAVLJANJE KADROVIMA      ODNOSI SA KLIJENTIMA      SPECIFIČNI PODSISTEMI      ADMINISTRACIJA | R., Dat.dokum<br>1 09.01.17<br>2 09.01.17<br>109.01.17                                                                                                    | 2 <b>b W W</b>                                                       | P-00002           |                                    | 978 09:01 17<br>978 09:01 17   | 0,00 24.9<br>24.935,00<br>24.935,00 24.9 | 35,00<br>0,00<br>3,081,803,5<br>35,00<br>3,081,803,5 | 0 3.081.803,92 KERCI U RVIGTRA<br>2 0,00 DEVIZNI RAČUNI I<br>3.081.803,92                               | NSTVJ ZA PROIZVODE: N<br>KOD BANAKA - EUR   |

U gornjem desnom uglu nalazi se prozor Formiranje naloga. On sadrži opcije: Račun troškova, Nabavka osnovnog sredstva, Izlazna faktura, Elektronske dopune, Faktura nefakturisane robe, Prijem avansnog računa (avansi dati dobavljačima) i Prijem carinskog računa.

Klikom na link, pogledajte video uputstvo sa našeg sajta o postupku obrade Računa troškova: <u>http://www.biznisoft.com/podrska/bs-uputstva.html</u>

| BizniSOFT v8.0 - www.biznisoft.com - 🖙                                                                                                    |               |                                 |               |                    |                      |                |                      |                    |                                                                             |        |  |  |  |
|----------------------------------------------------------------------------------------------------|---------------|---------------------------------|---------------|--------------------|----------------------|----------------|----------------------|--------------------|-----------------------------------------------------------------------------|--------|--|--|--|
| 📴 2016 🔻 🔍 😔 😡 📄 BK 😫 + Period + 01.01.15 🔹 05.12.16 🔹 🧔 Omiljene funkcije + 🔛 Pomoć 🔬 Kontakt 🍓 Touch 😌 Ring 👹 Partneri 🥩 Artikis OBRADA NALOGA |               |                                 |               |                    |                      |                |                      |                    |                                                                             |        |  |  |  |
| FINANSIJSKO POSLOVANJE «                                                                                                    | BIZNISOFT W   | 0.0 Obrada I                    | naloga za gla | vnu knjigu         |                      |                |                      |                    | X-X                                                                         | ^      |  |  |  |
| 🕀 ⊵ Održavanje kontnog plav 🔿                                                                                                    | Ostali nalozi | Izvodi banaka                   | Kalkulacije   | Dnevni pazari   Ra | ičuni/fakture Nalozi | troškova Nivel | acije Interni računi | Rač.sopst.troš 🔳 🕨 | FORMIRANJE NALOGA                                                           |        |  |  |  |
| <ul> <li>E) Obrada naloga za glavni</li> <li>Knjiženje naloga</li> </ul>                                                                         | Broj naloga   | Dat.naloga                      | Datum PDV     | Ukup.duguje        | Ukup.potražuje       | Razlika        | Status               | Operater           | Račun troškova                                                              | 04     |  |  |  |
| E Zatvaranje stavki glavne                                                                                                    | A             | 26.07.16                        | 26.07.16      | 2.550,00           | 2.550,00             | 0,00           | I - NALOG U OBRADI   | MILICA             | - Nabavka osn.sredstva                                                      | 05     |  |  |  |
| <pre></pre>                                                                                                    | KL001-00026   | 07.11.16                        | 07.11.16      | 159.000,00         | 159.000,00           | 0,00           | I - NALOG U OBRADI   | MILICA             | - Elektronske dopune                                                        | 051    |  |  |  |
| C OMILJENE FUNKCIJE                                                                                                    |               |                                 |               |                    |                      |                |                      |                    | - Faktura nefaktur.robe                                                     | 06 (   |  |  |  |
| OPŠTI ŠIFARNICI                                                                                                    |               |                                 |               |                    |                      |                |                      |                    | <ul> <li>Prijem avansnog računa</li> <li>Prijem carinskog računa</li> </ul> |        |  |  |  |
| 📻 FINANSLISKO POSLOVANJE                                                                                                    |               |                                 |               |                    |                      |                |                      |                    | rigen canakag racana                                                        | 07 :   |  |  |  |
| ROBNO - TRGOVINA                                                                                                    |               |                                 |               |                    |                      |                |                      |                    |                                                                             |        |  |  |  |
| 🌣 PROIZVODNJA                                                                                                    |               |                                 |               |                    |                      |                |                      |                    |                                                                             | 08 (   |  |  |  |
| 🔅 FINANSLISKA OPERATIVA                                                                                                    |               |                                 |               |                    |                      |                |                      |                    |                                                                             |        |  |  |  |
| SERVIS I POPRAVKE                                                                                                    |               |                                 |               |                    |                      |                |                      |                    |                                                                             | 09 :   |  |  |  |
| OBRAČUN ZARADA                                                                                                    |               |                                 |               |                    |                      |                |                      |                    |                                                                             | 10/    |  |  |  |
| 🖆 STALNA SREDSTVA I INVENTAR                                                                                                    |               | <ul> <li>Tel 16 16 1</li> </ul> |               |                    | 2                    |                |                      |                    |                                                                             | 10.    |  |  |  |
| 🤽 UPRAVLJANJE KADROVIMA                                                                                                    |               | 2                               |               |                    | 2                    |                |                      |                    |                                                                             | 111    |  |  |  |
| 🔊 ODNOSI SA KLIJENTIMA                                                                                                    | SVI naiozi    |                                 | vnocezeni     | PRETRAGA: CUT-     | tu: [                |                |                      |                    | L                                                                           | ***    |  |  |  |
| 💼 SPECIFIČNI PODSISTEMI                                                                                                    | Stavke nalog  | a Napomena                      | Knjiženja     | Vezni dokument     | ŧ.                   |                |                      |                    |                                                                             | 12 4   |  |  |  |
| S ADMINISTRACIJA                                                                                                    | HI HI I Od    | 3 1 11 11                       |               | M * 1* V           | •                    |                |                      | 11                 | >                                                                           |        |  |  |  |
| *                                                                                                    | F5-Novi nalo  | ) Obriši n                      | alog Sto      | irniraj Obri       | ši stavku 🛛 Štamp    | aj 🔻 F9-1      | Confirmiši Vrati n   | alog NALOG JE      | J OBRADI Upiši                                                              | 13 • • |  |  |  |
| 222 - EXPERIMENT DOO BEOGR                                                                                                    | RAD KRUNSK    | A 33 1244                       | 55667 170     | -3002030220        | 1-77                 | 001            | - VELEPRODAJA BR     | a .                | CAPS NUM SOR                                                                | this   |  |  |  |

#### Formiranje naloga

Račun troškova se formira tako što se, klikom na naziv Račun troškova, otvara nova forma sa zaglavljem i stavkama (prikazano na fotografiji u nastavku). U donjem levom uglu forme unosa troškova, klikom na polje F6 – Novi nalog program automatski dodeljuje slobodan broj naloga, sa predznakom TR (trošak). Unosi se datum naloga, broj dokumenta i datum dokumenta, zatim prelazi u polje Naziv dobavljača gde, uz pomoć tastera "+", biramo dobavljača iz šifarnika poslovnih partnera. Dalje, tasterom Enter se prelazi u donji deo forme. U polju Račun (u stavkama računa troška), klikom na taster "+", otvara se kontni plan iz kojeg preuzimamo potrebni konto.

| BIZNISOFT v8  | 0.0 Obrada  | naloga za gl | lavnu k | njigu           |              |         |            |            |                |       |            |                   |               |          |            | I          | ×      |
|---------------|-------------|--------------|---------|-----------------|--------------|---------|------------|------------|----------------|-------|------------|-------------------|---------------|----------|------------|------------|--------|
| Izvodi banaka | Kalkulacije | Dnevni paz   |         | Po              | daci naloga  | Avansni | računi     |            |                |       |            |                   |               |          |            |            | ×      |
| Broj naloga   | Dat.naloga  | Datum PD     | V Uk    |                 | nenta Da     | t.doku  | Datum PD   | V Dob      | Naziv dobavlj  | ača   |            | / Datum va.       | Eksterni doku | rm Plaće | no laće    | Placen     | . Opis |
| A             | 26.07.16    | 26.07.16     |         | 1               | 26           | .07.16  | 26.07.16   | 0000       | 7 PLAYER DOO   |       |            | 26.07.16          | 01-07-16      |          | 4190       | (analitika | )      |
| KL001-00026   | 07.11.16    | 07.11.16     |         | 支               |              |         |            |            |                |       |            |                   |               |          |            |            |        |
|               |             |              |         | lab.osnov.sred. | <<br>Račun / | Analit. | Vrsta P    | DV prom    | eta            | St    | Iznos sa P | Iznos troška      | Osnovica OS P | DV OS    | Osnovica N | S PDV NS   | >      |
|               |             |              |         | -               | 4995         | 0000    | 17 Nabavka | dobara (   | usluga od obve | 51 SL | 2.550,00   | 2.125,00          | 2.125,00      | 425,00   | 0,0        | 0          | 0,90   |
| 44 44 4 2 od  | 2 1 14 114  | +            | × •     | Račun troškov   | 1 od 1       | - × <   |            |            |                |       | 2.550,00   |                   | 2.125,00      | 425,00   | 0,0        | 0          | 0,00   |
| Svi nalozi    | 🗆 Neura     | vnoteženi    | PRJ     | F6              | - Novi nalo  | g Obriš | i nalog P  | roveri sta | atus           |       | Alt        | -D - Devizni nalo | 2             |          | F8 - Fo    | rmiraj nal | log GK |

Formiranje naloga

U finansijskim podacima popunjavamo iznos sa PDV-om i odaberemo odgovarajuću stopu PDV-a. Ako je račun plaćen gotovinom, čekiramo polje Plaćeno u gornjem zaglavlju računa troškova u suprotnom, ovo polje nije štiklirano. Klikom na polje F8-Formiraj nalog GK, nalog postaje konfirmisan i automatski upisan u Knjizi primljenih računa. Ako postoji primljen avansni račun od ovog dobavljača klikne se na susedni tab Avansi računi i izabere se koji avansni račun zatvaramo i zatim na polje Prihvati avansni račun. Na kraju kliknemo na "Formiraj nalog", i nalog postaje konfirmisan i automatski upisan u knjizi primljenih računa.

- Račun od dobavljača koji jeste u PDV sistemu i imamo pravo odbitka opšta stopa, izaberemo u polju Vrsta PDV prometa PDV ID 010001 i stopu S1,unosimo samo iznos sa PDV-om i program sam izračuna osnovicu i iznos PDV-a.
- Račun od dobavljača koji jeste u PDV sistemu i imamo pravo odbitka niža stopa, izaberemo u polju Vrsta PDV prometa 010001 i stopu S2, unosimo samo iznos sa PDV-om i program sam izračuna osnovicu i iznos PDV-a.
- Račun od dobavljača koji jeste u PDV sistemu, ali nemamo pravo odbitka PDV-a, izaberemo Vrsta PDV prometa 010005 Nabavka dobara i usluga bez prava odbitka PDV-a i stopu S1 ili S2 i unesemo iznos sa PDV-om.
- Za nabavku od lica koja nisu u PDV sistemu potrebno je uneti, u polje iznos sa PDV-om, iznos fakture, i izaberemo opciju u Vrsta PDV prometa 010002.
- Za račun od dobavljača koji je oslobođen PDV, u polju Vrsta PDV prometa, izaberemo opciju 010004.

### Ekranski primeri u nastavku:

| 85                                                                                                    |                 |               |               |                             |               | Bizi     | ISOFT V8.0      | www.t      | nenisofte   | om           |                                    |                    |              |              |       |
|----------------------------------------------------------------------------------------------------|-----------------|---------------|---------------|-----------------------------|---------------|----------|-----------------|------------|-------------|--------------|------------------------------------|--------------------|--------------|--------------|-------|
| 📑 2016 🝷 🔍 🕀 🧕 🔤 🖪 😽                                                                                                    | 😰 🔻 Period 🔹 01 | 1.01.16 💌 15  | i. 12. 16 💽 📢 | Omljene funkcije            | 🛪 💽 Pomoć 🧕   | Kontakt  | Touch 😔 Ri      | ng 👹 P     | artneri 🥥 i | Artikli      |                                    |                    |              |              |       |
| FINANSLISKO POSLOVANDE «                                                                                                    | BIZNISOFT V8    | 0.0 Obrada    | naloga za gla | ivnu knjigu                 |               |          |                 |            |             |              |                                    |                    |              | X            | K-×   |
| Održavanje kontnog plar ^                                                                                                    | Ostali nalozi   | Izvodi banaka | Kalkulacije   | Dnevni pazan Ra             | sčuni/fakture | Poo      | laci naloga 🗛   | ransni rač | นกร         |              |                                    |                    |              |              | ×     |
| Knjiženje naloga                                                                                                    | Broj naloga     | Dat.naloga    | Datum PDV     | Ukup.duguje                 | Ukup.potražu  | je 🔺     | sterni dokum.   | Plačer     | no Plaće    | Plačen       | Opis naloga                        | S Op               | erater Vrem  | e izmene     |       |
| 🕀 🕨 Zatvaranje stavki glavne                                                                                                    | RN001000007     | 25.11.16      | 25.11.16      | 71.359,00                   | 71.35         | 9,00     | -07-16          |            | 24190       | (analitika)  |                                    | 2 MII              | ICA 09.12    | .16 09:16:5  | 59    |
| 🗈 ⊵ Obrada izvoda u elektro                                                                                                    | RN001000008     | 05.12.16      | 05.12.16      | 4.048,00                    | 4.04          | B,00 1   | -12-16          |            | 24190       | (analitika)  |                                    | 1 MIL              | JCA 09.12    | .16 09:16:0  | 38    |
| - Obrada dnevnih pazara                                                                                                    | RN001000009     | 15.12.16      | 15.12.16      | 6.079,00                    | 6.07          | 9,00     |                 |            |             |              |                                    |                    |              |              |       |
| Image: A state of the state of the state | RN001000010     | 15.12.16      | 15.12.16      | 567.375,38                  | 567.37        | 5,38 2   |                 |            |             |              |                                    |                    |              |              |       |
| Blagajničko poslovanje                                                                                                    | RN001000011     | 15.12.10      | 15.12.16      | /35,00                      | /3            | 5,00 8   |                 |            |             |              |                                    |                    |              |              |       |
| Isplata polioprivrednom                                                                                                    |                 |               |               |                             |               | N.51     |                 |            |             |              |                                    |                    |              |              |       |
| Pregled avansnih računz                                                                                                    |                 |               |               |                             |               | Sug      | <               |            |             |              |                                    |                    |              |              | >     |
| - 🐴 Preknjižavanje prometa                                                                                                    |                 |               |               |                             |               | ab.,6    | Račun AT        | Analit     | Vrsta PDV   | prometa      | St                                 | Iznos sa P         | Iznos troška | Osnovica O   | S PD  |
| 👘 Obračun poreza na doda                                                                                                    |                 |               |               |                             |               | 2        |                 | 60887      | ethodni PD  | V osim nabi  | wke od poljoprivrednika 💌 SI       | 2,550,00           | 2 125,00     |              |       |
| - Dbračun razlike u ceni                                                                                                    |                 |               |               |                             |               | KOV3     |                 |            | PDV ID C    | pis vrste Pl | )V prometa                         |                    |              |              |       |
| Obracun Ruc na malopr     Obracun Ruc na malopr                                                                                                    |                 |               |               |                             |               | roš      |                 |            | 010001 N    | abavka dob   | ara i usluga od obveznika PDV u    | Republici a koji s | e:m          |              |       |
| Ubrđuanje finansijskog                                                                                                    |                 |               |               |                             |               | S        |                 |            | 010002 N    | abavka dob   | ara i usluga od lica koja nisu obv | eznici PDV u Rep   | ublic        | 2,125.0      | 0     |
| Zatvaranje klasa prihodz                                                                                                    |                 | e prura       |               |                             |               | Rač      | 1 od 1 + -      | 8.2        | 010003 N    | abavka dob   | ara i usluga van teritorije Republ | ike                |              |              |       |
| Izveštaji iz finansijskog j                                                                                                    | m m n 3 00      | 3 5 6 7       | 지미츠레네         |                             |               |          | Newseeles       | Charles .  | 010004 N    | abavka dob   | ara i usluga oslobođena PDV-a      |                    | F0. F        |              |       |
| 🗉 🕟 Propisani finansijski izve 🖉                                                                                                    | LI Svi nalozi   | L Neura       | wnoteženi     | 100                         |               | +0 -     | wovi nalog      | Obrisi I   | 010005 N    | apavka dop   | ara i usiuga dez prava oddicka Pi  | JV-a               | F8 - F1      | irmira) naiu | Jġ GK |
|                                                                                                    | Stavke naloga   | a Napomen     | a Knjiženja   | Vezni dokumen               | ti .          |          |                 |            |             |              |                                    |                    |              |              |       |
| W OMILJENE FUNKCIJE                                                                                                    | R. Dat.dokum    | . VD Konto    | Analitika     | Dokum.veza                  | Duguje l      | otražuje | Naziv raču      | ina - kon  | ta          |              | Naziv analitike                    | Valuta             | Eksterni d   | Mesto TR     | Nosi  |
| OPŠTI ŠIFARNICI                                                                                                    | 1 15.12.16      | RN 13201      | 0-00001       | NIVELACDA                   | 229,00        | 0,       | 00 ZALIHE RC    | BE U VEI   | IKOPRODA    | JI OPŠTA S   | T VELEPRODAJA BR.1                 |                    | RN00100001   |              |       |
| EINANSTISKO POSLOVANJE                                                                                                    | 2 15.12.16      | RN 13201      | 0-00001       | 16-02001-0000               | 0,00          | 230,     | 00 ZALIHE RC    | BE U VEI   | IKOPRODA    | JI OPŠTA S   | T VELEPRODAJA BR.1                 |                    | RN00100001   |              |       |
|                                                                                                    | 3 15.12.16      | RN 1329       | 0-00001       | NIVELACIJA                  | 0,00          | 229,     | 00 UKALKULIS    | ANA RAZ    | ZLIKA U CEI | II           | VELEPRODAJA BR.1                   |                    | RN00100001   |              | -     |
| TE ROBRO - TR GOVINA                                                                                                    | 4 15.12.16      | RN 2040       | P-00007       | 16-02001-0000               | 276,00        | 0,       | 00 KUPCI U Z    | EMLJI ZA   | PROIZVOD    | E            | PLAYER DOO                         | 15.12.16           | RN00100001   | -            | -     |
| PRO1ZVODNJA                                                                                                    | 5 15.12.16      | RN 4700       | 0-00001       | 16-02001-0000               | 0,00          | 46,      | OU OBAVEZE      | ZA PDV P   | O OSNOVU    | IZVRSENC     | C VELEPRODAJA BR.1                 |                    | RN00100001   |              | -     |
| D FINANSIJSKA OPERATIVA                                                                                                    | 7 15 12 16      | RN 5012       | 0-00001       | 16-02001-0000               | 230,00        | 220      | 00 NABAVNA      | D BRODA    | T PRODAT    | A VELTKO E   | VELEPRODAJA BR.1                   |                    | RN00100001   |              | -     |
| 🔆 SERVIS I POPRAVKE                                                                                                    | 7 13.12.10      | 144 00401     | 0-00001       | 10-02001-0000               | 0,00          | 200      | ooleidii ooleid | D FROD     | OL NODE II  | A VELINO F   | CIVELER CORON DIGT                 |                    | 1000100001   | 8            | -     |
| OBRAČUN ZARADA                                                                                                    |                 |               |               |                             |               |          |                 |            |             |              |                                    |                    |              |              |       |
| 🙆 STALNA SREDSTVA I INVENTAR                                                                                                    |                 |               |               |                             |               |          |                 |            |             |              |                                    |                    |              |              |       |
| A UPRAVLJANJE KADROVIMA                                                                                                    |                 |               |               |                             |               |          |                 |            |             |              |                                    |                    |              |              |       |
| So odnosi sa klijentima                                                                                                    |                 |               |               |                             |               |          |                 |            |             |              |                                    |                    |              |              |       |
| 🚔 SPECIFIČNI PODSISTEMI                                                                                                    |                 |               |               | Provide and a second second | 735,00        | 735,     | 00              |            |             |              |                                    |                    |              |              |       |
| S ADMINISTRACIDA                                                                                                    | 1 od 4 1 od     | 7 1 10 10     | +             | C 1/4 (# 1/4 9              | ۲             |          |                 |            |             | - 10         |                                    |                    |              |              | >     |
| *                                                                                                    | F5-Novi nalog   | ) Obriši n    | ialog St      | orniraj Obri                | ši stavku     | itampaj  | F9 - Konfi      | rmiši      | Vrati nalo  | 3            | NALOG JE KONFI                     | RMISAN             |              | Upiši        | ł.    |
| 222 - EXPERIMENT DOO BEOG                                                                                                    | RAD KRUNSKA     | 33 1244       | 55667 17      | 0-3002030220                | 1-77          |          |                 |            |             |              | 001 - VEI                          | EPRODAJA BR        | 1            |              |       |

Račun troška Vrsta PDV Prometa

U slučaju obrnutog oporezivanja/Interni obračun PDV-a, potrebno je štiklirati kućicu "Obrnuto" koja se nalazi u donjem zaglavlju računa troškova.

Obrnuto oporezivanje/Interni obračun PDV-a je u Biznisoft Programskom paketu potpuno podržano. Postupak formiranja naloga je sledeći:

- Obrnuto oporezivanje u formi formiranja TR naloga u obradi naloga glavne knjige. (Slika 1).
- Obrnuto oporezivanje u formi formiranja OS naloga u obradi naloga glavne knjige. Ovaj metod se koristi kada se nabavlja osnovno sredstvo sa internim obračun PDV-a (Slika 2).
- Obrnuto oporezivanje u podacima o artiklu u šifarniku artikla. Ova opcija se konsultuje prilikom fakturisajna (neće biti iskazan PDV za ovu fakturu) i kod prijema robe – kalkulacija (izvršiće se interni obračun PDV-a). Slika 3.

| Po             | dac      | i nalog | a Ava   | nsni računi |          |        |          |           |              |       |           |    |         | ×          |
|----------------|----------|---------|---------|-------------|----------|--------|----------|-----------|--------------|-------|-----------|----|---------|------------|
|                | atu      | im v    | Ekster  | ni dokum    | Plaćeno  | Plaćen | Placer   | 1 Opis na | aloga        |       |           | S  | Operate | r Vreme    |
|                | 8.0;     | 2.16    | 123     |             |          | 24190  | (analiti | (a)       |              |       |           | 2  | ANA     | 18.02.1    |
| 蒆              | 1.02     | 2.15    | 3       |             |          | 24190  | (analiti | ka)       |              |       |           | 2  | ANA     | 24,02.1    |
| EUZ            | 1.02     | 2.16    | 4       |             |          | 24190  | (analiti | ka)       |              |       |           | 2  | ANA     | 24.02.1    |
| 명리             | 1.0      | 2.16    | 5       |             |          | 24190  | (analiti | (a)       |              |       |           | 2  | ANA     | 09.06.1    |
| Mab.osnov.s    | <<br>(3) | Osnov   | rica OS | PDV OS      | Osnovica | NS PDV | NS       | Bez prav  | Oslobođ      | Obmu  | llesto TR | No | sioc TR | ><br>Ključ |
| Račun troškova | 1        | od 1    | 0,00    | 0,00        |          | 0,00   | 0,00     | 0,00      | 1.200,00     |       | ,         |    |         | >          |
| F6             | - N      | lovi na | log 0   | briši nalog | Proveri  | status |          | Alt-      | +D - Devizni | nalog |           | F  | ormiraj | nalog GK   |

Slika 1

| Po              | da  | ci naloga 📝     | vansni rač | บกไ              |            |                 |                 |          |           |         |     |              | ×    |
|-----------------|-----|-----------------|------------|------------------|------------|-----------------|-----------------|----------|-----------|---------|-----|--------------|------|
| Izlazna fak 🔹 🕨 | 5   | Osnovica I<br>o | IS PDV O   | <b>S</b><br>0,00 | PDV NS     | PDV bez<br>0,00 | Oslobođ<br>0,00 | Mesto TR | Nosioc TR | Sit.inv | Obm | f.kst.dok.   |      |
| Nab.osnov.sred. |     |                 |            |                  |            |                 |                 |          |           |         |     |              |      |
| Račun troškova  | <   |                 |            |                  |            |                 |                 |          |           |         |     |              | \$   |
| F6              | - 1 | iovi nalog      | Obriši na  | alog             | Proveri st | atus            |                 |          |           |         | F   | ormiraj nalo | g GK |

Slika 2

| BIZNISOFT      | /8.0 Artikli - proizvodi          |                                                                                                    |                       |                                                                                                    |              |                                       |             |                |              |                 | X-X            |
|----------------|-----------------------------------|----------------------------------------------------------------------------------------------------|-----------------------|----------------------------------------------------------------------------------------------------|--------------|---------------------------------------|-------------|----------------|--------------|-----------------|----------------|
| Šifra          | Naziv artikla ^                   |                                                                                                    |                       | -                                                                                                    | PODACI (     | ) ARTIKLU                             |             |                |              |                 | »              |
| 000016         | TOSHIBA SATELLITE L50-C-1F        | Podaci o artiklu Recentu                                                                                                    | ra Seriski brotevi/   | Raster Atr                                                                                                    | huti artikla | Sike artikla                          |             |                |              |                 |                |
| 000017         | ASUS TRANSFORMER BOOK T.          | -Osnovni nodaci                                                                                                    | to perjoin projekt    | induced with                                                                                                    | in one       | - Conto an Cato                       |             |                | -BizniSoft D | DS - Prodai     | a na kasi      |
| 000018         | DELL INSPIRON 11 3157 - NO        | Naziv artikla: MATER                                                                                                    | DAL                   |                                                                                                    |              |                                       | Šifra:      | 000102         | Koof 75 pro  | 1.000           | 1000 KOM       |
| 000019         | MS INDUSTRIAL BLUETOOTH           | Indiana and KOM                                                                                                    | Colden to distance    |                                                                                                    | 2000         | 71                                    | 11 Chan     | 00103          | Actiols      |                 | Ida Luckica    |
| 000020         | LOGITECH K360 WIRELESS KE         | Jedinica mere: KOM                                                                                                    | Paktor Jedinice me    | se: 1,0                                                                                                    | 0000         | ()#1                                  | n ana:      | 00102          |              | : yiupa alu     | Kia i usiuga   |
| 000021         | LOGITECH K760 WIRELESS SC         | Poreska stopa: S1                                                                                                    | 🗹 Obrnuto (           | oporezivanje                                                                                                    | 1            | Težina u                              | KG:         |                | LI Artikal s | e programir     | a u vagama     |
| 000022         | OMEGA OPTIČKI BEŽIČNI MIŠ         | Tarifni stav: 1                                                                                                    | ROBA SA PD            | V-OM                                                                                                    | [            | -Jedinična cer                        | 54          |                | LI Zabrani   | prodaju u F     | 205-0          |
| 000023         | LOGITECH M187 WIRELESS M          | Grupa: 0000                                                                                                    |                       |                                                                                                    |              | Jedinica m                            | ere: KG     |                | 🗆 Postoje    | dodaci za a     | irtikal        |
| 000024         | LOGITECH WIRELESS MOUSE           | Des lucit.                                                                                                    |                       |                                                                                                    | 14           | Koeficj                               | ent:        | 1,0000         | 🔲 Ignoriši   | minusno sta     | anje           |
| 000025         | TRACER 2.1 ZVUČNICI CITY BI       | Bar Kodi                                                                                                    |                       | Rok pl:                                                                                                    | U            | -Računovodst                          | vo          |                | -Karakter ar | cikla-          |                |
| 000026         | GENIUS SP-HF2020 2.0 ZVUCI        | Kataloški broj:                                                                                                    |                       | Akc.rabat:                                                                                                    | 0,00         | Konto                                 | 01          |                | 🗌 Artikal ji | a usluga        |                |
| 000027         | M4U XT - A COMPACTUSB 2.0         | Zamena:                                                                                                    |                       | Odelienie:                                                                                                    | 0000         | Mesto troška                          | a:          |                | 🗖 Artikal je | e sirovina      |                |
| 000028         | ESI U24 XL MIDI INTERFACE         | -Opis / Napomena:-                                                                                                    |                       | 2.2                                                                                                    |              | Nosioc tr                             | 20          | 1              | Artikal j    | e komisiona     | roba           |
| 000029         | ANTELOPE ZEN STUDIO               |                                                                                                    |                       |                                                                                                    |              | Trobac et                             |             |                | Artikal i    | ambalaža        | 1129221        |
| 000030         | BEHRINGER BEHRITONE C50A          |                                                                                                    |                       |                                                                                                    | Ĩ            | -Operater i vr                        | eme izmei   | 18             |              | are model       | a human and    |
| 000031         | BEYERDYNAMIC CUSTOM ONE           |                                                                                                    |                       |                                                                                                    |              | MILICA                                |             |                | Disada       | r proizvou/j    | Joidproizvou   |
| 000032         | SUPERLUX HD662F                   |                                                                                                    |                       |                                                                                                    |              | 06.12.16                              | 11:12:52    |                | Planska      | cena: ije       | derinisana)    |
| 000033         | SENNHEISER IE4                    | 12                                                                                                    |                       |                                                                                                    |              |                                       |             |                | VH/GEINEN    | www.lues        | nermiane)      |
| 000034         | SAMSUNG 500GB 2.5", USB 3.        |                                                                                                    |                       |                                                                                                    |              |                                       |             |                |              |                 | 1              |
| 000035         | WD 4TB 3.5", GIGABIT ETHER        | The second second secon | calconated en         | e de la composición de la composición de la composición de la composición de la composición de la composición d |              | A A A A A A A A A A A A A A A A A A A |             | and the second | estail an    |                 |                |
| 000036         | LACIE 4TB BLADE RUNNER - 9        | Finansijski podaci Ustali p                                                                                                    | podaci o artiku   De  | nnisanje na                                                                                                    | bavnin cen   | a i sirre po pa                       | irtnerima   | Алака и тео    | teptun Poj   | a po zelji      |                |
| 000037         | COOLER MASTER MINI TOWER          | Stanje po objektima Pro                                                                                                    | met u objektu Pr      | omet po su                                                                                                    | bjektima 🗄   | Statistika artik                      | la          |                |              |                 |                |
| 000038         | CHIEFTEC 19" IPC KUĆIŠTE UN       | Obj Naziv objekta                                                                                                    | Fakt.ce               | Nab.cena                                                                                                    | VP cena      | MP cena                               | % RuC       | Stanje         | Rezerv       | Neprok          | Raspolo U      |
| 000039         | AMD FX-8300 3.3GHZ (4.2GHZ        | 002 USLUGE                                                                                                    |                       |                                                                                                    |              |                                       |             | 1              |              |                 | 0,00           |
| 000040         | INTEL CORE 17-6700K 4.0GHZ        | - And I have been                                                                                                    |                       |                                                                                                    |              |                                       |             |                |              |                 |                |
| 000041         | HYPERX MEMORIJA 32GB KIT          |                                                                                                    |                       |                                                                                                    |              |                                       |             |                |              |                 |                |
| 000042         | CRUCIAL 16GB DDR4 BALLISTI        |                                                                                                    |                       |                                                                                                    |              |                                       |             |                |              |                 |                |
| 000043         | GIGABYTE MB - SOCKET AM3-         |                                                                                                    |                       |                                                                                                    |              |                                       |             |                |              |                 |                |
| 000044         | ASUS MB - SOCKET 1150 - B8!       |                                                                                                    |                       |                                                                                                    |              |                                       |             |                |              |                 |                |
| 000045         | PIONEER CS-3070/S BOOKSHE         |                                                                                                    |                       |                                                                                                    |              |                                       |             |                |              |                 |                |
| 000046         | YAMAHA NS-F51                     |                                                                                                    |                       |                                                                                                    |              |                                       |             |                |              |                 |                |
| 000047         | MONITOR AUDIO BXW10 SUB'          | -                                                                                                    |                       |                                                                                                    |              |                                       |             | 1              | ului o o son | III COLORE      | Concernent and |
| 000048         | YAMAHA NS-777 ZVUCNIK 🗸           |                                                                                                    |                       |                                                                                                    |              |                                       |             | 0,00           | 0,00         | 0,00            | 0,00           |
| HH HH H 101    | l od 101 🕐 🕂 🦮 🕇 💳 🗹              | <                                                                                                    |                       |                                                                                                    | 1017         |                                       |             |                |              |                 | >.             |
| Prikaži: Sve a | rtikle 💌 PRIKAZ: F9 - SVI ARTIKLI | , F8 - ARTIKLI ZA OBJEKAT, F                                                                                                    | Rez.: FK              | 8                                                                                                    | NBC:         |                                       | VPC:        | MP             | C:           | CENA:           |                |
| P F2 - IZMEI   | VE F5 - NOVI ARTIKAL              | PRETRAGA (Ctrl+f), F1                                                                                                    | - PO ŠIFRI, F7 - PO N | IAZIVU, F10 -                                                                                                   | PO ATRIBU    | ITU, F3 - PO KAT                      | r.BR., F4 - | PO ZAMENI      |              | <u>K</u> artica | OK / Upiši     |

Slika 3

Interni obračun PDV-a podrazumeva da se kod prijema ovakvog dobra knjiži i 27xx i 47xx i da se ova transakcija upisuje u KIR i u KPR.

Ubačena štampa internog obračuna PDV-a u funkciji obrade naloga GK – Štampaj – Interni obračun PDV-a.

**Prijem avansnog računa** koristi se za **knjiženje datih avansa dobavljačima**. Klikne se na polje **F6** – **Novi nalog**, enterom se prelazi u polje datum, zatim se upisuje broj fakture, datum fakture, i prelazi se u polje Dobavljač, gde se, preko tastera +, pronalazi dobavljač iz šifarnika poslovnih partnera, zatim se unose finansijski podaci – iznos sa PDV-om, i iznos PDV-a po višoj ili po nižoj stopi. Zatim se klikne na polje Formiraj nalog i potvrdi se konfirmacija naloga na OK. Ovim će avansni račun biti automatski iskontiran i upisan u knjigu primljenih računa KPR za primljene avanse. Ovaj avansni račun može da se odbije od konačnog kroz kalkulaciju iz modula Robno, kada se završe stavke kalkulacije i klikne u polje Avansni računi, gde se klikne na polje prihvati avansni, i posle toga se proknjiži kalkulacija. Avansni račun može da se odbije i kroz sve primljene račune.

- Sledeća raspoloživa funkcija u radu sa nalogom je Brisanje naloga. Samo nalog sa stasusom "u obradi" može biti obrisan. Nalozi koji su konfirmisani ili obradjeni (proknjiženi), ne mogu se niti brisati niti menjati, dok se ne vrate u status u obradi. Vraćanje se vrši klikom na polje Vrati nalog. Da nalog u obradi obrišemo, prvo se pozicioniramo na njegovo zaglavlje u gornjem delu ekrana. Posle toga mišem kliknemo na kućicu Obriši nalog u donjem delu ekrana. Po sredini ekrana se pojavljuje okvir sa porukom: Potvrdite brisanje naloga? Sada možete brisanje potvrditi ili odustati od brisanja klikom miša na odgovarajuće dugme. Ako potvrdite brisanje pojavljuje se okvir sa porukom: Nalog obrisan, pa akciju moramo potvrditi klikom na dugme OK. U obradi naloga za glavnu knjigu brišu se samo oni nalozi koji su tu napravljeni. Svi ostali nalozi brišu se i menjaju na mestu njihovog nastanka, (na primer, faktura napravljena u modulu Robno briše se iz modula robnog).
- Funkcija Konfirmiši se koristi kao potvrda da je nalog u obradi u celini ispravan i spreman za knjiženje. Nalog u obradi se može konfirmisati samo ako je formalno ispravan (sve stavke) i u ravnoteži.

Obrada naloga u gornjem desnom delu ekrana nudi sledeće opcije: Obrada naloga, Raspodela troškova, Promena vrste dokumenta, Kreiranje virmana za stavku i Stanje računa koje korisnik može da koristi prilikom obrade naloga.

| 85                                               | BizniSOFT v8.0 - www.biznisoft.com                                                                           |        |                 |               |
|--------------------------------------------------|----------------------------------------------------------------------------------------------------|--------|-----------------|---------------|
| 📑 2016 💌 🔍 😌 🔍 👘 BK                              | 😤 + Period + 01.01.16 🔹 06.12.16 🔹 🧔 Omiljene funkcije + 🌄 Pomoć 🎄 Kontakt 🎍 Touch 😓 Ring 👹 Partneri 🥥 Arbid |        | OBRADA NALOGA - |               |
| FINANSTISKO POSLOVANJE «                         | BIZNISOFT v8.0 Obrada naloga za glavnu knjigu                                                                | Plane  | OBRADA NALOGA   | . •           |
| 🗉 🔽 Održavanje kontnog pla 🔺                     | Ostali nalozi Tzvodi banaka Kalkulacije Onevni pazani Računi/fakture Nalozi tri                              |        | RASPODELA TRO   | škova 🕨       |
| Kontni plan firme                                | RASPODELA NALOGA PO NOSIOCU TROS                                                                             | šKA    | PROMENI VRSTU   | DOKUMENTA +   |
| - TC Obrada naloda za diavo                      | KL001-00026 07.11.16 07.11.16 159.000,00 159.000,00 RASPOREDELA POZICIJE PO KLJUČEVIM                        | A      | KREIRANJE VIRM  | ANA ZA STAVKU |
| 🖞 Knjiženje naloga                               | Izlazna faktura                                                                                              |        | STANJE RAČUNA   |               |
| 🕀 🕨 Zatvaranje stavki glavne                     | Elektronske dopune                                                                                           | 04∞    |                 |               |
| Obrada izvoda u elektro<br>Obrada dopunih pazara | – Prijem avansnog računa                                                                                     |        |                 |               |
| H Kniižna odobrenia/zadu:                        | - Prijem carinskog računa                                                                                    | 05 ∞   |                 |               |
| 🗉 🕨 Poslovne knjige / PDV e                      |                                                                                                    |        |                 |               |
| 🕀 📄 Blagajničko poslovanje                       |                                                                                                    | 06∞    |                 |               |
| < Isplata polioprivrednom *                      |                                                                                                    |        |                 |               |
|                                                  |                                                                                                    | 07∞    |                 |               |
|                                                  |                                                                                                    |        |                 |               |
|                                                  |                                                                                                    | 08 ∞   |                 |               |
| FINANSLISKU PUSLUVANJE                           |                                                                                                    | 00.00  |                 |               |
| ROBNO - IRGOVINA                                 |                                                                                                    | 09 =   |                 |               |
| O PROIZVODNJA                                    | Li Svi nalozi Li Neuravnotezeni PREIRAGA: Cth + r                                                            | 10.0   |                 |               |
| FINANSLISKA OPERATIVA                            | Stavke naloga Napomena Knjiženja Vezni dokumenti                                                             | 10     |                 |               |
| SERVIS I POPRAVKE                                | R. Dat.dokum. VD Konto Analitika Dokum.veza Duguje Potražuje Naziv računa - konta                            | 11.00  |                 |               |
| OBRAČUN ZARADA                                   | 1 03.11.16 KL 13201 0-00001 04-11-16 132.500,00 0,00 ZALIHE ROBE U VELIKOPRODAJI O                           | 1 **   |                 |               |
| STALNA SREDSTVA I INVENTAR                       | 3 03.11.16 KL 2700 0-00001 04-11-16 26.500,00 0,00 POREZ NA DODATU VREDNOST U                                | 12     |                 |               |
| 🐰 UPRAVLJANJE KADROVIMA                          | 4 03.11.15 KL 4350 P-00006 04-11-16 0,00 159.000,00 DOBAVLIACI U ZEMLII ZA OBRTNA                            |        |                 |               |
| 🔬 odnosi sa klijentima                           |                                                                                                    | 13∞    | -               |               |
| 💼 SPECIFIČNI PODSISTEMI                          | 159.000,00 159.000,00                                                                                        |        |                 |               |
| % ADMINISTRACIJA                                 | W + + 1 od 3 / W + - + - + - + + + + + + + + + + + + +                                                       | 14 00  |                 |               |
| *                                                | F5-Novi nalog Obriši nalog Storniraj Obriši stavku Štampaj 🔻 F9 - Konfirmiši Vrati nalog                     |        | ~               |               |
| 222 - EXPERIMENT DOO BEOGR                       | RAD KRUNSKA 33 124455667 170-30020302201 002 - USLUGE                                                        | CAPS N | NUM SCRL INS;   |               |

Nalog početnog stanja, unosi se kroz opciju Početno stanje (slika u nastavku). Klikom na F5 otvara se nov nalog. Uneti datum naloga i konta u stavkama naloga. Kada je nalog u ravnoteži, klinuti na polje F9-Konfirmiši, a zatim proknjižiti kroz opciju Knjiženje naloga. Ako se unosi robno početno stanje, ono se unosi kroz kalkulaciju u određenom objektu, gde je dobavljač definisan kao Početno stanje. Knjiženje se u tom slučaju sprovodi samo u robnom i, eventualno, u KEP knjizi.

| 85                                               |                   |                  | Bizmi       | 20FT (48.0 - WW                                 | w,biznisoft4  | com -          |                                    |         | - B ×          |
|--------------------------------------------------|-------------------|------------------|-------------|-------------------------------------------------|---------------|----------------|------------------------------------|---------|----------------|
| 📑 2016 👻 🔍 🕀 💁 🐻 BK                              | 🔐 - Period - 01.0 | 01,16 💌 06,1     | 2.16 💌 🤞    | Omiljene funkcije •                             | Pomoć 🛔       | 🗞 Kontakt 👍 Ti | ouch 🌝 Ring   🕌 Partneri 🌍 Artikli | 0       | BRADA NALOGA - |
| FINANSLISKO POSLOVANJE «                         | BIZNISOFT V8.0    | Obrada na        | loga za gla | vnu knjigu                                      |               |                | X • ×                              | Planer  | Zac            |
| 🗆 💎 Održavanje kontnog plar 🔨                    | Izlazne fakture i | RF Osnovna       | sredstva K  | ASA nalozi Popisi                               | ne liste Poče | tno stanje     | FORMIRANJE NALOGA                  |         | Tue 6Dec       |
| Atributi knjigovodstvi                           | Broj naloga       | Dat.naloga I     | Datum PDV   | Ukup.duguje                                     | Ukup.potražu  | ije Razlik     | a Račun troškova                   |         | ide, o bee     |
| - 🐴 Obrada naloga za glavni                      | PST000            | 01.01.16         | 11.01.16    | 36.946,20                                       | 36,9          | 15,70          | 9,0 Nabavka osn.sredstva           |         |                |
| 👘 Knjiženje naloga                               |                   |                  |             |                                                 |               |                | - Izlazna taktura<br>              | 03      |                |
| Zatvaranje stavki glavne                         |                   |                  |             |                                                 |               |                | - Faktura nefaktur.robe            |         |                |
|                                                  |                   |                  |             |                                                 |               |                | – Prijem avansnog računa           | 04∞     |                |
| 🕀 🕨 Knjižna odobrenja/zadu:                      |                   |                  |             |                                                 |               |                | — Prijem carinskog računa          | 05.0    |                |
| 🗉 🕨 Poslovne knjige / PDV e                      |                   |                  |             |                                                 |               |                |                                    | 05      |                |
| Blagajničko poslovanje                           |                   |                  |             |                                                 |               |                |                                    | 06.00   |                |
| Predled avansnih računa                          |                   |                  |             |                                                 |               |                |                                    | 00 ~    |                |
| 🕂 Preknjižavanje prometa                         |                   |                  |             |                                                 |               |                |                                    | 07.00   |                |
| 📲 Obračun poreza na dodi                         |                   |                  |             |                                                 |               |                |                                    | 0/ =    |                |
| Obračun razlike u ceni     Obračun Ruć na malenr |                   |                  |             |                                                 |               |                |                                    | 08 m    |                |
| Obračun kursnih razlika                          | 1 of 1            | 0.00100100       |             |                                                 |               |                |                                    | 00 -    |                |
| 👸 Utvrđivanje finansijskog                       |                   |                  |             |                                                 |               |                |                                    | 09.00   |                |
| 🚽 📑 Zatvaranje klasa prihodi 🗸                   | M Svi nałozi      | L Neuravr        | otezeni     | PRETRAGA: CBI +                                 | ar I          |                |                                    | 05      |                |
| < >                                              | Stavke naloga     | Napomena         | Knjiženja   | Vezni dokument                                  |               |                |                                    | 10∞     |                |
| 😭 OMILJENE FUNKCIJE                              | R Dat.dokum.      | VD Konto         | Analitika   | Dokum.veza                                      | Duguje        | Potražuje      | Naziv računa - konta               |         |                |
| 🔲 OPŠTI ŠIFARNICI                                | 1 01,01.16        | PS 13201         | 0-00001     |                                                 | 16.338,50     | 0,00           | ZALIHE ROBE U VELIKOPRODAJI O      | 11      |                |
| 🔄 FINANSIJSKO POSLOVANJE                         | 2 01.01.16        | PS 2040          | P-00001     |                                                 | 8.670,00      | 0,00           | KUPCI U ZEMLJI ZA PROIZVODE        |         |                |
| ROBNO - TRGOVINA                                 | 4 01 01 16        | PS 2700          | D-00001     |                                                 | 4./12,/0      | 28 276 20      | DOBAVI JAČI U ZEMI JI ZA OBRTNA    | 12∞     |                |
| T PROIZVODNDA                                    | 5 01.01.16        | PS 4700          | 0-00001     |                                                 | 0,00          | 1.445,00       | OBAVEZE ZA PDV PO OSNOVU IZV       |         |                |
| S FINANSLISKA OPERATIVA                          | 6 01.01.16        | PS 5012          | O-00001     |                                                 | 7.225,00      | 0,00           | NABAVNA VREDNOST PRODATE RO        | 13 👓    |                |
| SERVIS I POPRAVKE                                | 7 01.01.16        | PS 60401         | O-00001     |                                                 | 0,00          | 7.225,00       | PRIHODI OD PRODAJE ROBE NA VE      |         |                |
| OBRAČUN ZARADA                                   |                   |                  |             |                                                 |               |                |                                    | 14∞     |                |
| STALNA SREDSTVA I INVENTAR                       |                   |                  |             |                                                 |               |                |                                    |         |                |
| 😤 UPRAVLJANJE KADROVIMA                          |                   |                  |             |                                                 |               |                |                                    | 15 º    |                |
| 🖞 ODNOSI SA KLIJENTIMA                           |                   |                  |             |                                                 |               |                |                                    | 16 0    | I              |
| 💼 SPECIFIČNI PODSISTEMI                          |                   |                  |             |                                                 | 36.946,20     | 36.946,20      |                                    |         |                |
| % ADMINISTRACIJA                                 | He He 4 1 od 7    | <b>* ** **</b> + |             | · (# 米 )年 / · · · · · · · · · · · · · · · · · · | <             |                | >                                  | 17 00   |                |
| *                                                | F5-Novi nalog     | Obriši nal       | og St       | orniraj Obriš                                   | i stavku      | Stampaj 🔻      | F9 - Konfirmiši Vrati nalog        |         | ~              |
| 222 - EXPERIMENT DOO BEOG                        | RAD KRUNSKA       | 33 12445         | 5667 17     | 0-30020302201                                   | 001 - VELI    | EPRODAJA BR.   | 3                                  | CAPE IN | UM SOR THS     |

Nalog početnog stanja u finansijskom knjigovodstvu

# Knjiženje naloga

Knjiženje naloga je funkcija (proces) u kome svi konfirmisani nalozi postaju definitivno obrađeni (proknjiženi) i vide se u svim finansijskim izveštajima korisnika. Obrađeni nalog je konačan i ne može se menjati niti brisati. Sve eventualne korekcije rade se storniranjem naloga u celini i knjiženjem storno naloga pod istim brojem brojem, ali sa prefiksom S od originalnog. **Treba napomenuti da, ako se jedan nalog proknjiži, više nije moguće u toku te finansijske godine, koristiti taj broj za unos novog naloga.** 

Klikom na link, pogledajte video uputstvo sa našeg sajta o postupku Knjiženja naloga: <u>http://www.biznisoft.com/podrska/bs-uputstva.html</u>

Kada se izabere opcija za knjiženje naloga, dobija se prozor sa statistikom:

| 85                                                                                                    |                | BizniSO         | FT v8.0 - wv         | ww.bizniso     | ft.com          |                |       |
|----------------------------------------------------------------------------------------------------|----------------|-----------------|----------------------|----------------|-----------------|----------------|-------|
| 🥑 2016 🔹 🔍 😁 🔍 📰 BK                                                                                                    | 😭 • Period • 0 | LOL 16 💽 06     | 12.16 📔 🧔            | ) Omiljene fun | kcije 🔹 🕎 Pomoć | 🆺 Kontakt 🎂    | Touch |
| FINANSIJSKO POSLOVANJE 🛛 «                                                                                                    | BIZNISOFT VE   | B.0 Obrada I    | naloga za glav       | vnu knjigu     |                 | X              | •×    |
| 🗉 🔻 Održavanje kontnog pla: ^                                                                                                    | Ostali nalozi  | Izvodi banaka   | Kalkulacije I        | Dnevni paza    | FORM            | RANJE NALO     | 6A    |
| Atributi kniigovodstvi                                                                                                    | Broj naloga    | Dat.naloga      | Datum PDV            | Ukup.dugu      | je Račun        | troškova       |       |
| Obrada naloga za glavni                                                                                                    | A              | 26.07.16        | 26.07.16             | 2.55           | 0,00 Nabav      | ka osn.sredstv | а     |
| - The second second sec | TR-1           | 26.07.16        | 26.07.16             | 2.55           | 0,00 Izlazni    | a faktura      |       |
| 🕀 📂 Zatvaranje stavki glavne                                                                                                    | KL001-00026    | 07.11.16        | 07.11.16             | 159.00         | 0,00 Elektro    | onske dopune   |       |
| Obrada izvoda u elektro     Obrada doevnih pazara                                                                                                    | )              | Gijiženje na    | loga                 | *              | - Prijem        | avansnog rad   | una   |
| Knjižna odobrenja/zadu:                                                                                                    | Statistika     |                 |                      |                | Prijem          | carinskog rad  | una   |
| 🗄 🕨 Poslovne knjige / PDV e                                                                                                    | U              | kupno naloc     | a:65                 |                |                 |                |       |
| 🕀 🕨 Blagajničko poslovanje                                                                                                    | Proko          | iženih naloc    | a · 62               |                |                 |                |       |
| Isplata poljoprivrednom                                                                                                    | Konfro         | aicanih nalog   |                      |                |                 |                |       |
| Pregled avansnih računa                                                                                                    | KUIIIIII       | IISAI III HAIUG | a.u                  |                |                 |                |       |
| <                                                                                                    | Nai            | oga 'u obra     | dr : 3               |                |                 |                |       |
|                                                                                                    | Ceka           | a na knjižen    | je:0                 |                |                 |                |       |
| W OMILJENE FUNKCIJE                                                                                                    |                | automatsko z    | atvaranie            |                |                 |                |       |
| OPŠTI ŠIFARNICI                                                                                                    | iteral         | tomi telveren   | ia stanke            | 16.17          |                 |                |       |
| FINANSIJSKO POSLOVANJE                                                                                                    | Carlo Carlo    |                 |                      | AGA:           | Ctrl +          |                |       |
| ROBNO - TRGOVINA                                                                                                    | BEINGCON.      | M HORIDA        | n manesco i          | 15.            | SEMANI          |                |       |
| O PROIZVODNJA                                                                                                    | 122 No         | 1996 T F 199    | California (#1297)   | Jokur          | nenti           |                | _     |
| FINANSIJSKA OPERATIVA                                                                                                    | OK / Obr       | adi             | Odustani             | i.vez          | a Duguje        | Potražuje      | Na    |
| ** SERVIS I POPRAVKE                                                                                                    | 2 02 11 16     | VI 2700         | 0.00001              | 10             | 132.500,00      | 0,0            | 0 ZAL |
| B OBRAČUN ZARADA                                                                                                    | 4 03 11 16     | KL 4350         | R-00001              | 04-11-16       | 26.300,00       | 150 000 0      |       |
| STALNA SREDSTVA I INVENTAR                                                                                                    | 4 05.11.10     | NL (4550        | 19400000             | 04-11-10       | 0,00            | 135.000,0      | 0 00  |
| 😃 UPRAVLJANJE KADROVIMA                                                                                                    |                |                 |                      |                |                 |                |       |
| 2 ODNOSI SA KLIJENTIMA                                                                                                    |                |                 |                      |                |                 |                |       |
| 💼 SPECIFIČNI PODSISTEMI                                                                                                    | 4              |                 |                      |                | 159.000,00      | 159.000,0      | 0     |
| % ADMINISTRACIJA                                                                                                    | 44 4 4 1 od    | 3 * # #         | $i \leftarrow i < X$ | ™ ★ '+ 1       | × .             |                | >     |
| ».<br>•                                                                                                    | F5-Novi nalog  | ) Obriši n      | alog Sto             | orniraj        | Obriši stavku   | Štampaj 🝷      | F9    |
| 222 - EXPERIMENT DOO BEOG                                                                                                    | RAD KRUNSK     | A 33 1244       | 001 - VELE           | PRODAJA B      | R.1             |                |       |

Knjiženje naloga

Posle knjiženja, svi konfirmisani nalozi prelaze u **obrađene.** Tek po izvršenom knjiženju, procesirani nalozi se evidentiraju u poslovnim knjigama i izveštajima iz finansijskog knjigovodstva.

# Obrada dnevnih pazara

Unos pazara kroz opciju **Obrada dnevnih pazara** vrši se u tipu **objekta 01 - Maloprodaja**. Klikom na taster **F5-Novi Pazar** otvara se novi red u okviru forme Knjiga dnevnih pazara gde se unose iznosi sa dnevnog fiskalnog izveštaja zbirno za objekat. Polja koja treba da se popune su **Datum** (datum sa fiskalnog izveštaja), zatim se prelazi u deo specifikacija poreza gde se bira **Tarifa/Odeljenje** – koja može biti: **1. trgovačka roba 3. sopstveni proizvodi 4. tuđa roba komision 8. elektronske dopune 9. razne usluge** (veoma je važno izabrati odgovarajuću tarifu). Zatim se unosi % **Por**. (20, 10 ili 0), **Iznos pazara** (iznos po stopi sa fiskalnog izveštaja) i tasterom Enter prelazi se u sledeći red. Sa desne strane ekrana u polju **Ukupno iznos gotovine** automatski je ispisan iznos unetog pazara. U ovom delu vrši se raspodela pazara na iznose koji su plaćeni gotovinom, čekovima ili platnim karticama. Nakon pravilno postavljenih iznosa u specifikaciji pazara pristupa se knjiženju pazara klikom na dugme **F3-Knjiženje** pazara, štiklira se opcija **Proknjiži svuda**, klikne se na **Ok/Proknjiži**, pojavljuje se Sistemska poruka *Pazar je proknjižen* i potvrdi se sa **Ok**.

Klikom na link, pogledajte video uputstvo sa našeg sajta o postupku obrade Dnevnih pazara: <u>http://www.biznisoft.com/podrska/bs-uputstva.html</u>

| atum ooje St Operater | Specifikacija pazara Knjiž  | tenja 🛛           |                     |                |           |                           |
|-----------------------|-----------------------------|-------------------|---------------------|----------------|-----------|---------------------------|
| 6.12.16 011 1 MILICA  | Tarifa / Odeljenje          | % PDV Rbr Iznos p | azara 🗼             | Iznos PDV Mest | TR N      | Iznosi sa "preseka stanja |
|                       | 1 - TRGOVAČKA ROBA          | 20,00 1           | 17.600,00           | 2.933,33       |           | Ukupno iznos gotovin      |
|                       | 3 - SOPSTVENI PROIZV        | 20,00 1           | 18,200,00           | 3.033,33       |           | 35 800 00 RSI             |
|                       | 1 - TRGOVACKA ROBA          | VAL               |                     |                | 1         |                           |
|                       | 4 - TUĐA ROBA - KOMISI      | ION               |                     |                |           | Ukupno iznos cekov        |
|                       | 8 - ELEKTRONSKE DOPUI       | NE                |                     |                |           | 0,00 RSI                  |
|                       | 9 - PRIHOD OD USLUGA        |                   |                     |                |           | Ukunno iznos kartic       |
|                       |                             |                   | 25 900 00           | 5 065 66       |           | 12 300 00 RS              |
|                       |                             |                   | 33,000,00           | 51500,00       | ~         | 12,000,00 (10)            |
|                       | m m n 2 00 2 r m r          |                   | 5 J. (%)            | 10             |           | 10                        |
|                       | Dodaj stavku                |                   |                     | Obriši stavku  | Obriši    | iznose Obriši paza        |
|                       | -Izdati računi za virmansko | ) plačanje        |                     |                |           |                           |
|                       | Šif.kup. Naziv kupca        | Br                | oj računa 🛛 % P.    | Iznos sa PDV   | Iznos PDV | Datum va Valutna          |
|                       |                             |                   | Nema podataka za pr | ikaz.          |           |                           |
|                       |                             |                   |                     |                |           | 1                         |
|                       | 0 od 0 + ×                  | 14 W X            |                     |                |           |                           |
|                       | 10.0000.000                 |                   |                     |                |           |                           |

Obrada dnevnih pazara

Tip prometa i Vrsta PDV prometa su polja u kojima se identifikuje PDV promet i polje kojim se definiše da li je u pitanju ispravka i koje vrste zbog ispravnog knjiženja u KEP knjigu.

| BIZNISOFT    | v8.0 Ob    | rada | dnevnih paza               | ra      |           |        |        |                     |              |           |           |                    |                 |           | XVX                            |
|--------------|------------|------|----------------------------|---------|-----------|--------|--------|---------------------|--------------|-----------|-----------|--------------------|-----------------|-----------|--------------------------------|
| -Knjiga dnev | nih pazaro | ien. | ooi ou <sup>d</sup> únceno | g TISKa | alnog izv | eštaja | a" i " | preseka stanj       | a" zbirno za | objekat   |           |                    |                 |           |                                |
| Datum        | Objekat    | St   | Operater                   | Sp      | ecifikac  | ja paz | ara    | Knjiženja           |              |           |           |                    |                 | _         |                                |
| 07.11.16     | 003        | 44   | OPER                       |         | % PD      | V Ri   | br     | Iznos pazara        | Iznos PDV    | Mesto TR  | Nosioc TR | Tip prometa        | Vrsta PDV pro   | ometa     | znosi sa "preseka stanja"      |
| 25,11,10     | 003        | 1    | OPER                       |         | 20        |        |        | 12.000,00           | 2.000,00     |           |           | Dnevni izveštaj    | Oporezivi prome | et dobara | Ulumpa imea antonina.          |
|              |            |      |                            |         | 20        | 00     | 2      | -1.200,00           | -200,00      |           |           | Ispravka gotovina  | Promet dobara i | usluga b  | okupito izitos gocovine:       |
|              |            |      |                            |         |           |        |        |                     |              |           |           |                    |                 |           | 10.800,00 KSD                  |
|              |            |      |                            |         |           |        |        |                     |              |           |           |                    |                 |           | Ukupno iznos cekova:           |
|              |            |      |                            |         |           |        |        |                     |              |           |           |                    |                 |           | 0,00 RSD                       |
|              |            |      |                            |         |           |        |        |                     |              |           |           |                    |                 |           | All services in the difference |
|              |            |      |                            |         |           |        | Ĩ      | 1000 1000 000 000 E | No           | 7         |           |                    |                 |           | Ukupno iznos kartica:          |
|              |            |      |                            |         |           |        |        | 10.800,00           | 1.800,00     |           |           |                    |                 |           | 0,00 RSD                       |
|              |            |      |                            | 144     | 41 4      | l od 2 | 2 +    | ₩ ₩ <b>+</b>        | * Y X a      | *** =     | <         |                    | ш               | >         |                                |
|              |            |      |                            | D       | odaj st   | avku   |        |                     |              |           |           |                    | Obriši stavku   | Obriš     | i iznose Obriši pazar          |
|              |            |      |                            | -Iz     | dati rači | ini za | virm   | ansko plaćanj       | e            |           |           |                    |                 |           |                                |
|              |            |      |                            | Š       | f.kup.    | Naziv  | kup    | ca                  |              | Broj raču | na        | % Por. Iznos sa Pl | DV Iznos PDV    | Datum     | v Valutna Tip kurs             |

PDV Evidencija - Obrada dnevnih pazara

# Knjižna odobrenja/zaduženja

Povraćaj robe kupca, Finansijsko odobrenje/zaduženje kupca, Prijem odobrenja/zaduženja dobavljača. U opciji Povraćaj robe kupca, klikom na F5-Nova, otvara se novi nalog u koji se unose datum, kupac, broj dokumenta, datum prometa, šifra artikla i količina. Kada se nalog ispuni odgovarajućim stavkama, klikne se na Knjiženje, čekira se opcija proknjiži svuda, klikne na Ok/proknjiži i potvrdi se sa ok. Princip unosa naloga je isti i za Finansijsko odobrenje/zaduženje kupca i Prijem odobrenja/zaduženja dobavljača. Prethodno je otvoriti u šifarniku artikala artikal pod nazivom Knjižno odobrenje/zaduženje, dodeliti mu obavezno tarifu 9 (ostale usluge sa i bez PDV-a). U polju količina, uneti -1 (ukoliko se radi o knjižnom odobrenju), ukoliko obrađujemo zaduženje, u

polje količina, unosimo +1. Taster F9 Izmena cene omogućava da po potrebi, unesemo iznos zaduženja/odobrenja bez PDV-a. Proknjižiti klikom na polje Knjiženje. U slučaju povraćaja robe koji se tretira kao nov promet, potrebno je, u gornjem zaglavlju, čekirati kućicu Nov promet.

# Poslovne knjige/PDV Evidencija

Poslovne knjige firme se formiraju isključivo na bazi proknjiženih naloga u toku jedne finansijske godine.

- PDV Evidencija
  - Promet PDV Evidencije
  - Obrazac PP PDV
  - Knjiga Primljenih/Izdatih računa
- Knjiga evidencije prometa
- Knjiga prihoda i rashoda PK-1
- Knjiga paušalno oporezivih obveznika KPO

U svim BizniSoft transakcijama postoji polje pod nazivom "Datum PDV". PP PDV obrazac se formira isključivo po ovom datumu. Datum PDV se nudi automatski, ali ga operater može promeniti. Ovo polje je dodato i u finansijskom prometu, kao i u okviru Izveštaja iz finansijskog radi efikasnije kontrole PDV evidencije. Vrednost ovog polja se uzima u obzir i prilikom provere integriteta podataka, tj. kontrole slaganja finansijskog prometa sa PDV Evidencijom - Administracija – Provera integriteta podataka i ova provera je modifikovana u skladu sa novom strukturom.

Datum PDV, kao ni polje *"Vrsta PDV prometa",* se ne pojavljuju u formama klijenta koji nije u sistemu PDV-a!

| 85                                 |                     |             | Biz       | ISOFT v8     | 8.0 - W  | www.bizhisoft.com                                      |          |
|------------------------------------|---------------------|-------------|-----------|--------------|----------|--------------------------------------------------------|----------|
| 📑 2016 🔹 🔍 😳 🔍 📑 BK 🔐 🕇            | Period * 01.01.16 * | 31.12.16 🔻  | 🧔 Omiljer | e funkcije 🔹 | Pon      | moć 🏂 Kontakt 👆 Touch 🤤 Ring 斗 👺 Partneri 🥥 Artil      | di       |
| FINANSLISKO POSLOVANJE             | Poreski/Finansijski | periodi 🕨 🕨 | 01.01     | - Danas      |          |                                                        | Xv×      |
| 🕀 🕨 Održavanje kontnog plana       | Predefinisani perio | di 🕨        | 01.01     | - 31.03      | 0.00     | W Kollen primkonih/irdatih měrima                      |          |
| 📲 👘 Obrada naloga za glavnu knjigu |                     |             | 01.04     | - 30.06      | PPU      | v Rujiga prinijenih udalni računa                      |          |
| Knjiženje naloga                   |                     | Datum PDV   | 01.07     | - 30.09      | ah       | R. PDV ID Opis PDV evidencije                          | SIL.     |
| Zatvaranje stavki glavne knjige    | 2000                | 01.01.16    | 01.10     | - 31 12      | 01       | 1 010001 Nabavka dobara i usuga od obveznika PDV       | 00010    |
| Obrada izvoda u elektronskom fo    | rmatu               | 01.01.10    |           | - Parate     | 03       | 2 010001 Nabavka dobara i usluga od obveznika PDV      | 00010    |
| The Knjižna odobronja/zaduženja    |                     | 01.01.10    | 01.01     | - 31.01      | 00' 4    | 45 003001 Opprezivi promet dobara i uslura sa obavez   | 1 00000  |
| E-V Poslovne knige / PDV evidencia |                     | 25.07.16    | 01.02     | - 29.02      | 00       | 4 010001 Nahavka dobara Lusiura od obveznika PDV       | 00001    |
| PDV Evidencija                     |                     | 25.07.16    | 01,03     | - 31.03      | 02       | 5 010001 Nabavka dobara Lusluga od obveznika PDV       | u 00001  |
| 📩 Knjiga evidencije prometa        |                     | 25.07.16    | 01.04     | - 30.04      | 03       | 6 010001 Nabavka dobara i usluga od obveznika PDV      | u 00006  |
| - 💼 Knjiga prihoda i rashoda - PK- | -1                  | 25.07.16    | 01.05     | - 31.05      | 04       | 7 010001 Nabavka dobara Lusluga od obveznika PDV       | u 00006  |
| 👘 Knjiga paušalno oporezovanih     | i obveznika - KPO   | 25.07.16    | 01.06     | - 30.06      | 05       | 8 010001 Nabavka dobara i usluga od obveznika PDV      | u 00000  |
| Prethodna PDV evidencija           |                     | 25.07.16    | 01.07     | - 31.07      | 06       | 9 010001 Nabavka dobara i usluga od obveznika PDV      | u 00000  |
|                                    |                     | 25.07.16    | 01.05     | 31.08        | 07 1     | 10 010001 Nabavka dobara i usluga od obveznika PDV     | u 00006  |
| Knjiga primijenih računa           |                     | 25.07.16    | 01.00     | 30.00        | 08 1     | 11 010001 Nabavka dobara i usluga od obveznika PDV     | u 0000€  |
| Poreska prijava - Obrazac          | PPPDV               | 25.07.16    | 01.05     | - 30.09      | 09 1     | 12 010001 Nabavka dobara i usluga od obveznika PDV     | u 0000€  |
| <                                  | >                   | 25.07.16    | 01.10     | - 31,10      | 10 1     | 13 010001 Nabavka dobara i usluga od obveznika PDV     | a 00006  |
|                                    |                     | 25.07.16    | 01.11     | - 30.11      | 11 1     | 14 010001 Nabavka dobara i usluga od obveznika PDV     | 1 0000C  |
| COMILJENE FUNKCEJE                 |                     | 25.07.16    | 01.12     | - 31.12      | 12 1     | 16 010001 Nabavka dobara i usluga od obveznika PDV     | 30000    |
| OPŠTI ŠIFARNICI                    |                     | 25.07.16    | 01.01     | - 31,12      | 13 1     | 17 010001 Nabavka dobara i usluga od obveznika PDV     | 30000    |
| S FINANSLISKO POSLOVANJE           |                     | 25.07.16    |           |              | - 100; 4 | 41 003001 Oporezivi promet dobara i usluga sa obavez   | 00002    |
| BORNO - TR GOVINA                  |                     | 25.07.16    | 25.07.16  | RN00200      | 0000, 4  | 42 003001 Oporezivi promet dobara i usluga sa obavez   | 51 00003 |
| W see street state                 |                     | 25.07.16    | 25.07.16  | 2200200      | 0000. 2  | 55 001001 Promet dobara koji se otpremaju u inostran   | 5 00002  |
| O PROIZVODINA                      |                     | 25.07.16    | 25.07.10  | 2200200      | 0000. 2  | 20 01001 Promet dobara koji se otprenaju u mostran     | si 00002 |
| PINANSLISKA OPERATIVA              |                     | 20.07.10    | 20.07.10  | KL002.0      | 0014 1   | 19 010000 Naknada placena pre svisenog promeca (a)     | 00000    |
| 2 SERVIS I POPRAVKE                |                     | 26.07.16    | 26.07.16  | RA0020       | 0001 4   | 48 003012 Nakoada nanjačena pre izvršenog prometa i    | a 00000  |
| OBRAČUN ZARADA                     |                     | 26.07.16    | 26.07.16  | RA00200      | 0000: 4  | 49 003012 Naknada naplačena pre izvršenog prometa i    | 3 00000  |
| STALNA SREDSTVA LINVENTAR          |                     | 26.07.16    | 26.07.16  | RN00200      | 0000: 4  | 43 003001 Oporezivi promet dobara i usluga sa obavez   | 00000    |
|                                    |                     | 27.07.16    | 27.07.16  | FM02100      | 0000 3   | 32 003001 Oporezivi promet dobara i usluga sa obavez   | 00000E   |
|                                    |                     | 27.07.16    | 27.07.16  | KL002-0      | 0015 2   | 29 010002 Nabavka dobara i usluga od lica koja nisu ob | V 00010  |
| 20 ODNOSI SA KLIJENTIMA            |                     | 37.02.16    | 37.87.16  | 10.001.0     | 10001    | 10 010001 Notwice Habors I well on ad abusedia 8014    | 00004    |
| SPECIFIČNI PODSISTEMI              |                     |             |           |              |          |                                                        | ~        |
| S ADMINISTRACIDA                   |                     | સરસાય 1     | od 57 🔸   | W W (th) =   | 1.5.9    | × • * * • •                                            | >        |
|                                    | ».<br>•             | F2 - IZME   | NE FS     | i - Novi uno | os 🛛     | Osveži                                                 | podatke  |
| 222 - EXPERIMENT DOO BEOGRAD       | KRUNSKA 33 12       | 4455667     | 170-3002  | 0302201-     | 77       | 001 - VELEPRODAJA BR.1                                 |          |

Poreski / Finansijski period

U okviru PDV evidencije, nalazi se tab Promet PDV Evidencije i polje *Ostali podaci po pravilniku* u kome se mogu ubaciti dodatni podaci konkretnog PDV prometa (primer: Član 3 Pravilnika vezano za član 24, stav 1 tačka 16 Zakona o PDV-u).

| 85                                    |                   | _                    |            | BizniSOFT        | V8.0 - WV | w.biznisoft. | cern          |            |            |          |        |                               | -       | - 6 |
|---------------------------------------|-------------------|----------------------|------------|------------------|-----------|--------------|---------------|------------|------------|----------|--------|-------------------------------|---------|-----|
| 🍯 2016 🔹 🔍 😔 🔍 📄 BK 😭 = Period = 01   | .01.16 🝷 29.11.16 | 🔹 🧔 Omiljene funkci  | ge = [ Pon | noč 🍰 Kontakt    | 🂩 Touch 🗧 | Ring 👹 Par   | theri 🥥 Artik | 1          |            |          |        |                               |         |     |
| FINANSIJSKO POSLOVANJE «              | BIZNISOFT v8.0    | Obračun zarada       | PDV Eviden | cija             |           |              |               |            |            |          |        |                               | ×       | ×   |
| 👘 Obrada naloga za glavnu knjigu 🧄    | Promet PDV Evic   | lencije Obrazac PP R | DV Knjiga  | primljenih/izdat | h računa  |              |               |            |            |          |        |                               |         |     |
| Kijizelije haloga                     | if Naziv partne   | ra                   | PIB        | Broj dokum       | Datum     | Ukupno s     | Vrednost      | Osnovica   | PDV OS     | Osnovica | PDV PS | Ostali podaci po pravilniku   | Ručni   | ^   |
| · · · · · · · · · · · · · · · · · · · | 000( PLAYER DOC   |                      |            |                  |           |              |               |            |            |          |        | Član 3 Pravilnika vezano za ( |         |     |
| G OMILJENE FUNKCIJE                   | 000€ GIGATRON D   | 00                   | 17479946   | 05-226-16        | 17.07.16  | 126.936,00   | 0,00          | 105.780,00 | 21.156,00  | 0,00     | 0,00   |                               |         |     |
| OPŠTI ŠIFARNICI                       | 0006 GIGATRON D   | 00                   | 17479946   | 06-227-16        | 19.07.16  | 335.268,00   | 0,00          | 279.390,00 | 55.878,00  | 0,00     | 0,00   |                               |         |     |
| E FINANSIJSKO POSLOVANJE              |                   |                      |            |                  |           | 23.898.861   | 603.140,00    | 19.379.61* | 3.882.195, | 0,00     | 0,00   |                               |         | ÷   |
| ROBNO - TRGOVINA                      | H4 44 4 10 od 5   | 6 1 10 10 +          | Y 🗙 🖙 🤊    | € (# <b> </b> ₹  | <         |              |               |            |            |          |        |                               | >       | i.  |
| 000000000                             | F2 - IZMENE       | FS - Novi unos       |            |                  |           |              |               |            |            |          |        | Osveži                        | podatke | в   |

Podaci o pravilniku o PDV-u

# Formiranje PP PDV Prijave

Za formiranje PP PDV prijave u elektronskom formatu potrebno je prvo izabrati period za obračun. Uneti datum naloga/dokumenta, potvrditi sa Ok. Poresku prijavu korisnik može da odštampa klikom na polje Štampaj u dnu forme. Klikom na polje Štampaj tabelu otvara se forma izveštaja Specifikacija PDV Prometa.

| 85                                   |                                                                           |                           | BizniSOFT v8.0 - v                | www.biznisoft.com           |                            |        |
|--------------------------------------|---------------------------------------------------------------------------|---------------------------|-----------------------------------|-----------------------------|----------------------------|--------|
| 🧃 2016 🝷 🔍 🚭 😡 📄 BK 🔐 🕈 Pen          | od • 01.12.16 • 31.12.16 • (                                              | 🍠 Omiljene funkcije 🕶     | 🕞 Pomoć 🤹 Kontakt 🧃               | 🖢 Touch 🥑 Ring 🛛 🏭 Partneri | 🧭 Artiki                   |        |
| FINANSIJSKO POSLOVANJE «             | Poreski/Finansijski periodi 🔹 🕨                                           | 01.01 - Danas             |                                   |                             | X-×                        | Planer |
| 🗉 🕨 Zatvaranje stavki glavne kn; ^ 🖡 | Predefinisani periodi 🔹 🕨                                                 | 01.01 - 31.03             |                                   | 🔍 🔍 📖 Poreska prijava       | PPPDV • 1 2                |        |
| 🗈 👂 Obrada izvoda u elektronsk       |                                                                           | 01.04 - 30.06             | Construction of the second second |                             | ~ ^                        |        |
| Dorada dnevnih pazara                |                                                                           | 01.07 - 30.09             |                                   |                             |                            |        |
| E V Poslovne knjige / PDV evide      |                                                                           | 01,10 - 31,12             |                                   |                             |                            | 04 ∞   |
| - DV Evidencija                      |                                                                           | 01.01 - 31.01             | REPUBLIKA SRB                     |                             |                            |        |
| Knjiga evidencije prome              |                                                                           | 01.02 - 29.02             | TVO TIMANSIDA T                   | FORESRA OF IMATA            |                            | 05 ∞   |
| Knjiga prinoda i rasnoda             | PORESKA PRIJAVA P                                                         | 01.03 - 31.03             | VREDNOST                          |                             | Obrazac PP PDV             |        |
| □ ▼ Prethodna PDV evidencij          | I Podaci o prijavi:                                                       | 01.04 - 30.04             |                                   |                             |                            | 06 ∞   |
| 🕂 Knjiga izdatih računa              |                                                                           | 01.05 - 31.05             |                                   |                             |                            |        |
| - 🖺 Knjiga primljenih rač            | 1.1. Poreski period                                                       | 01.06 - 30.06             | rijave                            |                             |                            | 07 🚥   |
| Poreska prijava - Obu                | 01.12.16 31.12.1                                                          | 01.07 - 31.07             | Körötöritale kota se menta        |                             |                            |        |
| ⊕ ▶ Blagajničko poslovanje           | The deside and a size                                                     | 01.08 - 31.08             |                                   |                             |                            | 08 ∞   |
| - 🐴 Isplata poljoprivrednom pro      | II Podaci o podnosiocu                                                    | 01.09 - 30.09             |                                   |                             |                            |        |
| <                                    | 2.4 Transformer                                                           | 01.10 - 31.10             | 2.3. Poreskiid                    | lentifikacioni              | 124455557                  | 09 **  |
|                                      | Cart inpiportiosioca:                                                     | 01.11 - 30.11             | broj                              |                             | 129903007                  |        |
|                                      | 2.4. Naziv, odnosno ime i                                                 | 01.12 - 31.12             | DCDAD KDUNSKA 33                  |                             | 1                          | 10 .00 |
|                                      | prezime i adresa                                                          | 01.01 - 31.12             |                                   |                             |                            |        |
| FINANSLISKO POSLOVANJE               | 2.5. Elektronska pošta                                                    | nogexpermentrs            | -                                 |                             |                            | 11     |
| ROBNO - TRGOVINA                     |                                                                           |                           |                                   |                             |                            | 13.00  |
| Q PROIZVODNJA                        |                                                                           |                           | Inco                              | c palenado hor DOM          | DDV/                       | 17.00  |
| FINANSIJSKA OPERATIVA                | L PROMET                                                                  | DOBARA I USLUGA           | 220 (03                           | stidividue dez Port         | (u dinarima, bez decimala) | 12 10  |
| SERVIS I POPRAVKE                    | <ul> <li>Promet dohara i uslusta ko</li> </ul>                            | nti te oslobođen PDV sa t | Kayom na                          | 1 40 070                    |                            | 13 **  |
| OBRAČUN ZARADA                       | L odbitak prethodnog porez                                                | a                         |                                   | 149,920                     |                            | 14.00  |
| 🖆 STALNA SREDSTVA I INVENTAR         | <ol> <li>Promet dobara i usluga ko<br/>odbitak prethodpop prez</li> </ol> | oji je oslobođen PDV bez  | prava na 002                      | 0                           |                            | 74     |
| 🤽 UPRAVLJANJE KADROVIMA              |                                                                           | and and a second second   | (ana)                             |                             |                            | 15 00  |
| A ODNOSI SA KLIJENTIMA               | Promet dobara i usiuga pi                                                 | o opstoj stopi            | 003                               | 2.192.639 103               | 450.250                    | 15     |
| 💼 SPECIFIČNI PODSISTEMI              | 4 Promet dobara i usluga pr                                               | o posebnoj stopi          | 004                               | 0 104                       | 0                          | 16.00  |
| S ADMINISTRACIJA                     | 7                                                                         |                           |                                   | 2.242 570 405               | 450.350 14                 | ** _   |
| ° (                                  | ⇒ ZBIR (1+2+3+4)                                                          |                           | 005                               | 2.342.559 105               | 450.250                    | 17     |
| 222 - EXPERIMENT DOO BEOGRAD KR      | UNSKA 33 124455667 17                                                     | 70-30020302201-2          | 7                                 |                             | 001 - VELEPRODAJA BR.      | 1      |
|                                      |                                                                           |                           |                                   |                             |                            |        |

Poreska prijava - Obrazac PP PDV

Ukoliko je definisan datum, u okviru forme PP PDV Prijave, klikom na polje XML Izvoz u dnu ekrana, sledi kreiranje PP PDV prijave u elektronskom formatu. Otvara se nov ekran Izvoz PPPDV u XML format (slika sa prikazom ekrana u nastavku). Potvrdimo operaciju sa Ok.

| INANSIJSKO POSLOVANJE «                                                                                                    | BIZNISOFT v8.0 PDV Evidencija                                                                                  |                                                                     |                                        |             | 2        | ×××               |
|----------------------------------------------------------------------------------------------------|----------------------------------------------------------------------------------------------------|---------------------------------------------------------------------|----------------------------------------|-------------|----------|-------------------|
| 🗄 🕨 Zatvaranje stavki glavne knj 🗠                                                                                                    | Promet PDV Evidencije Obrazac PP PDV Knjiga pri                                                                | nljenih/izdatih računa                                              |                                        |             |          |                   |
| Obrada izvoda u elektronski     Obrada dnevnih pazara                                                                                    |                                                                                                    | 0                                                                   | Izvoz PPPDV u XM                       | 1L          | ×        | Dat               |
| Knjizna odobrenja/zaduzen     Veslovne knjige / PDV evide     Poslovne knjiga / PDV evide     PDV Evidencija     Knjiga evidencije prome | III PROMET DOBARA I USLUGA     I. Promet dobara i usluga koji je oslobođen PDV sa na odbitak prethodnog poreza | Datum OD: 01.12.16<br>Datum DO: 31.12.16                            | Izmena                                 | prijave: NE |          | 25.<br>25.<br>26. |
| Knjiga prihoda i rashoda<br>Knjiga paušalno oporezc                                                                                      | na odbitak prethodnog poreza                                                                                   | Datum prijave: 07.12.1                                              | 0                                      |             |          | 27.               |
| 🗄 🔻 Prethodna PDV evidencij                                                                                                    | <ol><li>Promet dobara i usluga po opštoj stopi</li></ol>                                                       | Tip podnosloca:                                                     | Obavezvnik PDV                         |             |          | 05.               |
| Knjiga izdatih računa<br>Knjiga primljenih rač<br>Broglad obražuna BD                                                                    | 4. Promet dobara i usluga po posebnoj stopi                                                                    | Poreski period:<br>Odgovorno lice:                                  | Kalendarsko tromeseč<br>NIKOLA NIKOLIĆ | je          | *        | 05.               |
| <ul> <li>Pregled obracuna Po</li> <li>Poreska prijava - Obi</li> <li>Blagajničko poslovanje</li> </ul>                                   | 5. ZBIR (1+2+3+4+)                                                                                             | Organizaciona jedinica:<br>Poreski savetnik:                        | VRAČAR                                 |             |          | 02.               |
| Isplata poljoprivrednom pro                                                                                                    | IV PRETHODNI POREZ                                                                                             | Poreski savetnik - PIB:<br>Poreski savetnik - JMBG:                 |                                        |             |          | 02.               |
| OMILJENE FUNKCIJE                                                                                                    | 7. PDV nadoknada plaćena poljoprivredniku                                                                      | -Izaberite datum                                                    | 1                                      |             |          | 02.               |
| FINANSIJSKO POSLOVANJE                                                                                                    | 8. Prethodni porez, osim prethodnog poreza sa rec                                                              | <ul> <li>Po datumu naloga</li> <li>O Po datumu dokumenta</li> </ul> |                                        |             |          |                   |
| ROBNO-TRGOVINA                                                                                                    | 9. ZBIR (6+7+8)                                                                                                | -Povraćaj ukoliko je polje 11                                       | 0 negativno                            |             |          | 1                 |
|                                                                                                    | V PORESKA OBAVEZA                                                                                              | O Ne                                                                |                                        |             |          |                   |
| SERVIS I POPRAVKE                                                                                                    | 10. Iznos PDV u poreskom periodu (5 - 9)                                                                       |                                                                     |                                        | ОК          | Odustani | 1                 |
| OBRAČUN ZARADA                                                                                                    |                                                                                                    |                                                                     |                                        |             | ŤI.      | <u>.</u>          |
| STALNA SREDSTVA I INVENTAR                                                                                                    |                                                                                                    |                                                                     |                                        |             |          |                   |
| UPRAVLJANJE KADROVIMA                                                                                                    |                                                                                                    |                                                                     |                                        |             |          |                   |
| ODNOSI SA KLIJENTIMA                                                                                                    |                                                                                                    |                                                                     |                                        |             |          |                   |
| SPECIFIČNI PODSISTEMI                                                                                                    |                                                                                                    |                                                                     |                                        |             |          |                   |
| 5 ADMINISTRACIDA                                                                                                    |                                                                                                    |                                                                     |                                        |             |          |                   |

Izvoz PPPDV u XML

Preko opcije Save as, snimite fajl na računaru. Podneti prijavu preko sajta/e-porezi/podnesi prijavu <u>http://www.poreskauprava.gov.rs/sr/e-porezi/informacije.html</u>

Knjiga primljenih i izdatih računa postoji kao izveštaj u novom tabu PDV evidencije. Moguće je izabrati štampu knjige primljenih ili izdatih računa, klikom na polje Štampaj u dnu ekrana. U izveštaju knjige primljenih računa ulaze vrste PDV prometa koje su u šifarniku PDV prometa označene kao ulazni dokumenti, isto važi i za knjigu izdatih računa. Klijent može da izabere da se knjiga primljenih računa štampa bez PDV ID 010005 – Nabavka bez prava odbitka, ili da štampa samo ove transakcije. Filtriranjem bilo kog polja u tabeli za štampu knjige primljenih i/ili izdatih računa, klijent može odštampati konkretnu PDV evidenciju za konkretnu vrstu PDV prometa.

|                                                                                                    |                    |                                     |                                         | Burn/SOFT v8                                               | 0 www.biznesoff.co                                                                                                    | im:                  |                                  |                       |                                       |                    |            |                          | -       |
|----------------------------------------------------------------------------------------------------|--------------------|-------------------------------------|-----------------------------------------|------------------------------------------------------------|----------------------------------------------------------------------------------------------------|----------------------|----------------------------------|-----------------------|---------------------------------------|--------------------|------------|--------------------------|---------|
| 2016 🝷 🔍 😌 😡 🛄 🛛 BK 😭 • Period • 01.01                                                                                                    | 1.16 08.12.16      | 6 🔹 🧔 Omiljer                       | e funkcije 🔹 🔛 Pomoć 🔹 Konti            | akt 👸 Touch 🤭 Ring                                         | 🦉 Partseti 🥑 Artiki                                                                                                    |                      |                                  |                       |                                       |                    |            |                          |         |
| HANSEISKO POSLOVARIE «                                                                                                    | BIZNISOFT          | v8.0 PDV Evide                      | encija                                  |                                                            |                                                                                                    |                      |                                  |                       |                                       |                    |            |                          | X       |
| Održavanje kontnog plana                                                                                                    | Promet PDV         | V Evidencie Ob                      | razac PP PDV Kntiga primlenit           | /izdatih računa                                            |                                                                                                    |                      |                                  |                       |                                       |                    |            |                          |         |
| 🐑 Obrada naloga za glavnu knjigu                                                                                                    | Datum cal          | Prot paloga                         | Name partners                           | D.D.D.                                                     | Brot dokumenta                                                                                                    | Datum                | Datum PDS                        | lillounno c           | Vendnort                              | Genovica           | 201/ 05    | Ornouica ED              | V DC    |
| C Knjiženje naloga                                                                                                    | Delutit Here       | a spini noinge                      | naziv partnera                          | E40                                                        | broj uskumenca                                                                                                    | ( 1740 ( 1010 ( +++) | STARRAND CEMS                    | (unouplito) See       | VCCUIIDBL                             | Costovican         | env va.    | NORTH AND ADDRESS OF THE | v r.a.  |
| Zatvaranje stavki glavne knjige                                                                                                    | LC 008 PDV         | evidencije : hadi                   | avita dodata i bistiga od ika koj       | a mag doveznici PDV t                                      | Republic                                                                                                    | 100 00 10            | 100.00.00                        | 0.000.00              | 0.777.00                              | 10.00              | 0.00       | 0.00                     | 0.00    |
| Obrada izvoda u elektronskom formatu                                                                                                    | 16.03.10           | KL001-00003                         | BANEA D.O.U.                            | 1005                                                       | 3531. 415                                                                                                    | 10.03.10             | 10.03.10                         | 9.000,00              | 9.656,00                              | 0,00               | 0,00       | 0,00                     | 0,00    |
| Obraud onevnin pazara                                                                                                    | Coper to the       | real oper readers a d               |                                         |                                                            |                                                                                                    |                      |                                  | 00.869.00             | 9,656,00                              | 19,99              | 0.90       | 6.00                     | 0.00    |
| Poslavno kolico (PD) ovidencija                                                                                                    | Dos PDV            | evidencse : Nabi                    | avka dobara i usluga od obvezn          | ika PDV u Republici a                                      | koji se moze odbiti kao (                                                                                                    | wethodni PD          | V osim nabav                     | ke od poljopriv       | rednika                               |                    |            |                          |         |
| tosovie knjige / Tov evidencije                                                                                                    | 18.02.16           | 18-1                                | COMPACT MM                              | 1000                                                       | 224901                                                                                                    | 18.02.10             | 18.02.15                         | 1.200,00              | 0,00                                  | .0,00              | 0,00       | 0,00                     | 0,00    |
| Children evidencije nrometa                                                                                                    | 24.02.15           | TR-2                                | COMPACT MM                              | 1000                                                       | 22498 2                                                                                                    | 24.02.16             | 24.02.15                         | 1.200,00              | 0,00                                  | 1.000,00           | 200,00     | 0,00                     | 0,00    |
| Kniga prihoda i rashoda - PK-1                                                                                                    | 24.02.16           | TR-3                                | COMPACT MM                              | 1000                                                       | 22491 3                                                                                                    | 24.02.16             | 24.02.16                         | 24.000,00             | 0,00                                  | 20.000,00          | 4.000,00   | 0,00                     | 0,00    |
| Kniga naušalno oporezovanih objeznika                                                                                                    | 24.02.16           | TR-4                                | COMPACT MM                              | 1000                                                       | 22491 4                                                                                                    | 24.02.16             | 24.02.16                         | 10.800,00             | 0,00                                  | 9.000,00           | 1.800,00   | 0,00                     | 0,00    |
| V Prethodna PDV avidancita                                                                                                    | 12.04.16           | MP021-00001                         | COMPACT MM                              | 1000                                                       | 22491 100                                                                                                    | 12.04.16             | 12.04.15                         | 1.200,00              | 0,00                                  | 1.000,00           | 200,00     | 0,00                     | 0,00    |
| Knina izdatih račina                                                                                                    | 09.06.16           | KL002-00001                         | MODUL DOO                               | 1002                                                       | 1622/ 111                                                                                                    | 08.06.16             | 09.06.16                         | 37.380,00             | 0,00                                  | 31.150,00          | 6.230,00   | 0,00                     | 0,00    |
| Knjiga primilenih račina                                                                                                    | 22.06.16           | KL002-00002                         | TERA-KOM DOO                            | 1001                                                       | 00671 222                                                                                                    | 20.06.16             | 22,06.16                         | 257.706,29            | 0,00                                  | 214.755,24         | 42.951,05  | 9,00                     | 0,00    |
| Preoled obračuna PDV-a                                                                                                    | 22.06.16           | KL021-00001                         | UNI POINT D.O.O.                        | 1062                                                       | 5899: 022253                                                                                                    | 20.06.16             | 22.06.16                         | 82.860,00             | 0,00                                  | 69.050,00          | 13.810,00  | 0,00                     | 0,00    |
| Poreska prijava - Obrazac PPPDV                                                                                                    | 23.06.16           | KL023-00001                         | NETIKS DOO                              | 1017                                                       | 2029: 111                                                                                                    | 20.06.16             | 23.06.16                         | 2.760,00              | 0,00                                  | 2.300,00           | 460,00     | 0,00                     | 0,00    |
| Blagatničko poslovante                                                                                                    | 24.06.16           | KL002-00003                         | NETIKS DOO                              | 1017                                                       | 2029! IR198-22-16                                                                                                    | 22.06.20             | 24.06.16                         | 91.586,40             | 0,00                                  | 76.322,00          | 15.264,40  | 0,00                     | 0,00    |
| Isplata polioprivrednom proizvođaču                                                                                                    | 24.06.16           | KL011-00001                         | NOV DOBAVLJAČ DOO                       | 1072                                                       | 2998: NN2223-16                                                                                                    | 21.06.16             | 24.06.16                         | 1.320,00              | 0,00                                  | 1.100,00           | 220,00     | 0,00                     | 0,00    |
| Pregled avansnih računa                                                                                                    | 28.06.16           | KL002-00004                         | NETIKS DOO                              | 1017                                                       | 2029/ 1229-6-16                                                                                                    | 24.06.16             | 28.06.16                         | 199.368,00            | 0,00                                  | 166.140,00         | 33.228,00  | 0,00                     | 0,00    |
| Preknižavanje prometa                                                                                                    | 28.06.16           | KL002-00085                         | NENEX SOFT                              | 107.00                                                     | 1230-7-16                                                                                                    | 21.06.16             | 28.06.16                         | 265.656,00            | 0,00                                  | 221.380,00         | 44.276,00  | 0,00                     | 0,60    |
| Obračun poreza na dodatu vrednost                                                                                                    | 01.07.16           | KL002-00006                         | NETIKS DOO                              | 1017                                                       | 2029/1230-8-17                                                                                                    | 18.06.16             | 01.07.16                         | 35.289,60             | 0.00                                  | 29,408,00          | 5.881,60   | 0,00                     | 0.00    |
| Obračun razlike u ceni                                                                                                    | 19.07.16           | 5K222-00001                         | ZLAMEN DOO                              | 1008                                                       | 2909/ 9-222-16                                                                                                    | 18.07.16             | 19.07.16                         | 9,360.00              | 0.00                                  | 7,800.00           | 1.560.00   | 0.00                     | 0.00    |
| 🗅 Obračun RuC na maloprodajnu vrednost                                                                                                    | 25.08.16           | KL222-00001                         | MAROKO DOO                              | 1082                                                       | 2733; 010816                                                                                                    | 01.08.16             | 25.08.16                         | 16.560,00             | 0.00                                  | 13.800,00          | 2.760,00   | 0.00                     | 0.00    |
| 🗅 Obračun kursnih razlika                                                                                                    | 31.08.16           | UK001-00001                         | BANEX D.O.O.                            | 1005                                                       | 3531: prevoz                                                                                                    | 31.08.16             | 31.08.16                         | 20.000.00             | 0.00                                  | 20.000.00          | 0.00       | 0.00                     | 0.00    |
| 🖰 Utvrđivanje finansijskog rezultata                                                                                                    | Ope PDV ev         | videncije i Nebevika d              | obars I uslugs of obvechika POV u Rep   | ubici a koji se može odbiti ka                             | o prethodni PDV cem nabav ka                                                                                                    | od potycer meth      | ita                              | 1 /158 346 79         | 0.00                                  | 1864 2015 24       | 122.841.05 | 0.00                     | 0.00    |
| 🕆 Zatvaranje klasa prihoda i rashoda                                                                                                    | - Ore 001/         | audoorin / tinh-                    | win dobara i uch en aciabadae           | - 00U -                                                    |                                                                                                    |                      |                                  |                       |                                       | Lange              |            |                          |         |
| 🗅 Izveštaji iz finansijskog poslovanja                                                                                                    | 10.02.15           | TD 1                                | COMPACT MM                              | 1000                                                       | 22400 1                                                                                                    | 10 00 16             | 10.03.16                         | 0.00                  | 1 300 00                              | 0.00               | 0.00       | 0.00                     | 0.00    |
| Construction and the Construction of the Construction of the Const | 10.02.10           | dennie - Naha Ja d                  | COMPACT MM                              | 1000                                                       | 66434 4                                                                                                    | 10.02.10             | 10:02:10                         | 0,00                  | 1.200,00                              | 0,00               | 0,00       | 0,00                     | 0,00    |
| 220200                                                                                                    | Privation of the   |                                     |                                         |                                                            |                                                                                                    |                      |                                  | 0,00                  | 1.496,00                              |                    | . 60.092   |                          | -10.000 |
| OMILJENE FUNKCIJE                                                                                                    | - Opis PDV         | evidencije : Naki                   | tada plačena pre zvršenog pro           | meta (avans) za naba                                       | /ku dobara i usiuga                                                                                                    | Terraphics           | (Lennadorphar)                   | The second second     | 12122                                 |                    |            | 121 M 4                  | 10100   |
| OPŠTI ŠIFARNICI                                                                                                    | 20.02.16           | AR-1                                | COMPACT MM                              | 1000                                                       | 2249/1                                                                                                    | 24.02.16             | 20.02.15                         | 12.000,00             | 0,00                                  | 10.000,00          | 2.000,00   | 0,00                     | 0,00    |
|                                                                                                    | 21.02.16           | AR-2                                | СОМРАСТ ММ                              | 1000                                                       | 22491 2                                                                                                    | 24.02.16             | 21.02.16                         | 24.000,00             | 0,00                                  | 20.000,00          | 4.000,00   | 0,00                     | 0,60    |
| FIRANSLISKO POSLOVAJUE                                                                                                    | 14.07.16           | AR-3                                | ELAN DOO                                | 3333                                                       | 3333: 22-6-16                                                                                                    | 14.07.16             | 14.07.16                         | 120.000,00            | 0,00                                  | 100.000,00         | 20.000,00  | 0,00                     | 0,00    |
| ROBNO - T R G O V I N A                                                                                                    | Ops PDV ev         | videncije i Nakreda pl              | ačena pre izvršenog prometa (avanti) za | nebevku dobera i usluga                                    |                                                                                                    |                      |                                  | \$56.000,00           | 0,00                                  | \$30,000,00        | 26.000.00  | 0.00                     | 0,00    |
| PROIZVODNJA                                                                                                    | - Opis PDV         | evidencije : PDV                    | plaćen pri uvozu koji se može           | odbiti kao prethodni j                                     | lorez.                                                                                                    |                      |                                  |                       |                                       |                    |            |                          |         |
| PRESERVATION AND A THIS                                                                                                    | 31.08.16           | UK001-00001                         | CARINA - FAKTURA ZA PDV                 | 0                                                          | 123                                                                                                    | 31.08.16             | 31.08.16                         | 0,00                  | .0,00                                 | 0,00               | 2.000,00   | 0,00                     | 0,00    |
| FIRANSLISKA OPERATIVA                                                                                                    | Opis PDV av        | videncije : PDV placer              | pri uvozu koji se može odbiti kao preth | odri porez                                                 |                                                                                                    |                      |                                  | 0.00                  | 0.00                                  | 0.00               | 2.000.00   | 0.00                     | 0.00    |
| SERVIS I POPRAVKE                                                                                                    | Opis PDV           | evidencije : Plaći                  | ena PDV nadoknada nolioprivre           | dniku kota se može o                                       | dhiti kao prethodni pore                                                                                                    | y:                   |                                  |                       |                                       |                    |            |                          |         |
| DBRACUN ZARADA                                                                                                    | 07.12.16           | PPPI 002000                         | DRAGAN PETROVIĆ                         | 2104                                                       | 9678: 444                                                                                                    | 07,12,16             | 07.12.15                         | 0.00                  | 0,00                                  | 8,00               | 0.00       | 0.00                     | 0.00    |
| ETALNA EDEDETVA I INVENTAR                                                                                                    | Opie PDV av        | videncije   Platena PD              | V nadoknada poloprivredniku kota se m   | nože odbit kao prethodni por                               | and a state of the state of the |                      |                                  | 0,00                  | 0,00                                  | 0.00               | 0.00       | 0,00                     | 0.00    |
| TRUE DELAST AN E DIVERTAR                                                                                                    | 10000000           |                                     |                                         |                                                            |                                                                                                    |                      |                                  | 2.00                  | 81.00                                 | 8.00               | 0.00       | 8.95                     |         |
| JPRAVLIAIDE KADROVIMA                                                                                                    | Dos PDV            | evidencije : Vred                   | inost primjenin dobara i usluga         | e oo polioprivrednika                                      | 00475 000                                                                                                    | 04.44.57             | 100 00 00                        | 270                   |                                       |                    | 0.00       | 0.00                     | 0.00    |
| ODNOST SA KLIJENTIMA                                                                                                    | 01.11.16           | PP002-00002                         | POLIOPRIVREDNIK                         | 1002                                                       | 9817, 222                                                                                                    | 01.11.16             | 01.11.16                         | 370,00                | 0,00                                  | 370,00             | 0,00       | 0,00                     | 0,00    |
| SPECIFICAL PODSISTEM                                                                                                    | 02.11.15           | (00003_000031                       | MARK ARDELIKOUDE                        | (100)                                                      | auto 03.11.14                                                                                                    | 110.10.16            | (03.11.16                        | 1,240,657,19          | 10,856.00                             | 1.034375.24        | 200.541.05 | 6,384.90                 | 0.00    |
| area and ovalateri                                                                                                    |                    | od 20 1 1 1 1 1                     |                                         |                                                            |                                                                                                    |                      |                                  | 1                     |                                       | Manual Contraction |            |                          | 0000    |
| ADMINISTRACIDA                                                                                                    | 1 m m M 2 0        | 00 CA 10 10 10                      | カニミスの読書注意                               |                                                            |                                                                                                    |                      |                                  | 1                     |                                       | 00                 |            |                          |         |
|                                                                                                    | the tractions with | And the second second second second | C Review bedette without                | CONTRACTOR DOLLARS AND AND AND AND AND AND AND AND AND AND | A DECOMPTON OF THE REAL PROPERTY AND A DECOMPTON OF THE REAL PROPERTY AND A DECOMPTON | ACCOUNT OF A LOUGH   | NAME OF CASE OF BACKGOOD OF CASE | Provide States of the | 1 1 1 1 1 1 1 1 1 1 1 1 1 1 1 1 1 1 1 |                    |            |                          |         |

Knjiga primljenih/izdatih računa

#### Knjiga prihoda i rashoda PK-1

Vođenjem poslovnih knjiga po sistemu prostog knjigovodstva u Biznisoftu se, pored automatske obrade naloga na kontima glavne knjige (dvojno knjigovodstvo), dobija i evidencija istih naloga u PK-1 knjizi - Poslovnoj knjizi prihoda i rashoda<sup>1</sup>.

#### Knjiga paušalno oporezivih obveznika – KPO

Da bi dobili KPO knjigu potrebno je samo da proknjižite izlazne fakture. Zatim, kroz Opšte šifarnike u tabeli računa KPO knjige otvorite taj konto klase 6 na kom se knjiže fakture. U polju Tip računa stavite da je to Tačan

<sup>&</sup>lt;sup>1</sup> Svim našim korisnicima šaljemo na e-mail korisničko uputsvo za PK1 knjigu na upit.

račun, u polju Vrednost - Potražna strana i u polju Kolona KPO izaberite koji je to prihod (prodaja usluga ili prodaja proizvoda). Zatim se vratite u finansijsko poslovanje - poslovne knjige i u KPO knjigu. U gornjem desnom uglu forme kliknite na KPO KNJIGA i Formiraj na osnovu prometa iz glavne knjige kao što je prikazano na slici.

| - • ×        |                         |
|--------------|-------------------------|
| KPO KNJIGA * |                         |
| Formiraj     | na osnovu prometa iz GK |
| 04           |                         |

Izveštaj možete odštampati klikom na polje Štampaj u dnu ekrana.

# Blagajničko poslovanje

Blagajničko poslovanje, kao deo Finansijskog poslovanja programskog paketa BizniSoft, koristi se u odgovarajućem poslovnom objektu – objektu blagajne i rad je omogućen samo u okviru ovog objekta (Tip 98). Neophodno je da korisnik otvori objekat blagajne u šifarniku objekata - klikom na Poslovne objekte (u dnu ekrana) ili kroz Opšti šaifarnici - Objekti firme, otvara se prozor Objekti firme i u njemu se klikom na F2 izmene, pa na taster F5, ili simbol + u dnu forme, otvara novi red. Unose se šifra, naziv objekta, u polju TIP objekta, pritsikom na taster +, otvara se šifarnik Vrste objekta i bira se TIP 98 – Blagajna koja se, duplim klikom na taster Esc, upisuje u tabelu. Polje Vrsta objekta se popunjava samo kada se unesu ostali podaci o objektu. Nakon unosa podataka, klikom na Ok/Upiši u donjem desnom uglu otvara se objekat Blagajna.

Klikom na link, pogledajte video uputstvo sa našeg sajta o postupku rada u okviru Blagajničkog poslovanja:

http://www.biznisoft.com/podrska/bs-uputstva.html

| es.                                                                                                    | BizniSOFT v8.0 - www.biznisoft.com                                                                                                    | - • • ×                                                                                                    |
|----------------------------------------------------------------------------------------------------|----------------------------------------------------------------------------------------------------|----------------------------------------------------------------------------------------------------|
| 🧃 2016 🝷 🔍 😌 🔍 📄 BK 💾 🕈 Period 🕈 01.01.16 🔹                                                                                                    | 07.12.16 🔹 🧔 Omiljene funkcije 🔹 📊 Pomoć 🏨 K                                                                                                    | iontakt 👆 Touch 🌍 Ring 🏽 🎒 Partneri 🥪 Artikli                                                                                                    |
| FINANSIJSKO POSLOVANJE «                                                                                                    | BIZNISOFT v8.0 Isplata poljoprivrednom proiz                                                                                                    | vođaču 🗙 🔻                                                                                                    |
| <ul> <li>Knjiga paušalno oporezovanih obveznika - KPC </li> <li>Prethodna PDV evidencija</li> <li>Knjiga izdatih računa</li> <li>Knjiga opinitenji pačuna</li> </ul>                                                                                             | BS Ot<br>Spisak poslovnih objekta Pregled dokumenata                                                                                                    | jekti firme 🛛 💉                                                                                                    |
| Pregled obračuna PDV-a     Poreska prijava - Obrazac PPPDV     Slagajničko poslovanje     UPLATA / ISPLATA     Djit u stanje blagajne     Blagajnički dnevnik     Šifarnik transakcionih sredstava     Šifarnik transakcija     Pregled blagajničkih transakcija | Šifra Naziv objekta         001 VELEPRODAJA BR.1         002 RAČUNOVODSTVENI SOFTVER         005 BLAGAJNA         006 DEVIZNA BLAGAJNA         011 MALOPRODAJA         021 MAG.REPROMATERIJALA         022 MAG.GOT.PROIZVODA         023 PROIZVODNJA                                                                                                    | TIP         III VRSTA OBJEKTA III         F           02         MAGACIN ROBE - PO VP CENAMA         0           02         MAGACIN ROBE - PO VP CENAMA         0           98         B L A G A J N E         0           98         B L A G A J N E         0           91         M A L O P R O D A J A         0           10         MAGACIN REPROMATERIJALA         0           98         B L A G A J N E         0           10         MAGACIN REPROMATERIJALA         0           11         MAGACIN GOTOVIH PROIZVODA         1           12         PROIZVODNA JEDINICA         0 |
| OMILJENE FUNKCIJE     OPŠTI ŠIFARNICI     FINANSIJSKO POSLOVANJE                                                                                                    | 033 MAGACIN SOPSTVENIH PROIZVODA<br>045 SD<br>080 DOBRAČINA<br>111 OTKUP 2<br>222 SITAN INVENTAR NA ZALIHAMA                                                                                                    | 09 MAGACIN GOTOVIH PROIZVODA<br>08 MAGACIN ROBE - PO NABAVNIM CENAMA<br>10 MAGACIN REPROMATERIJALA<br>08 MAGACIN ROBE - PO NABAVNIM CENAMA<br>21 SITAN INVENTAR NA ZALIHAMA                                                                                                    |
| KOMO T KGO TITA     P R O I Z V O D NJ A     FINANSLISKA OPERATIVA     SERVIS I POPRAVKE     OBRAČUN ZARADA                                                                                                    | 333 STIAN INVENTAR U UPUTREBL                                                                                                    | 22/511AN INVENTAR U OPOTREBI                                                                                                    |
| STALNA SREDSTVA I INVENTAR UPRAVLJANJE KADROVIMA Stonovi sa klijentima                                                                                                    | Image: Wight of the second second | Vrsta objekta: MAGACIN ROBE - OK / Upiši                                                                                                    |
| SPECIFIČNI PODSISTEMI  ADMINISTRACIJA  S  P9 - SR "TEST FIRMA" BEOGRAD BULEVAR KRALJA A                                                                                                    | EKSANDRA 15 001 - VELEPRODATA BR 1                                                                                                    |                                                                                                    |

Objekat blagajne

Blagajničko poslovanje sastoji se iz više delova:

- Uplata/Isplata
- Upit u stanje blagajne
- Blagajnički dnevnik
- Šifarnik transakcionih sredstava
- Šifarnik transakcija
- Pregled blagajničkih transakcija

Nakon otvaranja objekta Blagajne, korisnik treba da popuni šifarnik transakcionih sredstava i šifarnik transakcija da bi mogao da unosi blagajničke naloge. Oni služe za preuzimanje odgovarajućih transakcija u naloge blagajne.

U <mark>Šifarniku transakcionih sredstava</mark>, klikom na F2-izmene, pa na taster F5 Nova šifra, otvara se novi red u koji se unosi šifra transkcionog sredstva, naziv transakcionog sredstva, i odgovarajući konto za knjiženje. Enterom se prelazi u novi red i kada se popune svi redovi klikne se na Ok/Upiši.

| BS                                                                                                    | BizniS              | OFT v8.0 - www.bizn      | solt.com                    |                 | *            |
|----------------------------------------------------------------------------------------------------|---------------------|--------------------------|-----------------------------|-----------------|--------------|
| 📑 2016 🝷 🔍 🕂 🔯 📑 BK 😭 - Period -                                                                                                    | 01.01.16 🔽 07       | . 12. 16 💽 🧔 Omiljene f  | unkcije 🔹 📊 Pomoć 🤹 Kontakt | 🍓 Touch 🎯 Ring  | 譽 Partneri 🎽 |
| FINANSIJSKO POSLOVANJE «                                                                                                    | BIZNISOFT V         | 8.0 Šifarnik transakcio  | nih sredstava               |                 | X-X          |
| Knjiga primljenih računa Fregled obračuna PDV-a                                                                                                    | Šifra Na            | ziv - opis transakcionog | sredstva                    | Konto           |              |
| Poreska prijava - Obrazac PPPI                                                                                                    | 0001 NO<br>0002 ČEI | VAC<br>(OVI GRAĐANA      |                             | 2430            |              |
| Blagajničko poslovanje           Blagajničko poslovanje           Image: State of the state of the sta |                     |                          |                             |                 | È.           |
| Upit u stanje blagajne                                                                                                    |                     |                          |                             |                 |              |
| Sifarnik transakcionih sredstava                                                                                                    |                     |                          |                             |                 |              |
| Sitarnik transakcija                                                                                                    |                     |                          |                             |                 |              |
| < · · · · · · · · · · · · · · · · · · ·                                                                                                    |                     |                          |                             |                 |              |
| 😭 omiljene funkcije                                                                                                    |                     |                          |                             |                 |              |
| 🔲 OPŠTI ŠIFARNICI                                                                                                    |                     |                          |                             |                 |              |
| HINANSIJSKO POSLOVANJE                                                                                                    |                     |                          |                             |                 |              |
| ROBNO - TRGOVINA                                                                                                    |                     |                          |                             |                 |              |
| A PROIZVODNIA                                                                                                    |                     |                          |                             |                 |              |
| B FINANSIJSKA OPERATIVA                                                                                                    |                     |                          |                             |                 |              |
| 💥 SERVIS I POPRAVKE                                                                                                    |                     |                          |                             |                 |              |
| 151 OBRAČUN ZARADA                                                                                                    |                     |                          |                             |                 |              |
| STALNA SREDSTVA I INVENTAR                                                                                                    |                     |                          |                             |                 |              |
| LUPRAVLJANJE KADROVIMA                                                                                                    |                     |                          |                             |                 |              |
| A ODNOSI SA KLIJENTIMA                                                                                                    |                     |                          |                             |                 |              |
| 💼 SPECIFIČNI PODSISTEMI                                                                                                    |                     |                          |                             |                 |              |
| % ADMINISTRACIJA                                                                                                    | ** ** + 1 0         | 12 * * * * *             | × • * * * <                 |                 | 2            |
| 2                                                                                                    | F2 - IZMEN          | E F5 - Nova šifra        | F7 - Pretraga po nazivu     | F12 - Sve šifre | OK / Upiši   |
| 99 - SR "TEST FIRMA" BEOGRAD BULEVAI                                                                                                    | R KRALJA ALE        | K: 005 - BLAGAJNA        |                             | CAPS            | NUM SCR. OVR |

Šifarnik transakcionih sredstava

U Šifarnik transakcija unose se sve vrste blagajničkih transakcija koje se dešavaju u preduzeću. Kada se otvori šifarnik transakcija, klikom na F2-izmene, pa na F5, otvara se novi red u koji se unose: Šifra (transakcije), u polju Uplata/Isplata obavezno treba da se čekira odgovarajući kružić (Uplata – za sva povećanja novca u blagajni ili Isplata – za sva smanjenja novca u blagajni), u polju Naziv - Opis transakcije unosi se naziv transakcije, npr. Uplata pazara, u polju Analitika klikom na strelicu nude se određene opcije a korisnik bira po kojoj analitici će voditi transakciju, i u polje Konto unosi se odgovarajući konto za knjiženje. Enterom se prelazi u novi red i kada se popune sve transakcije klikne se na Ok/Upiši.

| BizniSOFT v8.0 - www.biznisofLcom - 🛱 🔜                                                                                                    |                       |                                                |              |               |            |  |  |  |  |
|----------------------------------------------------------------------------------------------------|-----------------------|------------------------------------------------|--------------|---------------|------------|--|--|--|--|
| 📴 2016 🔹 🔍 😔 🔍 📄 BK 📑 🛪 Period 🔻                                                                                                    | 01.01.16 💌 07.12.16 💌 | 🦪 Omiljene funkcije 🕶 📑 Pomoć 🏽 Kontakt 🐻 Touc | th 🕝 Ring 🦂  | 🖟 Partneri 🥥  | Artikli    |  |  |  |  |
| FINANSIJSKO POSLOVANJE «                                                                                                    | BIZNISOFT v8.0 Sifarn | k transakcija                                  |              |               | X+×        |  |  |  |  |
| - 👘 Knjiga primljenih računa 🔹                                                                                                    | Šifra Upiata/Isplata  | Naziv - opis transakcije                       | Analitika    | Konto         | Specifika  |  |  |  |  |
| Pregled obracuna PDV-a                                                                                                    | 0001 O UPL O ISP      | UPLATA PAZARA                                  | objekti - RJ | 2419          |            |  |  |  |  |
| Poreska prijava - Obrazač PPPi                                                                                                    | 0002 🔿 UPL 🗿 ISP      | ISPLATA GOTOVINE PO RACUNIMA                   | nema         | 24190         |            |  |  |  |  |
|                                                                                                    | 0003 O UPL O ISP      | PODIZANJE NOVCA SA TEK.RAČUNA                  | nema         | 24190         |            |  |  |  |  |
| Upit u stanje blagajne                                                                                                    | 0004 🔿 UPL 💿 ISP      | UPLATA NA TEKUĆI RAČUN                         | objekti - RJ | 2419          |            |  |  |  |  |
|                                                                                                    | 0005 🔿 UPL 💿 ISP      | PREVOZ NA SLUZBENOM PUTU                       | nema         | 5295          |            |  |  |  |  |
| Šifarnik transakcionih sredstava                                                                                                    | 0006 🔿 UPL 🗿 ISP      | DNEVNICA U ZEMLJI                              | nema         | 52980         | D          |  |  |  |  |
| Šifarnik transakcija                                                                                                    | 0007 🔾 UPL 💿 ISP      | TROSKOVI SITNOG INVENTARA,                     | nema         | 5123          |            |  |  |  |  |
| Pregled blagajničkih transakcija                                                                                                    | 0008 () UPL () ISP    | TROSKOVI GORIVA ZA VOZILA                      | nema         | 5133          |            |  |  |  |  |
| 📑 Isplata polioprivrednom proizvođaču 🎽                                                                                                    | 0009 🔿 UPL 💿 ISP      | TROSKOVI ODRZAVANJA OSNOVNIH SREDSTAV/         | nema         | 5320          |            |  |  |  |  |
| <                                                                                                    | 0010 🔾 UPL 🗿 ISP      | PDV                                            | nema         | 2700          |            |  |  |  |  |
| OMTL JENE FUNKCI JE                                                                                                    | 0011 O UPL O ISP      | KANCELARIJSKI MATERIJAL                        | nema         | 5121          |            |  |  |  |  |
|                                                                                                    | 0012 🔿 UPL 💿 ISP      | REPREZENTACIJA                                 | nema         | 5510          |            |  |  |  |  |
|                                                                                                    | 0013 O UPL 🛈 ISP      | PTT U ZEMLJI                                   | nema         | 5312          |            |  |  |  |  |
| FINANSLISKO POSLOVANJE                                                                                                    | 0014 O UPL O ISP      | GORIVO ENERGIJA                                | nema         | 5103          | D          |  |  |  |  |
| ROBNO - TRGOVINA                                                                                                    | 0015 🔾 UPL 💿 ISP      | DRUGI TROSKOVI DOPRINOSA                       | nema         | 5699          |            |  |  |  |  |
| O PROIZVODNIA                                                                                                    | 0016 () UPL () ISP    | PUTARINA I PARKING                             | nema         | 53102         |            |  |  |  |  |
| And a second second sec | 0017 🔿 UPL 💿 ISP      | POSTARINA                                      | nema         | 5315          |            |  |  |  |  |
| E FINANSLISKA OPERATIVA                                                                                                    | 0018 () UPL () ISP    | KOR.SOPSTV.AUTOMOB.U SLUZBENE SVRHE            | radnici      | 5134          |            |  |  |  |  |
| SERVIS I POPRAVKE                                                                                                    | 0019 () UPL () ISP    | INO DNEVNICE                                   | radnici      | 52981         |            |  |  |  |  |
| OBRAČUN ZARADA                                                                                                    | 0020 🔿 UPL 💿 ISP      | UPLATA PAZARA NA POSLOVNI RACUN                | objekti - RJ | 2419          |            |  |  |  |  |
| STALNA SPEDSTVA LINVENTAR                                                                                                    | 0021 () UPL () ISP    | REP.ADMIN.TAKSA                                | nema         | 5597          |            |  |  |  |  |
|                                                                                                    | 0022 O UPL O ISP      | DRUGI TROSKOVI                                 | nema         | 5599          |            |  |  |  |  |
| A UPRAVLJANJE KADROVIMA                                                                                                    | 0023 () UPL () ISP    | NABAVKA SITNOG INVENTARA                       | nema         | 1030          |            |  |  |  |  |
| A ODNOSI SA KLIJENTIMA                                                                                                    | 0024 O UPL O ISP      | ISPRAVKA VREDNOSTI SITNOG INVENTARA            | nema         | 1093          | □ v        |  |  |  |  |
| 💼 SPECIFIČNI PODSISTEMI                                                                                                    | 144 4 1 od 42 🔸 🧰     | HH H H K K M K K V C                           |              |               | 2          |  |  |  |  |
| <u>د ا</u>                                                                                                    | F2 - IZMENE F         | 5 - Nova šifra F7 - Pretraga po nazivu         | F1           | 2 - Sve šifre | OK / Upiši |  |  |  |  |
| 99 - SR "TEST FIRMA" BEOGRAD BULEVAF                                                                                                    | R KRALJA ALEKSANDRA   | 15 123 005 - BLAGAJNA                          |              | CA.           |            |  |  |  |  |

Šifarnik transakcija

# Uplata/Isplata

Klikom na funkciju Uplata/Isplata otvara se prozor sa stavkama vezanim za Promet blagajne i u njemu se vrši unošenje blagajničkih naloga i knjiženje nastalih promena u blagajni. U prozoru u okviru pomenute forme blagajne nalaze se: Zaglavlje naloga (gornji levi ugao), Stanje blagajne (Šifarnik transakcionih sredstava - gornji desni ugao) i donjeg zaglavlja sa Stavkama prometa i tabovima Knjiženja i Vezni dokumenti. Klikom na F5-Novi nalog otvara se novi red u gornjem zaglavlju u kome se automatski popunjava polje Datum naloga tekućim datumom i polje Broj naloga. Oba polja korisnik može da promeni. Tasterom Enter se prelazi do donjeg zaglavlja u kom se unose stavke naloga. Kada se dođe do polja Tr.Sr. (transakciono sredstvo) pritisne se taster +, pa taster Enter, čime se otvara Šifarnik transakcionih sredstava. Klikom na odgovarajuće sredstvo (npr. Novac) pa na Esc ili taster Ok/Upiši, ispunjava se polje Naziv transakcionog sredstva, i dolazi se do polja Šifra transakcije gde se po istom principu preko tastera + i Enter otvara Šifarnik transakcija. Klikom na odgovarajuću transakciju (npr. Uplata pazara), pa na Esc ili Ok/Upiši, ispunjava se polje Naziv transakcije i dolazi se do polja Analitika gde se, pritiskom na taster +, otvara prozor sa analitikama vezanim za datu transakciju. Klikom na traženu, pa na Esc ili Ok/Upiši, ispunjava se polje Naziv analitike. Zatim se popunjava polje Uplata ili Isplata, u zavisnosti od vrste transakcije, upisuje određeni iznos i enterom se prelazi do donjeg reda. Sve blagajničke transakcije u toku jednog dana unose se u okviru istog naloga. Kada se unesu sve stavke naloga, odnosno sve promene u blagajni ili transakcije, klikne se na dugme Knjiženje i potvrdi se sa Ok.

| 85                                                                      |                  | BizniSOFT v8.0 - www.biznisoft.com = |                   |                 |               |                     |             |            |                 | - = ×          |
|-------------------------------------------------------------------------|------------------|--------------------------------------|-------------------|-----------------|---------------|---------------------|-------------|------------|-----------------|----------------|
| 📑 2016 🔹 🔍 😳 🥥 📑 BK 🔐 • Period •                                        | 01.01.16 💽 07.1  | 2.16 🝷 🧔                             | Omiljene funkcije | • 📳 Pomoć 🎄 K   | Contakt 🐻 Tou | uch 🌝 Ring 🕌 Partn  | eri 🥥 Artil | di /       |                 | Ĩ              |
| FINANSIJSKO POSLOVANJE «                                                | BIZNISOFT v8.    | UPLATA /                             | ISPLATA           |                 |               |                     |             |            |                 | X-×            |
| 👘 Knjiga primljenih računa 🔷 🔺                                          | ZAGLAVLJE NA     | -ZAGLAVLJE NALOGA-                   |                   |                 |               |                     |             |            |                 |                |
| Pregled obračuna PDV-a                                                  | OBJ Datum        | Br.nalo                              | Ukup.uplate       | Ukup.isplate C  | perater ST    | Š., Nazīv - opis    | Ukupn       | Ukupn      | Uplate Ispla    | ite Stanje     |
| $\Box = \nabla$ Blagajničko poslovanje                                  | 05 26.10.16      | 000001                               | 18.000,00         | 0,00 M          | ILICA 2       | 00 NOVAC            | 18.000,0    | 0,00       | 18.000,0        | 0,00 18.000,00 |
| UPLATA / ISPLATA                                                        |                  |                                      |                   |                 |               | 00 CEKOVI GRAĐA     | 1           |            | 0,00            | 0,00 0,00      |
| <ul> <li>Upit u stanje blagajne</li> <li>Rlagajnički dpovnik</li> </ul> |                  |                                      |                   |                 |               |                     |             |            |                 |                |
| Šifarnik transakcionih sredstava                                        |                  |                                      |                   |                 |               |                     |             |            |                 |                |
| 🖞 Šifarnik transakcija                                                  |                  |                                      |                   |                 |               |                     |             |            |                 |                |
| Pregled blagajnickin transakcija                                        |                  |                                      |                   |                 |               |                     |             |            |                 |                |
| Pregled avansnih računa                                                 |                  |                                      |                   |                 |               |                     |             |            |                 |                |
| Preknjižavanje prometa                                                  |                  |                                      |                   |                 |               |                     | 18.000,(    | 0,00       | 18.000,         | 0,00           |
| < >                                                                     |                  | 1. 19 14 14                          | + <b>- *</b> *    | ****            | 3 2           | H H H I Od 2        | * # # +     | $-+\infty$ | < <u>@</u> ***= | 5.2            |
| I OMILJENE FUNKCIJE                                                     | 🗆 Prikaži sve na | loge                                 |                   |                 |               | Period: 07.12.16    | - 07        | .12.16     | BLA             | GAJNIČKI DNEVN |
| DPŠTI ŠIFARNICI                                                         | -Promet blagajn  | -                                    | 1                 |                 |               |                     |             |            |                 |                |
| RINANSIJSKO POSLOVANJE                                                  | Stavke promet    | a Knjiženja                          | Vezni dokumei     | nti             |               |                     |             |            |                 |                |
| ROBNO - TRGOVINA                                                        | U Finansijskom   | U Robnom                             | U Knjizi KEP      | PDV evidenciji  | U Knjizi PK-1 |                     |             | 8          | roj dokumenta   | : BL005000001  |
| # PROIZVODNJA                                                           | Broj naloga      | Datum na                             | . Datum PDV       | RB. Datum d     | V Konto       | Analitika Dokum.vez | a Dugu      | ije        | Potražuje       | Valuta pla     |
| PINANSIJSKA OPERATIVA                                                   | BL005000001      | 26.10.16                             | 26.10.16          | 1 26.10.16      | BL 2430       | 0-00005 011116      |             | 18.000,00  | 0,0             | 0 (            |
| ** SERVIS I POPRAVKE                                                    | BL005000001      | 26.10.16                             | 26.10.16          | 2 26.10.16      | BL 52980      | 011116              |             | 0,00       | 18.000,0        | 0              |
| OBRAČUN ZARADA                                                          |                  |                                      |                   |                 |               |                     |             |            |                 |                |
| STALNA SREDSTVA I INVENTAR                                              |                  |                                      |                   |                 |               |                     |             | 18 000 00  | 18 000 0        | 1              |
| UPRAVLJANJE KADROVIMA                                                   | भर भर न 1 od     | 2. 1 19 191                          | +                 | <b>*</b> 米保守    | <             |                     | 1           | 101000,00  | 10100010        | >              |
| 2 ODNOSI SA KLIJENTIMA                                                  | BL005000001      | EN DOI ING                           |                   |                 |               |                     |             |            |                 | Štampaj        |
| SPECIFIČNI PODSISTEMI                                                   | FF Managele      | - Obvi                               | 1                 | outforce in the |               | Nata NADI ATTE      |             |            | er II           | or Lines       |
| L*                                                                      | - nov nalo       | g <u>O</u> brie                      | si nalog 1        | njizenje P      | riznaniča     | Nalog NAPLATTI E    | Nai         | og ISPLAT  | ue              | UK / Upisi     |
| 99 - SR "TEST FIRMA" BEOGRAD BULEVAR                                    | R KRALJA ALEKS   | ANDRA 15                             | 123324423         | 170-30020       | 005 - BLAGA   | AND                 |             |            | CARS 1          | um scril ovr 🚑 |

Sada se taj nalog nalazi u finansijskom u Obradi naloga za glavnu knjigu i može se videti klikom na Blagajne u gornjem meniju u okviru tabova.

U Prometu blagajne u donjem delu ekrana nalaze se i opcije Obriši nalog, i opcije za štampanje **Priznanica**, **Nalog naplatite** i **Nalog isplatite**, klikom na strelicu u polju Štampaj.

| BizniSOFT v8.0 - www.biznisoft.com - 🗖 🌉                                                                                                    |                                                                                                    |             |                |                 |                   |            |                    |                      |                                                             |                        |
|----------------------------------------------------------------------------------------------------|----------------------------------------------------------------------------------------------------|-------------|----------------|-----------------|-------------------|------------|--------------------|----------------------|-------------------------------------------------------------|------------------------|
| 🧃 2016 👻 🔍 😔 🧕 📄 BK 😭 + Period +                                                                                                    | 01.01.16 🔽 07.1                                                                                      | 2.16 💽 🦪    | Omiljene funkc | ije 🔻 🚺 Pomoć 🛔 | 指 Kontakt 🛛 👌 Tou | ich 😌 Ring | 👋 Partneri 🥥 Arti  | idi                  | OBRADA                                                      | NALOGA -               |
| FINANSLISKO POSLOVANJE «                                                                                                    | BIZNISOFT V8                                                                                         | 0 UPLATA    | ISPLATA        | )brada naloga z | a glavnu knjigu   |            |                    |                      |                                                             | XVX                    |
| ⊕-> Održavanje kontnog plana ∧                                                                                                    | Avansni računi Izlazne fakture RF Osnovna sredstva KASA nalozi Popisne liste Početno stanje Blagajne |             |                |                 |                   |            |                    |                      | FORMIRANJE N                                                | ALOGA                  |
| The second second secon | Broj naloga                                                                                          | Dat.naloga  | Datum PDV      | Ukup.duguje     | Ukup.potražuje    | Razlik     | a Statu            | s Operater           | — Račun troškova                                            |                        |
| 🕀 Þ Zatvaranje stavki glavne knjige                                                                                                    | BL005000001                                                                                          | 26.10.16    | 26.10.16       | 18.000,00       | 18.000,0          | 00         | 0,00 2 - NALOG KC  | INFIRMISA MILICA     | <ul> <li>Nabavka osn.sr</li> <li>Izlazna faktura</li> </ul> | edstva                 |
| Obrada izvoda u elektronskom format                                                                                                    |                                                                                                    |             |                |                 |                   |            |                    |                      | Elektronske dop                                             | oune                   |
| ⊕ Knjižna odobrenja/zaduženja                                                                                                    |                                                                                                    |             |                |                 |                   |            |                    |                      | - Faktura nefaktu                                           | ir.robe                |
| Poslovne knjige / PDV evidencija                                                                                                    |                                                                                                    |             |                |                 |                   |            |                    |                      | - Prijem avansno<br>- Prijem carinsko                       | ig racuna<br>in računa |
| Knjiga evidencija                                                                                                    |                                                                                                    |             |                |                 |                   |            |                    |                      | 3                                                           |                        |
| Knjiga prihoda i rashoda - PK-1                                                                                                    |                                                                                                    |             |                |                 |                   |            |                    |                      |                                                             |                        |
| Knjiga paušalno oporezovanih obv                                                                                                    |                                                                                                    |             |                |                 |                   |            |                    |                      |                                                             |                        |
| E V Prethodna PDV evidencija                                                                                                    |                                                                                                    |             |                |                 |                   |            |                    |                      |                                                             |                        |
| × /                                                                                                    |                                                                                                    |             |                |                 |                   |            |                    |                      |                                                             |                        |
|                                                                                                    |                                                                                                    |             |                |                 |                   |            |                    |                      |                                                             |                        |
| OPŠTI ŠIFARNICI                                                                                                    | HH I Lod                                                                                             |             |                |                 | (                 |            |                    | >                    |                                                             |                        |
| FINANSIJSKO POSLOVANJE                                                                                                    | Svi palozi                                                                                           | -           | motoženi       | PRETRAGA: Chi   | + f               |            |                    |                      |                                                             |                        |
| ROBNO - TRGOVINA                                                                                                    |                                                                                                    |             | nocetern       | The manual cur  |                   |            |                    |                      |                                                             |                        |
| O PROIZVODNJA                                                                                                    | Stavke naloga                                                                                        | Napomena    | Knjiženja      | Vezni dokumen   | ti                |            |                    |                      |                                                             |                        |
| FINANSIJSKA OPERATIVA                                                                                                    | R., Dat.dokum.                                                                                       | VD Konto    | Analitika      | Dokum.veza      | Duguje Pot        | ražuje     | Naziv računa - kon | ta                   | Naziv analitike                                             |                        |
| SERVIS I POPRAVKE                                                                                                    | 1 26.10.16                                                                                           | BL 2430     | O-00005        | 011116          | 18.000,00         | 0,00       | GLAVNA BLAGAJNA    | Y.                   | BLAGAJNA                                                    |                        |
| OBRACUN ZARADA                                                                                                    | 36 ( 639 ( A.V.) A.V                                                                                 | 02 02300    |                | 411110          | 0,00              | 10,000,00  |                    |                      |                                                             |                        |
| STALNA SREDSTVA I INVENTAR                                                                                                    |                                                                                                    |             |                |                 |                   |            |                    |                      |                                                             |                        |
| & UPRAVIJANJE KADROVIMA                                                                                                    | -                                                                                                    |             |                |                 | 10.000.00         | 10,000,00  |                    |                      |                                                             |                        |
| 25 ODNOSI SA KLIJENTIMA                                                                                                    | HH K 1 od                                                                                            | - 14 14 141 |                |                 | 18,000,001        | 18,000,00  |                    |                      |                                                             |                        |
| SPECIFICNI PODSISTEMI                                                                                                    | ES-Novi nalon                                                                                        | Obriej na   | loa Sta        | roirai Obri     | či stavku Šta     | mnai 🖉     | E0 - Konfirmiči    | Vrati nalog          | E KONETOMICAN                                               | Uniči                  |
|                                                                                                    |                                                                                                    |             | 122224         | 170 2001        |                   |            |                    | The manage interests |                                                             | opioi                  |
| 99 - SK TEST FIRMA BEOGRAD BULEVA                                                                                                    | K KKALJA ALEK                                                                                        | SANDRA 15   | 1233244        | 23 170-3002     | 0198000-18 00     | US - BLAGA | UNA                |                      | ICAS'S INUM ISC                                             | GAK "                  |

Obrada naloga za glavnu knjigu - Blagajne

Ovaj nalog se nalazi i u Knjiženju naloga i kada se tu proknjiži nalog postaje definitivno proknjiženobrađen i prelazi u status 2.

### Upit u stanje blagajne/Blagajnički dnevnik

Upit u stanje blagajne je tabela koja korisnicima služi za izveštavanje o stanju blagajničkih transakcionih sredstava. Pokazuje ukupne uplate, ukupne isplate i trenutno stanje novca i čekova za odgovarajući zadati period. Klikom na Blagajnički dnevnik u dnu ekrana otvara se blagajnički izveštaj – Blagajnički dnevnik za traženi datum koji se može odštampati, slati e-mail-om, i snimiti.

| 85 BizniSOFT v8.0 - www.biznisoft.com             |                      |                   |                      |                      |                    |                     |               |  |  |
|---------------------------------------------------|----------------------|-------------------|----------------------|----------------------|--------------------|---------------------|---------------|--|--|
| 🧃 2016 🝷 🔍 🚭 🔍 📄 BK 📑 🕈 Period                    | - 01.01.16 · 07.12.  | 16 🔹 🧔 Omiljene   | : funkcije 🔹 📔 Pomoć | 🕵 Kontakt 👅 Touch    | 🗑 Ring 🛛 🕮 Partner | i 🥥 Artikli         |               |  |  |
| FINANSIJSKO POSLOVANJE «                          | BIZNISOFT V8.0 U     | PLATA / ISPLATA   | Obrada naloga za g   | lavnu knjigu Blagaji | nički dnevnik      |                     | Xv×           |  |  |
| 🖹 💎 Prethodna PDV evidencija 🔷 🔨                  | Šifra Naziv - opis t | ransakcionog sr   | Ukupno upiate        | Ukupno isplate       | Uplate na zad.nal. | Ispiate na zad.nal. | Stanje        |  |  |
| Knjiga izdatih računa<br>Knjiga primitenih računa | 0001 NOVAC           |                   | 18.000,00            | 0,00                 | 18.000,00          | 0,00                | 18.000,00     |  |  |
| < >                                               | 0002 ČEKOVI GRAĐ     | ANA               |                      |                      | 0,00               | 0,00                | 0,00          |  |  |
| G OMILJENE FUNKCIJE                               |                      |                   |                      |                      |                    |                     |               |  |  |
| OPŠTI ŠIFARNICI                                   |                      |                   |                      |                      |                    |                     |               |  |  |
| FINANSLISKO POSLOVANJE                            |                      |                   |                      |                      |                    |                     |               |  |  |
| ROBNO - TRGOVINA                                  |                      |                   |                      |                      |                    |                     |               |  |  |
| C PROIZVODNJA                                     |                      |                   |                      |                      |                    |                     |               |  |  |
| FINANSIJSKA OPERATIVA                             |                      |                   |                      |                      |                    |                     |               |  |  |
| SERVIS I POPRAVKE                                 |                      |                   |                      |                      |                    |                     |               |  |  |
| BRAČUN ZARADA                                     |                      |                   |                      |                      |                    |                     |               |  |  |
| STALNA SREDSTVA I INVENTAR                        |                      |                   |                      |                      |                    |                     |               |  |  |
| 4 UPRAVLJANJE KADROVIMA                           |                      |                   |                      | (                    |                    | - 14 mil            |               |  |  |
| 10 ODNOSI SA KLIJENTIMA                           |                      |                   | 18.000,00            | 0,00                 | 18.000,00          | 0,00                |               |  |  |
| SPECIFIČNI PODSISTEMI                             | m m m 1 00 Z F       |                   |                      | -                    | Ť                  |                     | 2             |  |  |
| Q * ]                                             | Period: 01.12.16     | 07.12.16          | BLAGAJNI             |                      |                    |                     | OK / Zatvori  |  |  |
| 99 - SR "TEST FIRMA" BEOGRAD BULE                 | VAR KRAL Wednes      | sday, 7 December, | 2016 170-3 00        | 5 - Blagajna         |                    | CARS                | NUM SCRI. OVR |  |  |
|                                                   |                      | December 2016     |                      |                      |                    |                     |               |  |  |
|                                                   | Ned Pon              | Uto Sre Čet F     | Pet Sub              |                      |                    |                     |               |  |  |
|                                                   | 27 28                | 29 30 1           | 2 3                  |                      |                    |                     |               |  |  |
|                                                   | 4 5                  | 6 7 8             | 9 10                 |                      |                    |                     |               |  |  |
|                                                   | 11 12                | 20 21 22 2        | 23 24                |                      |                    |                     |               |  |  |
|                                                   | 25 26                | 27 28 29 2        | 30 31                |                      |                    |                     |               |  |  |
|                                                   | 1 2                  | 3 4 5             | 6 7                  |                      |                    |                     |               |  |  |
|                                                   |                      | Obriši            |                      |                      |                    |                     |               |  |  |

Blagajnički dnevnik-Upit u stanje blagajne

# Isplata poljoprivrednom proizvođaču

Ovaj tip dokumenta potrebno je najpre obraditi kroz modul Robno-Trgovina, kroz opciju Otkup poljoprivrednih proizvoda, (postupak je objašnjen u okviru korisničkog uputstva Robno-Trgovinskog poslovanja), kako bi bio pripremljen za dalji rad i vidljiv u finansijskom. Klikom na taster F5 Novo plaćanje, otvara se red u donjem delu ekrana u okviru Spiska plaćanja. Potrebno je uneti datum, broj dokumenta, opis transakcije, iznos, odbitak poreza, konto i spustiti se tasterom enter u nov red. Proknjižiti dokument klikom na taster Knjiženje, a zatim potvrditi operaciju klikom na opciju Potvrdite knjiženje. U donjem desnom uglu ekrana, nalazi se polje Godina, koja omogućuje klijentu da ima pregled dokumenata iz prethodnih poslovnih godina.

| 85                                                             |                 |                                | BizniSOFT                                                                                                    | vB.0 - www.biz   | nisoft.com     |                   |                     |               | -              | - = <mark>X</mark> |
|----------------------------------------------------------------|-----------------|--------------------------------|----------------------------------------------------------------------------------------------------|------------------|----------------|-------------------|---------------------|---------------|----------------|--------------------|
| 📑 2016 🍷 🔍 😔 🔍 📄 BK 😭 🕈 Perior                                 | • 01.01.16 • 07 | . 12. 16 🔄 🧃                   | 🗦 Omiljene funkcije 🕶                                                                                           | 🕞 Pomoć 🤱 Kon    | takt 🍓 Touch   | 😌 Ring 🛛 👑 Par    | tneri 🥥 Artikli     |               |                |                    |
| FINANSIJSKO POSLOVANJE «                                       | BIZNISOFT v8.0  | Isplata pol                    | joprivrednom proiz                                                                                              | vođaču           |                |                   |                     |               |                | XYX                |
| > Obrada izvoda u elektronskom formatı ^                       | Šifra Naziv     | dobavliača -                   | polioprivrednika                                                                                                |                  | PIB            | PBR               | Mesto               |               | Adresa         |                    |
| 🗅 Obrada dnevnih pazara                                        | 11120 DRAG/     | AN PETROVIC                    | The second second second second second second second second second second second second second second second se |                  | 210496786504   | 1 22000           | SREMSKA MITR        | OVICA         | PETRA PETROVI  | ĆA NJEGOŠA 2       |
| Knjižna odobrenja/zaduzenja<br>Rodovno krajao / PDV ovidencija | 11121 MILOŠ     | NEDELIKOVI                     | IĆ                                                                                                    |                  | 180195930001   | 18 21000          | NOVI SAD            |               | KISAČKA 11     |                    |
| PDV Evidencija                                                 | 11128 POLJO     | PRIVREDNIK                     |                                                                                                    |                  | 100298177503   | 38 22300          | STARA PAZOV         | 4             |                |                    |
| nijga evidencije prometa                                       |                 |                                |                                                                                                    |                  |                |                   |                     |               |                |                    |
| 👘 Knjiga prihoda i rashoda - PK-1                              |                 |                                |                                                                                                    |                  |                |                   |                     |               |                |                    |
| 👘 Knjiga paušalno oporezovanih obve                            | H H I Od 3      | H H I 1 d 3 ) # # +            |                                                                                                    |                  |                |                   |                     |               |                |                    |
| ∃ V Prethodna PDV evidencija                                   | OP1 Prot palog  | Datum                          | Proj dokumo                                                                                                    | Dat dok Ukum     | V/d bee o      | Ornou Proth       | vdni P              |               | Ina Brot nalo  | Ta Duquia          |
| Knjiga izdatin računa                                          | 002 82002-000   | 03 28 11 16                    | 333                                                                                                    | 28 11 16         | 1 038 06       | 1 704 50          | 143.56              |               | iga broj naloj | to poñale          |
| Prepled obračuna PDV-a                                         | 002 11002 0000  | 00 20:11:10                    | 555                                                                                                    | 20.11.10         | 1.556,66       | 1.754,50          | 115,50              |               |                |                    |
| Poreska prijava - Obrazac PPPD                                 |                 |                                |                                                                                                    |                  |                |                   |                     |               |                |                    |
| 🐺 Blagajničko poslovanje                                       |                 |                                |                                                                                                    |                  |                |                   |                     |               |                |                    |
| UPLATA / ISPLATA                                               |                 |                                |                                                                                                    |                  |                |                   |                     |               | Nema podata    | ka za prikaz       |
| Upit u stanje blagajne                                         |                 |                                |                                                                                                    |                  |                |                   |                     |               |                |                    |
| Biagajnicki dnevnik                                            |                 |                                |                                                                                                    |                  |                |                   |                     |               |                |                    |
| - Šifarnik transakcija                                         |                 |                                |                                                                                                    |                  |                |                   |                     |               |                |                    |
| Pregled blagajničkih transakcija                               |                 |                                |                                                                                                    |                  | ningen voor 1  |                   | MUMERS              |               |                |                    |
| 🛅 Isplata poljoprivrednom proizvođaču                          |                 |                                | And both                                                                                                    |                  | 1.938,06       | 1.794,50          | 143,56              |               |                |                    |
| 🗋 Pregled avansnih računa                                      | ** ** 1 1 od 1  | 1 11 11 +                      | ートベメロ米                                                                                                    | ¥ 🕈 🕓            |                |                   |                     | 2             | <              | >                  |
| Preknjižavanje prometa                                         | Spisak plaćanja | Napomena                       | Knjiženja Vezni do                                                                                              | kumenti          |                |                   |                     |               |                |                    |
| Cobracun poreza na uodatu vreunosc                             | R Datum         | Datum PDV                      | Broj dokumenta                                                                                                  | Opis isplate -   | transakcije I  | Isplaćen iz O     | dbitak poreza       | Konto         | Operater       | ST                 |
| 🗅 Obračun RuC na maloprodajnu vredno                           | 001 07.12.16    | 07.12.16                       | 444                                                                                                    | ISPLATA          |                | 9.999,00 Be       | z odbitka           | 2780          | MILICA         | 3                  |
| 🛅 Obračun kursnih razlika                                      | 002 07.12.16    | 07.12.16                       | 555                                                                                                    | ISPLATA          |                | 2.222,00 Be       | z odbitka           | 2780          | MILICA         | 1                  |
| 🖞 Utvrđivanje finansijskog rezultata                           |                 |                                |                                                                                                    |                  |                |                   |                     |               |                |                    |
| 🗋 Zatvaranje klasa prihoda i rashoda                           |                 |                                |                                                                                                    |                  |                |                   |                     |               |                |                    |
| د ×                                                            |                 |                                |                                                                                                    |                  |                |                   |                     |               |                |                    |
| G OMILJENE FUNKCIJE                                            |                 |                                |                                                                                                    |                  |                |                   |                     |               |                |                    |
| OPŠTI ŠIFARNICI                                                |                 | NAME AND ADDRESS OF ADDRESS OF | and the second way                                                                                              |                  |                | 12.221,00         |                     |               |                |                    |
| FINANSIJSKO POSLOVANJE                                         | H H K 1 OD 2    | * * ** *** +                   |                                                                                                    | 94 🛃 🕓           |                |                   |                     |               |                | 3                  |
| *000000000                                                     | F5-Novo plać.   | Obriši plać.                   | Knjiženje Prizn                                                                                                 | anica Zatvori se | el. Grupna isp | o, Ostalo za ispl | atu: -10.282,94, Pr | el.rač.: 0,00 | Godina: 2016 - | OK / Upiši         |
| 99 - SR "TEST FIRMA" BEOGRAD BULE                              | AR KRALJA ALE   | KSANDRA 1                      | 5 123324423                                                                                                    | 170-30020198     | 000-18 001 -   | VELEPRODAJ/       | BR.1                |               | 2011           | SCRL OVR           |
|                                                                |                 |                                |                                                                                                    |                  |                |                   |                     |               | 2013           |                    |
|                                                                |                 |                                |                                                                                                    |                  |                |                   |                     |               | 2015           |                    |
|                                                                |                 |                                |                                                                                                    |                  |                |                   |                     |               | 2016           |                    |
|                                                                |                 |                                |                                                                                                    |                  |                |                   |                     |               | 2018 ¥         |                    |
|                                                                |                 |                                |                                                                                                    |                  |                |                   |                     |               |                |                    |

Isplata poljoprivrednom proizvođaču

### Preknjižavanje prometa

Ova funkcija se koristi kada se jedan konto u svim proknjiženim knjigovodstvenim stavkama svih naloga tekuće finansijske godine, menja u samo jedan knjigovodstveni konto. Pri tome oba konta - i stari i novi, moraju postojati u važećem kontnom planu za firmu. Preknjižavanje se, po pravilu, vrši samo za aktivnu firmu.

|                                                                                       | Preknjižavanje                                                                          | e prometa                 | ×                                        |
|---------------------------------------------------------------------------------------|-----------------------------------------------------------------------------------------|---------------------------|------------------------------------------|
| -Unesite stari i n<br> 4350<br> 4720<br>-Unesite staru i<br>⊙ Objekti<br> 0-  <br> 0- | ovi konto<br>DOBAVLJAČI U ZI<br>OBAVEZE ZA PDV<br>novu analitiku<br>O Poslovni partneri | PO PRIMLJENI<br>O Radnici | NA SREDSTVA<br>M AVANSIMA PC<br>O Ostalo |
| ☐ Sve firme                                                                           | I Ignoriši analit<br>OK / PRE                                                           | iku ⊏ Za<br>KNJIŽI        | a zadati period                          |

Preknjižavanje prometa

#### Obračun poreza na dodatu vrednost

Ova funkcija se koristi za iskazivanje iznosa PDV-a u poreskoj prijavi, odnosno, vrši saldiranje propisanih računa 27 i 47, na osnovu podataka iz poreske prijave. Klikom na dugme **Formiraj nalog** javlja se Sistemska poruka **Potvrdite formiranje naloga za obračun poreza,** potvrdi se na Ok, javlja se još jedna poruka **Formiran nalog glavne knjige** koji se takođe potvrdi sa Ok. Ovaj nalog, u Obradi naloga za glavnu knjigu, ima oznaku **OP** i tamo se automatski pojavljuje u statusu Konfirmisan. Knjiži se kroz opciju Kniženje naloga.

| 85                                                                                                    |                 | BizniSOFT v8.0 - www.biznisoft.com                                                                      | n     |                   | - ¤ ×                |
|----------------------------------------------------------------------------------------------------|-----------------|----------------------------------------------------------------------------------------------------|-------|-------------------|----------------------|
| 🚺 2016 🝷 🔍 😌 🔍 🛛 🛤 🗗                                                                                                    | - Period        | 01.01.16 🔹 07.12.16 🔹 🌀 Omiljene funkcije •                                                             | Pom   | oč 🍰 Kontakt 🍓 To | uch 🌏 Ring 🕌         |
| FINANSIJSKO POSLOVANJE «                                                                                                    | BIZNISO         | T v8.0 Obračun poreza na dodatu vrednost                                                                |       |                   | X-X                  |
| 👘 Poreska prijava - Obra 🛧                                                                                                    | Analitika       | Naziv analitike                                                                                         | Račun | Dugovni saldo     | Potražni saldo       |
| Blagajnicko poslovanje                                                                                                    | 0-00001         | VELEPRODAJA BR.1                                                                                        | 2700  | 610.639,34        | 0,00                 |
|                                                                                                    | 0-00002         | USLUGE                                                                                                  | 2700  | 1.941.553,20      | 0,00                 |
|                                                                                                    | 0-00011         | MALOPRODAJA                                                                                             | 2700  | 758.137,20        | 0,00                 |
| Sifarnik transakcionik croc                                                                                                    | 0-00021         | MAGACIN REPROMATERIJALA                                                                                 | 2700  | 104.768,00        | 0,00                 |
| Šifarnik transakcionin srec                                                                                                    | 0-00001         | VELEPRODAJA BR.1                                                                                        | 4700  | 0,00              | 39.087,08            |
| Pregled blagajničkih trans                                                                                                    | 0-00002         | USLUGE                                                                                                  | 4700  | 0,00              | 320.756,40           |
| Tisplata policorivrednom proiz                                                                                                    | O-00021         | MAGACIN REPROMATERIJALA                                                                                 | 4700  | 0,00              | 41.558,00            |
| Preoled avansnih računa                                                                                                    | 0-00002         | USLUGE                                                                                                  | 4720  | 0,00              | 11.722,40            |
| Preknjižavanje prometa                                                                                                    | 0-00002         | USLUGE                                                                                                  | 4770  | 0,00              | 38.571,40            |
| Correction of the second second seco | Barris Constant | OBRAČUN POREZA ? NOVI NALOGA ZA<br>OBRAČUN POREZA ? NOVI NALOG DOBIĆE<br>BROJ 'OP1207' ?<br>OK Odustani |       |                   |                      |
|                                                                                                    |                 |                                                                                                    |       |                   |                      |
|                                                                                                    |                 |                                                                                                    |       | 3 415 007 74      | 451 605 28           |
| SERVIS I POPRAVKE                                                                                                    | 100-000-000-0   |                                                                                                    |       | 5,115,057,71      | 401/090/20           |
| BE OBRAČUN ZARADA                                                                                                    | Concerned S     | 1003                                                                                                    |       |                   |                      |
| \$0000                                                                                                    | PERIOD:         | 01.01.16 • 07.12.16 • Obraču                                                                            | naj   | Formiraj nalog    | Zatvori              |
| 222 - EXPERIMENT DOO BEOGR                                                                                                    | AD KRUN         | SKA 33 124 001 - VELEPRODAJA BR.1                                                                       |       |                   | CAPS NUM SCHI OVR .: |

Obračun poreza na dodatu vrednost

# Obračun razlike u ceni

Ova funkcija se koristi kada se roba vodi po prodajnoj ceni gde se na kraju godine, srazmerni iznos razlike u ceni koji se odnosi na vrednost prodate robe prenosi na teret računa 1329 u korist nabavne vrednosti robe, i na taj način se troškovi nabavke prodate robe (račun 5010) svode na na nabavnu vrednost prodate robe. Nalog za Obračun razlike u ceni formira se klikom na dugme Nalog u dnu ekrana, čime se javlja Sistemska poruka *Formiran nalog glavne knjige* i potvrdi se na Ok. Ovaj nalog u Obradi naloga za glavnu knjigu ima oznaku **OR** i tamo se automatski pojavljuje u statusu Konfirmisan. Knjiži se kroz opciju Knjiženje naloga.

| 85                                                                                                    | BizniSOFT v8.0 - www.biznisoft.com -                                                                                                    |                  |                                |                            |  |  |  |  |  |  |
|----------------------------------------------------------------------------------------------------|----------------------------------------------------------------------------------------------------|------------------|--------------------------------|----------------------------|--|--|--|--|--|--|
| 🧧 2016 🔹 🔍 😁 🔍 📋 BK 😫                                                                                                    | 🔻 Period 🔹 01.01.16 🔹 07.12.16 🔹 🧔 Omiljene funkcije 🛪 🔛 Por                                                                                     | moć 🏂 Kontakt    | : 👆 Touch 🌝 Ring               | 🏭 Partneri 🥥 Artikli       |  |  |  |  |  |  |
| FINANSIJSKO POSLOVANJE «                                                                                                    | BIZNISOFT v8.0 Obračun razlike u ceni                                                                                                    |                  |                                | X-X                        |  |  |  |  |  |  |
| Knjiga izdatih raču ^ Knjiga primljenih r Pregled obračuna i Pregled obračuna i Preska prijava - C Blagajničko poslovanje UPLATA / ISPLATA UPLATA / ISPLATA UPLATA / ISPLATA UPLATA / ISPLATA UPLATA / ISPLATA Sifarnik transakcija Sifarnik transakcija Pregled blagajnički dnevnik Šifarnik transakcija Pregled blagajnički b Sifarnik transakcija Pregled vansnih računa Preknjižavanje promata Obračun poreza na Obračun poreza na Obračun poreza na Obračun poreza na Obračun poreza na Obračun RuC na mr Obračun RuC na mr Obračun RuC na mr MILJENE FUNKCIJE OPŠTI ŠIFARNICI FINANSLISKO POSLOVAvex ROBNO - T R G O V IN A | OBJ Naziv objekta         001         VELEPRODAJA BR.1             PORUKA O IZVRŠENOJ OPERACIJI    FORMIRAN NALOG GLAVNE KNJIGE BROJ OR1207'1 OK | Stopa<br>0,04729 | Realizac.bez PDV<br>188,210,40 | Obračunata RuC<br>8.900,47 |  |  |  |  |  |  |
| FINANSIJSKA OPERATIVA                                                                                                    |                                                                                                    | 0.047200         | 100 310 40                     | 0.000.47                   |  |  |  |  |  |  |
| SERVIS I POPRAVKE                                                                                                    | 10 0 1 1 0 1 1 1 1 1 1 ± - + × × × • * * *                                                                                                    | ¢,047290         | 188.210,40                     | 8,900,47                   |  |  |  |  |  |  |
| DERACUN ZAKADA                                                                                                    | STOPA: 01.01.16 - 07.12.16 - PERIOD: 01.01.10                                                                                                    | 6 💌 07.12        | .16 👻 Obrai                    | čunaj Nalog                |  |  |  |  |  |  |
| 222 - EXPERIMENT DOO BEOGRA                                                                                                    | AD KRUNSKA 33 124455667 001 - VELEPRODAJA BR.1                                                                                                   | L                | and a second second second     |                            |  |  |  |  |  |  |

Zatvaranje klasa prihoda i rashoda i utvrđivanje finansijskog rezultata

Kroz funkcije **Zatvaranje klase prihoda i rashoda** (čime se formira nalog sa oznakom FR-2), **Utvrđivanje finansijskog rezultata** (čime se formira nalog sa oznakom FR-1) automatski se formiraju nalozi prilikom zaključenja poslovne godine.

# Izveštaji iz finansijskog poslovanja

Izveštaji iz finansijskog poslovanja za odabranu firmu formiraju se isključivo na bazi proknjiženih naloga u toku jedne finansijske godine, uključujući i nalog početnog stanja. Kada izaberemo ovu opciju na glavnom meniju, na raspolaganju su nam sledeći izveštaji:

- Izveštaji prometa knjigovodstvenih računa
  - Detaljni pregled prometa na računu
  - Zbirni pregled prometa po analitičnim računima
  - Detaljni pregled po analitičkim računima
  - Detaljni pregled po analitičkim računima dodatna polja
  - Detaljni pregled za izabrani analitički račun
  - Detaljni pregled za izabrani analitički račun dodatna polja
  - Kartica za grupu računa
  - Analitička kartica računa
  - Pregled prometa po mestima i nosiocima
  - Stanje računa glavne knjige
  - Pregled obaveza i potraživanja
  - Promet glavne knjige
  - Dnevnik knjiženja glavne knjige
  - Zaključni list glavne knjige
  - Izveštaj prihoda i rashoda
  - Bilans uspeha preduzetnika prosto knjigovodstvo
- Izveštaji prometa analitičkih računa
- Detaljni pregled prometa na analitičkom računu
- Zbirni pregled prometa po kontima
- Detaljni pregled prometa po kontima
  - Detaljni pregled prometa analitike za izabrani konto
- Popis stanja analitičkih računa
- Potencijalno zatvorena stanja
- Izveštaji prometa deviznih računa
- Kartica računa detaljni pregled
- Kartica računa zbirno po analitičkim računima
- Kartica računa detaljno za analitički račun
  - Izveštaji prometa sve poslovne godine
  - Detaljni pregled prometa na računu
  - Zbirni pregled prometa po analitičkim računima
  - Detaljni pregled za izabrani analitički račun
  - Izveštaji prometa po sekundarnoj analitici naloga
  - Zbirno po izabranom tipu analitičkog računa
  - Detaljno po analitičkim računima

Unosom datuma u polje period, korisnik bira za koji period želi traženi izveštaj.

|                                                                                                    |                                                                                             |                                                                                                    | BizniSOFT v8.0 - w                                                                                                    | ww.biznisoft.     | com                              |                                  |                  |               |                      |                      |            | ÷       | . m 🗌        | ×   |    |  |
|----------------------------------------------------------------------------------------------------|---------------------------------------------------------------------------------------------|----------------------------------------------------------------------------------------------------|----------------------------------------------------------------------------------------------------|-------------------|----------------------------------|----------------------------------|------------------|---------------|----------------------|----------------------|------------|---------|--------------|-----|----|--|
| 📴 2017 🕂 🔍 🐟 😑 🌱 📿 Štampaj 🔐 + BK   Period + 01.01.17 + 31.08.17 + 🥥 Omijene funkcije + 🗋 Pomoć 🔹 Kontakti 🧑 Touch 😓 Ring 👺 Pathen 🥔 Artiki |                                                                                             |                                                                                                    |                                                                                                    |                   |                                  |                                  |                  |               |                      |                      |            |         |              |     |    |  |
| ROBNO - T R G O V «                                                                                                    | BIZNISOFT v8.0 Izveštaji iz finan                                                           | sijskog poslovanja                                                                                                    |                                                                                                    |                   |                                  |                                  |                  |               |                      |                      |            |         | X            | -×  |    |  |
| 🕮 🕨 Artikli i šifarnici 🔬                                                                                                    | Period                                                                                      | -Izbor vrednosti stavk                                                                                                    | - Konto OD - DO Kontni plan - samo sa prometom Atributi računa                                                                                                    |                   |                                  |                                  |                  |               |                      |                      |            |         |              |     |    |  |
| 🐵 🕨 Cenovnici                                                                                                    | 01.01.16 💌 31.08,17 💌                                                                       | <ul> <li>Sve vrednosti</li> </ul>                                                                                                    | 00 00                                                                                                    | Kontni plan l     | ontni plan firme Atributi računa |                                  |                  |               |                      |                      |            |         |              |     |    |  |
| 🗉 🕨 Prijem robe                                                                                                    | 🕑 Dat.naloga 🔘 Dat.valute                                                                   | Dat.naloga O Dat.valute O Samo sa saldom                                                                                                    |                                                                                                    | O Samo sa saldom  |                                  | Pačun Naziv računa konta Analiti |                  |               |                      |                      |            | Kara    | Knjiže       | 0 7 | MI |  |
| 🐵 🕨 Izdavanje robe                                                                                                    | O Dat.dokum. O Datum PDV                                                                    | O Samo sa negat.saidom                                                                                                    | Overanden 💷 🔜                                                                                                    | € 0120 S          | ISTEMSKI SOFTVER                 |                                  |                  |               | nema                 | O D O P              | dozvolien  |         |              |     |    |  |
| 🐵 🕨 Interni prenosi                                                                                                    | Kriterjum                                                                                   | -Način sorta                                                                                                    | E Partieu ( 00                                                                                                    | 13701 Z           | ALTHE ROBE U VELTK               | OPROD                            | AJI OPŠTA        | STOPA         | objekti - R          | DOP                  | dozvoljen  |         |              | Ē   |    |  |
| 🗉 🕨 Narudžbine i trebov                                                                                                    | Konto:                                                                                      | Po gabranom datumu                                                                                                    | Račun 🗌 (Am) (3                                                                                                    | € 1329 U          | KALKULISANA RAZI                 | IKAU                             | ENI              |               | objekti - R          | JODOP                | dozvolien  |         |              | Ē   |    |  |
| 🐵 🕨 Povraćaj robe kupc                                                                                                    | Analitika: P-00002                                                                          | 🔾 Po šifri                                                                                                    | ⊙ Tačan račun                                                                                                    | ● 2040 K          | UPCI U ZEMLJI ZA PR              | ROIZVO                           | DE               |               | partneri             | ODOP                 | dozvolien  |         |              | C   |    |  |
| 👘 Povraćaj robe doba                                                                                                    | Masto TR: V Rig                                                                             | O Po saidu                                                                                                    | O Počinje sa                                                                                                    | <b>3 2410 T</b>   | EKUĆI RAČUNI                     |                                  |                  |               | nema                 | ODOP                 | dozvoljen  | 0 0     |              | E   |    |  |
| 🚽 👘 Nivelacija cena 👘                                                                                                    | Nosion TR: VI Svi                                                                           | O Po dugovnom prometu                                                                                                    | Mesto / Nosloc-                                                                                                    | 3 2700 P          | OREZ NA DODATU VI                | REDNO                            | ST U PRIML)      | ENIM FAKTUR   | R/ objekti - R       | DOP                  | dozvoljen  |         |              | 1   |    |  |
| Popis robe                                                                                                    | Šifra val:                                                                                  | O Po potraznom promecu                                                                                                    | ⊙ Tačno H <sup>IC</sup>                                                                                                    | 2770 N            | AKNADNO VRAĆEN P                 | POREZ                            | A DODATU         | VREDNOST K    | U objekti - R        | DOP                  | dozvoljen  | ( 🗆 🖸   |              | E   |    |  |
| 🗉 🕨 Otpis robe u objekt                                                                                                    | Konsultui analitički račun                                                                  | O Po mestu troška                                                                                                    | O Počinje sa 🔲 op                                                                                                    | 🕑 4350 D          | OBAVLJAČI U ZEMLJ                | I ZA O                           | BRTNA SRED       | STVA          | partneri             | ODOP                 | dozvoljen  | . 🗆 🖸   |              | 1   |    |  |
| 👘 Transformacije artil                                                                                                    | Ionorili zatvorene stavke                                                                   | O Po nosiocu troška                                                                                                    | Redosled sorta                                                                                                    | <b>4700</b> 0     | BAVEZE ZA PDV PO                 | OSNOV                            | U IZVRŠENO       | G PROMETA     | D objekti - R        | JODOP                | dozvoljen  | ( 🗆 🖸   |              | E۷  |    |  |
| 👘 Fakturisanje bez ob                                                                                                    |                                                                                             | Concernance and and                                                                                                    | <ul> <li>Rastuči</li> </ul>                                                                                                    | H H S 10          | d 20 🕨 🗰 🗰 🕂 — -                 | • ~ X                            | 《素 法下            |               |                      |                      |            |         | 2            | k – |    |  |
| 🗉 ⊳ Komisiono poslovar                                                                                                    | Standardni pregled                                                                          | Napredni pregled                                                                                                    | O Opadajući                                                                                                    | F10 - Pc          | nazivu P1-Pr                     | retraga p                        | ง racunu         | F7-Pretraga   | po nazivu            | F8 - Samo si         | a prometom | F12 - 5 | ort po raču  | nu  |    |  |
| 🐵 Þ Tuða roba na zaliha 🗸                                                                                                    | <ul> <li>Izveštali prometa kniigovodstve</li> </ul>                                         | enih računa                                                                                                    | A Objekt Dedmiti patheri. Pathid Ostab analitia                                                                                                    |                   |                                  |                                  |                  |               |                      |                      |            |         |              |     |    |  |
| <                                                                                                    | Detajini pregled prometa na                                                                 | i računu                                                                                                    | And the second second s |                   |                                  |                                  |                  |               |                      |                      |            |         |              |     |    |  |
| OMILJENE FUNKCIJE                                                                                                    | <ul> <li>Zbirni pregled prometa po a<br/>- Detalini pregled no analitički</li> </ul>        | inalitičkim računima<br>im računima                                                                                                    | nima Jispisak posiovnin partnera Atributi posiovnin partnera                                                                                                    |                   |                                  |                                  |                  |               |                      |                      |            |         |              |     |    |  |
|                                                                                                    | <ul> <li>Detajni pregled po analtički</li> </ul>                                            | m računima - dod.polja                                                                                                    | Sifra Naziv partnera                                                                                                    |                   | Tip partnera                     | P                                | PIB / J          | Pos Me        | sto                  | Adresa               | 1          |         | ^^           |     |    |  |
| C CREATECTORY DOCT ON ANDE                                                                                                    | Detaljni pregled za izabrani a                                                              | Detajini pregled za izabrani analitički račun 00002 DELTA DOO                                                                                                    |                                                                                                    |                   |                                  |                                  | 102325617        | 15300 LOA     | INICA                | DONJE N              | EDELTICE   |         |              |     |    |  |
| PIRARSUSKO POSLOVARJE                                                                                                    | – Detagni pregled za izabrani a<br>– Kartica za grupu računa                                | augaticki racnu - gogrboja                                                                                                    | 00003 EXTRA TRANSPORT DOG                                                                                                    | 2                 | PRAVNO LICE                      | <u> </u>                         | 1051/1909        | 21460 VR      | BAS                  | A 111A 56            |            | _       | 쿲            |     |    |  |
| ROBNO - TRGOVINA                                                                                                    | Analitička kartica računa                                                                   | Analtička kartica računa pomosti na ji osocrna 00005 ARES DOO PRAVINO LICE 101494957 11000 1 Pregled prometa po mestina i nosocrna 00005 ARES DOO PRAVINO LICE 101597384 11000 1 Pregled prometa po mestina i nosocrna 00005 ARES DOO PRAVINO LICE 101587384 11000 1                                                                                                    |                                                                                                    |                   |                                  |                                  | 11000 BEC        | GRAD          | VALJEVS              |                      |            | E.      |              |     |    |  |
| <b>PROIZVODNA</b>                                                                                                    | Pregled prometa po mestim                                                                   |                                                                                                    |                                                                                                    |                   |                                  |                                  | 27240 TPG        | TIME          | PADOJA KRETIĆA 1     |                      |            |         | PAR          |     |    |  |
| I FINANSIJSKA OPERATIVA                                                                                                    | Pregled obaveza i potraživar                                                                | tia                                                                                                    | 00002 PLANPKON DOO                                                                                                    |                   | PROVINO LICE                     | -                                | 101303479        | 15200 102     | NICA                 | PEDIIDI DE COOCVE AD |            |         |              | M   |    |  |
| 🔆 SERVIS I POPRAVKE                                                                                                    | Promet glavne knjige                                                                        | 87<br>000                                                                                                    | 00007 PENSIEX 000                                                                                                    |                   | PRAVIIO LICE                     | П                                | 101435434        | 24321 MA      | IT IDOS              | MARŠAI               | A TITA 106 | 10      |              | NN( |    |  |
| OBRAČUN ZARADA                                                                                                    | <ul> <li>Dnevnik knjiženja glavne knji</li> <li>Zaključci ist obvog knjige</li> </ul>       | evnik knjiženja glavne knjige ODODG i TBELLE ZZ DPAVNO LECE I 1014523206                                                                                                    |                                                                                                    |                   | 22240 510                        | 1.1005                           |                  |               |                      |                      | SLO        |         |              |     |    |  |
| 💮 STALNA SREDSTVA I INV                                                                                                    | - Izveštaj prihoda i rashoda                                                                | Jagbol have         Jagbol have         Jagbol have |                                                                                                    |                   |                                  | 22429 VO                         | GANT             | RUMSKA        | 70                   |                      | _          | 8       |              |     |    |  |
|                                                                                                    | Blans uspeha preduzetnika                                                                   |                                                                                                    |                                                                                                    |                   |                                  | 105509161                        | 21000 NO         | VI SAD        | SAD FRUŠKOGORSKA 115 |                      |            |         |              |     |    |  |
| 2 ODNOSI SA KLIJENTIMA                                                                                                    | <ul> <li>Izvestaji prometa analitičkih rači</li> <li>Detalini prenjed prometa pa</li> </ul> |                                                                                                    |                                                                                                    |                   |                                  | 22000 SRI                        | MSKA MITRO       |               |                      | DAt                  |            |         |              |     |    |  |
| SPECIFICNI PODSISTEMI                                                                                                    | Zbirni pregled prometa po k                                                                 | ontima                                                                                                    | 00013 HIDROBIRO AD PRAVNO LICE  101302607 15320                                                                                                    |                   |                                  |                                  |                  | 15320 LJU     | BOVIJA               | SRBAČK               | A 5        |         | ~            | 8   |    |  |
|                                                                                                    | Detajini pregled prometa po                                                                 | ) kontima                                                                                                    | H 1 od 2045                                                                                                    |                   | • 1e V <                         |                                  |                  | Francis Party |                      | The second           |            |         | >            |     |    |  |
| B ADDUNISTRACIJA                                                                                                    | <ul> <li>vetaşni pregled prometa an</li> <li>Popis stania analtičkih račur</li> </ul>       | iaitike za izabrani konto<br>1a                                                                                                    | E2-12MENE E5 - NOVI PARTN                                                                                                    | FR. Shift HES -NO | VI (NRS) PRETRAGA (              | CHI+F)                           | E1 - PO ŠIERI, P | 7+PO.NA7TV0   | E10 - Pt Flekt       | tronski serv         | tabel      | e Kart  | ica C        | 36  |    |  |
|                                                                                                    | N-4                                                                                         | ×                                                                                                    | Constanting 13 Hourseins                                                                                                    |                   | in the second second             | " <u>#</u>                       | lines and        |               | Elen                 | and serve            | . H        |         | 1 Alexandres | _   |    |  |
| 222 - EXPERIMENT DOO BEOGR                                                                                                    | AD KRUNSKA 33 12445566                                                                      | / 1/0-30020302201-77                                                                                                    |                                                                                                    | _                 |                                  | -                                | 001 - VEL        | EPRODAJA B    | R.1                  | _                    |            | NUM     | THESE II IN  |     |    |  |

Polje Konto (Tačan konto) ili Počinje sa, korisnik bira konto iz kontnog plana (npr. 2040 Kupci u zemlji za proizvode) koji će biti okosnica traženog izveštaja. Možemo gledati izveštaje i za sva konta: Klikom na polje - tabelu Poslovnih partnera u desnom delu ekrana, korisnik bira kupca koji se povezuje sa izveštajima sa obeležjima po mestu, nosiocima troškova i mnogim drugim kriterijumima, čekiranjem ponuđenih opcija u okviru forme Izveštaja iz finansijskog poslovanja. Izveštaji su podeljeni u 4 grupe:

Izveštaji prometa knjigovodstvenih računa Izveštaji prometa analitičkih računa Izveštaji prometa deviznih računa Izveštaji prometa sve poslovne godine

Korisnici u praksi se najčešće opredeljuju za sledeće tipove izveštaja:

Detaljni pregled prometa na računu Zbirni pregled prometa po analitičkim računima Detaljni pregled za izbarani analitički račun (za karticu konta) Analitička kartica računa Izveštaji prometa – Sve poslovne godine

| BIZNISOFT v8.0 Prihodi i rashodi po analitici Preg                                                                                                    | ed knjiženja glavne knjige Izvešta                                                                                                | ji iz finansij  | jskog poslovanja                                                                                                    |  |  |  |  |  |
|----------------------------------------------------------------------------------------------------|----------------------------------------------------------------------------------------------------|-----------------|----------------------------------------------------------------------------------------------------|--|--|--|--|--|
| Period: ③ Dat.naloga _Izbor vrednosti stavki                                                                                                    |                                                                                                    | o nalogu-       | Kontni plan - samo sa prometom Atributi računa                                                                                                    |  |  |  |  |  |
| 01.01.16 • O Dat.dokum. O Sve vrednosti                                                                                                    | 💽 Tačan račun 🧰                                                                                                    |                 | Konthi plan firme Atributi računa                                                                                                    |  |  |  |  |  |
| 08.12.16  ODat.valute OSano sa salutini OSano sa pozitivnin                                                                                                    | saldom                                                                                                    |                 | Račun Naziv računa - konta Analitika Karakter 🔨                                                                                                    |  |  |  |  |  |
| Konto: 2011                                                                                                    | m saidom   -Mesto / Nosioc                                                                                                    | 70,3            | 🗉 0 UPISANI A NEUPLAČENI KAPITAL I STALNA IMOVINA 🛛 nema 💿 D 🔾 P                                                                                                    |  |  |  |  |  |
| Analitika: Konto Naziv konta                                                                                                    |                                                                                                    | rsta            | 🖬 00 UPISANI A NEUPLAČENI KAPITAL nema 💿 D 🔾 P                                                                                                    |  |  |  |  |  |
| Kupci II ZEMULZA PROZVOD                                                                                                    |                                                                                                    | N A             | ± 000 UPISANE A NEUPLAĆENE AKCIJE nema      O D ○ P                                                                                                    |  |  |  |  |  |
| T Ignore 2041 KUPCI U ZEMLJI ZA ROBU                                                                                                    |                                                                                                    |                 | 🗷 0000 UPISANE A NEUPLAČENE OBIČNE AKCIJE nema 💿 D 🔾 P                                                                                                    |  |  |  |  |  |
| KUPCI U ZEMLJI ZA USLUGE                                                                                                    |                                                                                                    | IC;             | O001 UPISANE A NEUPLAĈENE PRIORITETNE AKCIJE     nema     O D O P                                                                                                    |  |  |  |  |  |
| 2043 KUPCI U ZEMLJI ZA NEMATERI                                                                                                    | ALNA ULAGANJA, NEK                                                                                                    | in<br>ip        | 1 001 UPISANI A NEUPLAĆENI UDELI I ULOZI nema 💿 D 🔿 P                                                                                                    |  |  |  |  |  |
| Nosioc TR: 2044 KUPCI U ZEMLJI PO OSNOVU K                                                                                                    | OMISIONE I KONSIGNA                                                                                                    | K.              | 🗷 0010 UPISANI A NEUPLAČENI UDELI I ULOZI (ANALITIKA PO ČLAN nema 💿 D 🔾 P                                                                                                    |  |  |  |  |  |
| Sifra valute: 205 KUPCI U INOSTRANSTVU                                                                                                    |                                                                                                    | 5               | DI NEMATERUALNA IMOVINA nema O D O P 🗸                                                                                                    |  |  |  |  |  |
| CONTRACTOR CONTRACTION CONTRACTION CONTRACTION CONTRACTOR CONTRACTOR CONTRACT | ROIZVODE                                                                                                    | £ .             | H( H) + 1 od 2107 ▶ ₩ H + - + + + × 1 ★ ₩ + - < >                                                                                                    |  |  |  |  |  |
| 2051 KUPCI U INOSTRANSTVU ZA R                                                                                                    |                                                                                                    | R               | F10 - Po nazivu F1-Pretraga po računu F7-Pretraga po nazivu F12 - Sort po računu                                                                                                    |  |  |  |  |  |
| 📮 Izveštaji prometa knjigovodstvenih računa 🔷 🔺                                                                                                    | Objekti Poslovni partneri Radni                                                                                                   | o Ostala an     | naitika                                                                                                    |  |  |  |  |  |
| Detaljni pregled prometa na računu                                                                                                    | Spisak poslovnih partnera Atribu                                                                                                  | ti noslovnih    | partnera                                                                                                    |  |  |  |  |  |
| <ul> <li>Zbirni pregled prometa po analitičkim računima</li> <li>Detalini pregled po analitičkim računima</li> </ul>                                                                                                    | Joppen periore rent                                                                                                    | CI PESIONINI    | hainisia                                                                                                    |  |  |  |  |  |
| <ul> <li>Detaljni pregled po analitičkim računima - doda</li> </ul>                                                                                                    |                                                                                                    |                 | PODACI O POSLOVNOM PARTNERU »                                                                                                    |  |  |  |  |  |
| – Detaljni pregled za izabrani analitički račun                                                                                                    | CUSTOMER SERVICE DOO                                                                                                    | -Osnovni podaci |                                                                                                    |  |  |  |  |  |
| <ul> <li>Detaljni pregled za izabrani analitički račun - dc</li> </ul>                                                                                                    | END & SALE DOO                                                                                                    | Naziv: 2        | XLS DOO BEOGRAD-NOVI BEOGRAD SITTA: 00010 PIB: 108/13056                                                                                                    |  |  |  |  |  |
| <ul> <li>Kartica za grupu racuna</li> <li>Applitičko kortico računo</li> </ul>                                                                                                    | CREND IT MUSELY DOO                                                                                                    | Mesto:          | BEOGRAD-NOVI BEOGRAD Pošt.broj: 11070 PAK: PDV 🗆 Blokiran 🗔 P                                                                                                    |  |  |  |  |  |
| Pregled prometa po mestima i nosiocima                                                                                                    | FLAN DOO                                                                                                    | Tis- R          | DRAVINO LICE Adress: PARTIZANSKE AVIJACTIE 12                                                                                                    |  |  |  |  |  |
| – Stanje računa glavne knjige                                                                                                    | GIGATRON DOO                                                                                                    | 1.421           |                                                                                                    |  |  |  |  |  |
| <ul> <li>Pregled obaveza i potraživanja</li> </ul>                                                                                                    | PLAYER DOO                                                                                                    | Računi:         | 160-417978-61,160-431855-43,265-1110310000751-74,275-10223021219-43                                                                                                    |  |  |  |  |  |
| <ul> <li>Promet glavne knjige</li> <li>Dnevnik knjiženio glavne knjige</li> </ul>                                                                                                    | TECHNICS SRBIJA DOO                                                                                                    | Država:         | Matični broj: 21052868 Registar.broj: Tere                                                                                                    |  |  |  |  |  |
| – Zaključni list glavne knjige                                                                                                    | XLS DOO                                                                                                    | anu in T        |                                                                                                    |  |  |  |  |  |
| – Izveštaj prihoda i rashoda                                                                                                    | XLS DOO BEOGRAD-NOVI BEOGR                                                                                                    | PDV DI:         | Sina obvez.: Teletonic Kegi                                                                                                    |  |  |  |  |  |
| Bilans uspeha preduzetnika - prosto knjigovod                                                                                                    | LINEA ACTA DOO OGRANAK BEO                                                                                                    | FAX:            | Email/Kontakt: Zavisno PL Povezano PL Bo                                                                                                    |  |  |  |  |  |
| <ul> <li>Izvestaji prometa analitičkih računa</li> <li>Dotobni progled prometa pa političkom računi</li> </ul>                                                                                                    | METRO MARKETING STUDIO DOC                                                                                                    | -Eigensteicki   | National Annual Annual An |  |  |  |  |  |
| - Zbirni pregled prometa po kontima                                                                                                    | TECHNICS DEUTSCHLAND & ÖSTI                                                                                                    | 04 Pa           | hata: 0.00 Kradito imit: 0.00 Pak pizć : 0                                                                                                    |  |  |  |  |  |
| – Detaljni pregled prometa po kontima                                                                                                    | DRUŠTVO ZA OSIGURANJE GRAV                                                                                                    | 20 110          | batar 0,00 Medicin innes 0,00 Hox pact. 0                                                                                                    |  |  |  |  |  |
| – Detaljni pregled prometa analitike za izabrani k                                                                                                    | GRAWE NEKRETNINE DOO                                                                                                    | Karn.s          | topa: 0,0000 VP cenovnik: 💌 Konto:                                                                                                    |  |  |  |  |  |
| <ul> <li>Popis stanja analitickih racuna</li> <li>Botencijalno zabiorena stanja</li> </ul>                                                                                                    | CREDO KNJIGOVODSTVO DOO                                                                                                    | Komercija       | alista: Oper./Vreme: MILICA 27.07.2016 14:20:49                                                                                                    |  |  |  |  |  |
| <ul> <li>Izveštaji prometa deviznih računa</li> </ul>                                                                                                    | TRANSPORT GMBH                                                                                                    |                 |                                                                                                    |  |  |  |  |  |
| – Kartica računa - detaljni pregled                                                                                                    | SOUND FORCE DOO BEOGRAD-ZE                                                                                                    | E <             |                                                                                                    |  |  |  |  |  |
| – Kartica računa - zbirno po analitičkim računima                                                                                                    | POPEN ART STUDIO IVANA DAVID Finansijski podaci Tekući računi Poslovne jedinice Atributi partnera Uslovi poslovanja Vezni dokumen |                 |                                                                                                    |  |  |  |  |  |
| – Kartica računa – detajino za analitički račun                                                                                                    | HOBA TPFOBUHA                                                                                                    |                 |                                                                                                    |  |  |  |  |  |
| Detalini progled prometa na računu                                                                                                    | ЧАСОПИС НОВА МИСАО                                                                                                    | Brot paloo      | a Parin Datum na Datum do Valuta ol Dokumonat y Duruto Dotraživis A                                                                                                    |  |  |  |  |  |
| <ul> <li>Zbirni pregled prometa po analitičkim računima</li> </ul>                                                                                                    | COMTRADE SHOP DOO                                                                                                    | broj nolog      | a Racan Datam na Datam ab Valata pl Dokumenat v Duguje Por azuje                                                                                                    |  |  |  |  |  |
| – Detaljni pregled za izabrani analitički račun                                                                                                    |                                                                                                    | 146 46 4 4      | 4 od 4 > == + - + - × * * * * = - < >                                                                                                    |  |  |  |  |  |
| Izveštaji prometa - po sekundarnoj analitici naloga<br>Zbirno po izabranom tipu analitičkog računa                                                                                                    | H + + 10 od 22 + + + + +                                                                                                    |                 | (DUPLI KLIK NA STAVKU ZA PRIKAZ DOKUMENTA PROMETA)                                                                                                    |  |  |  |  |  |
| Construction of the Plane of the second grade of the second second secon | F2-IZMENE F5 - NOVI PARTN                                                                                                    | ER, Shift+F5    | - NOVI (NBS) PRETRAGA ( Ctrl+f), F1 - PO ŠIFRI, Elektronski servisi 👻 Labele Kartica OK                                                                                                    |  |  |  |  |  |

Izveštaji iz finansijskog poslovanja

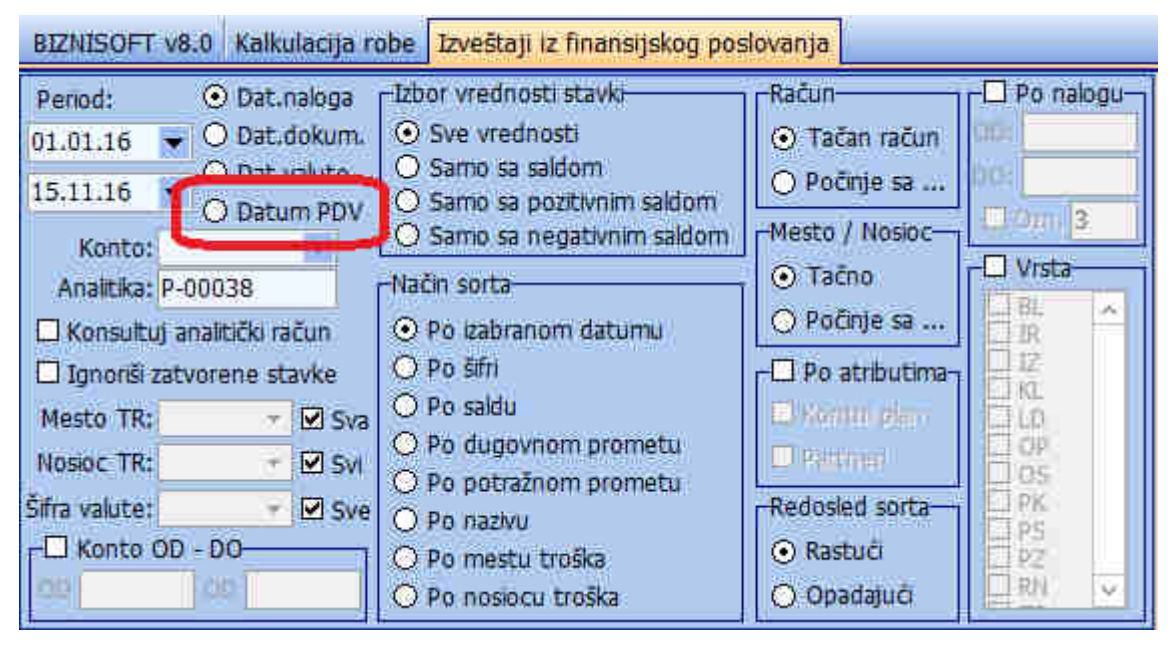

Izveštaji iz finansijskog - Datum PDV-a

Postupak kreiranja Izveštaja iz finansijskog prometa istovetan je postupku dobijanja Izveštaja iz robnog prometa<sup>2</sup>. Klikom na polje Napredni pregled, klijent može da jednostavnim "prevlačenjem" kolona u određena polja formira izveštaje i da ih kasnije po potrebi eksportuju u Excel i pripremi za dalje prilagođavanje analize ili štampu prema zadatim kriterijumima.

Klikom na taster Šabloni u okviru Naprednog pregleda, korisnik bira neki od naših postavljenih šablona, koji služe kao etalon.

| BIZNISOFT v8.0 Izveštaji iz finansijskog poslov | anja Pregleo                                                                                                    | 58002                                          |                           |                            |               |               |            |             |            | XVX        |
|-------------------------------------------------|----------------------------------------------------------------------------------------------------|------------------------------------------------|---------------------------|----------------------------|---------------|---------------|------------|-------------|------------|------------|
| Prevuci pola na tabelu                          |                                                                                                    |                                                | j –                       | 2016 IV kv.                |               | 2017 I kv.    |            | 2017 II kv. |            | 2017 I     |
|                                                 |                                                                                                    |                                                | Iznos Pot                 | Iznos Du                   | Iznos Pot     | Iznos Du      | Iznos Pot  | Iznos Du    | Iznos Pot  | Iznos D    |
| Dugovni Saldo (val)                             | 5012                                                                                                    | NABAVNA VREDNOST PRODATE ROBE U                | 1.521.101,00              | 179.309,93                 | 0,00          | 114.702,00    | 0,00       |             |            | 46.34      |
| Eksterni dokument                               | 5990                                                                                                    | PRENOS RASHODA                                 | 0.00                      | A DATABASE RESIL PROPERTY. |               |               |            |             |            |            |
| Iznos Dome (val)                                | - 60401                                                                                                    | PRIHODI OD PRODATE ROBE NA VELTKO              | 1 437 827 00              | 0.00                       | 188 210 40    | 0.00          | 114 702 00 |             |            | 2          |
| Kvartal Valuta                                  | - 60411                                                                                                    | PRIHODI OD PRODATE ROBE II MALOPRO             |                           | 5/00                       | 1001210/10    |               | 11/02/00   | 0.00        | 4 750 00   |            |
| Mesec                                           |                                                                                                    | PRIMODI OD PRODATE USI USA NA DOM              | 102 670 00                | 0.00                       | 40 400 00     |               |            | 0,00        |            |            |
| Mesec Valuta                                    |                                                                                                    | PRINCIPLO PRODAJE USCUGA NA DOM                | 103.070,00                | 0,00                       | 49.400,00     |               |            |             |            |            |
| Mesto Troška 🔹                                  | - 01521                                                                                                    | PRIHODI OD IZVRSENIH OSLOGA NA INO             | 149.920,00                |                            |               |               |            |             |            |            |
| Naziv Analitičkog Računa 📑                      | ± 6990                                                                                                    | PRENOS PRIHODA                                 | 1.710.204,00              |                            |               |               |            |             |            |            |
| Naziv Mesta Troška 📑                            | <ukupan< td=""><td>Total&gt;</td><td>4.922.722,00</td><td>179.309,93</td><td>237.610,40</td><td>114.702,00</td><td>114.702,00</td><td>0,00</td><td>4.750,00</td><td>46.5</td></ukupan<> | Total>                                         | 4.922.722,00              | 179.309,93                 | 237.610,40    | 114.702,00    | 114.702,00 | 0,00        | 4.750,00   | 46.5       |
| Naziv Nosioca Troška 🔹                          |                                                                                                    |                                                |                           |                            |               |               |            |             |            |            |
| Nosioc Troska                                   |                                                                                                    |                                                |                           |                            |               |               |            |             |            |            |
| Onic Promono                                    |                                                                                                    |                                                |                           |                            |               |               |            |             |            |            |
| Oznaka Valute                                   |                                                                                                    |                                                |                           |                            |               |               |            |             |            |            |
| ~                                               |                                                                                                    |                                                |                           |                            |               |               |            |             |            |            |
| Prevuci polja u izabranim područjima            |                                                                                                    |                                                |                           |                            |               |               |            |             |            |            |
| 😵 Područje filtera 🛛 🛄 Područje kolona          |                                                                                                    |                                                |                           |                            |               |               |            |             |            |            |
| Klasa 💽 Kvartal 🖉                               | <                                                                                                    |                                                |                           |                            |               |               |            |             |            | >          |
|                                                 | Datum                                                                                                    | Broi Naloga Datu Konto Anali                   | Iznos Du.                 | Iznos Po                   | Valuta p      | Datum P V     | . Dokument | V Ekstern   | i doku Me  | sto T      |
|                                                 |                                                                                                    |                                                |                           |                            |               |               |            |             |            |            |
|                                                 |                                                                                                    |                                                |                           |                            |               |               |            |             |            |            |
| Područje redova 🔰 Područje podataka             |                                                                                                    |                                                |                           | 120 - M.C.                 |               |               |            |             |            |            |
| Konto Iznos Duquie *                            |                                                                                                    |                                                |                           | Nema podata                | ika za prikaz |               |            |             |            |            |
| Naziv Kont * Iznos Potraži*                     |                                                                                                    |                                                |                           |                            |               |               |            |             |            |            |
|                                                 |                                                                                                    |                                                |                           |                            |               |               |            |             |            |            |
|                                                 |                                                                                                    |                                                |                           |                            |               |               |            |             |            |            |
| Odloži ažuriranje postavke Ažuriraj             | M 44 4 0                                                                                                    | od 0 > ++ ++ + - + - + × × 👁 🗰 🐅 👻             | <                         |                            |               |               |            |             |            | >          |
| Vrsta prikaza: 🔘 Kompaktni 💿 Standardni         | Ukupno za                                                                                                    | a red Naziv šablona: PRIHODI I RASHODI PO KVAF | Šabloni                   |                            |               |               |            | Otvo        | ri sve Zat | vori sve   |
| AD KRIINSKA 33 124455667 170-300                | 120302201-                                                                                                    | 77                                             | ~                         |                            | 001 - VEI     | FPRODA1A BR   | 1          |             | CAPS NEM S | nei Tittes |
| 10 Internet 12 12 13 5007 170 500               | AND OF A                                                                                                    | **                                             | Učitaj šablon             |                            | UJI VLL       | CITICO/OA DIV | <b>*</b>   |             |            |            |
|                                                 |                                                                                                    |                                                | el district de la company | and a                      |               |               |            |             |            |            |
|                                                 |                                                                                                    |                                                | Shimi sabión              | _                          |               |               |            |             |            |            |
|                                                 |                                                                                                    |                                                | Isprazni šablon           |                            |               |               |            |             |            |            |
|                                                 |                                                                                                    |                                                | Obriši šablon             |                            |               |               |            |             |            |            |

Izveštaji iz finansijskog poslovanja

Izveštaji se snimaju u bazi kako bi bili od koristi ostalim operaterima i/ili dalje nadograđeni.

<sup>&</sup>lt;sup>2</sup> Detaljno objašnjeno u okviru PDF uputstva Robno-Trgovinskog poslovanja

| 85                                                                                                    | BizniSOFT v8.0 - www.biznisoft.com                                          |                                                                                                    |                 |                                                               |                          |                     |               |          |           |                |              | ×                   |  |                   |
|----------------------------------------------------------------------------------------------------|-----------------------------------------------------------------------------|----------------------------------------------------------------------------------------------------|-----------------|---------------------------------------------------------------|--------------------------|---------------------|---------------|----------|-----------|----------------|--------------|---------------------|--|-------------------|
| 🧧 2017 🝷 🔍 😔 📃 🂡                                                                                                    | 🔍 Štampa 📑 🕶 BK 🏻 Peric                                                     | id +                                                                                                    | 01.01.17 💌      | 31.08.17 🔹 🧔 Omiljene funkcije * 🔛 Pomoć 👔                    | 🖁 Kontakt 🍓 Touch 🌝 Ring | 👑 Partneri 🤪 Artiki |               |          |           |                |              | Ī                   |  |                   |
| FINANSLISKO P «                                                                                                    | BIZNISOFT v8.0 Izvešta                                                      | i iz f                                                                                                    | finansijskog pr | oslovanja Pregled_50110                                       |                          |                     |               |          |           |                |              | XYX                 |  |                   |
| Kontni plan firm      Gorada naloga z     Knjiženje naloga     Zatvaranje stavk     Obrada izvoda u                                                                                                    | Prevuci poja na tabelu<br>Datum Nalona<br>Datum PDV<br>Datum Valute         | BSRep_547780 - Excel       FILE     HOME       INSERT     PAGE LAYOUT       FORMULAS     DATA       REVIEW     VIEW       Developer     POWERPIVOT |                 |                                                               |                          |                     |               |          | ? 🖻       | — E<br>Sign    | in IC        | 5 F<br>D.2          |  |                   |
| <ul> <li>Image: Constant product of the second of the second of the</li></ul> | Dokument Veza<br>Dunovni Saldo (va<br>Fksterni dokumen<br>Tznos Dunuie (val | A1                                                                                                    | A1              | A1                                                            | A                        | * : × ✓ fr<br>B     | c             | D        | )e        | F<br>NAZIV NOS | G<br>IOCA TI | loški               |  | 4.7<br>5.4<br>9.9 |
| PDV Evidencij                                                                                                    | Iznos Potražuie (v                                                          | 2                                                                                                    |                 |                                                               | Iznos Duguje             | Iznos Potražuje     | Dugovni Saldo | Iznos    | Iznos     |                | Dı           | 0.2                 |  |                   |
| Knjiga eviden<br>Knjiga prihod<br>Knjiga prihod                                                                                                    | Klasa<br>Kvartal<br>Kvartal Valuta                                          | 3                                                                                                    | 0120            | SISTEMSKI SOFTVER<br>ZALIHE MATERIJALA PDV OPŠTA STOPA        | 523,840.00               | 0 207,790.00        | 316,050.00    | 2,300.00 |           | 0.00           |              | 5.7                 |  |                   |
| Blagajničko posl                                                                                                    | Mesec<br>Mesec Valuta                                                       | 4                                                                                                    | 13201           | ZALIHE ROBE U VELIKOPRODAJI OPŠTA<br>STOPA                    | 15,455,383.25            | 1,991,488.40        | 13,463,894.85 |          |           |                |              | 1.2                 |  |                   |
| Isplata poljopriv                                                                                                    | Mesto Troška<br>Naziv Analitičkog                                           | 6                                                                                                    | 1329            | UKALKULISANA RAZLIKA U CENI                                   | 10,240.47                | 643,734.75          | -633,494.28   |          |           |                |              | 9.8                 |  |                   |
| - Preknjižavanje p                                                                                                    | Naziv Mesta Trose<br>Nosioc Troška                                          | 7                                                                                                    | 13401           | ZALIHE ROBE U MALOPRODAJI PO<br>OPŠTA STOPA                   | 4,560,571.44             | 0.00                | 4,560,571.44  |          |           |                |              | >                   |  |                   |
| Obračun poreza *                                                                                                    | Onerater<br>Onis Promene                                                    | 8                                                                                                    | 13441           | UKALKULISAN POREZ OPŠTA STOPA                                 | 0.00                     | 760,095.24          | -760,095.24   |          |           |                |              | <mark>ok</mark> i ^ |  |                   |
| MILJENE FUNKCIJE                                                                                                    | Oznaka Valute                                                               | 9                                                                                                    | 2040            | KUPCI U ZEMLJI ZA PROIZVODE                                   | 2,842,153.28             | 5,640.00            | 2,836,513.28  |          |           |                |              |                     |  |                   |
| OPŠTI ŠIFARNICI                                                                                                    | Prevuci polja u izabranim                                                   | 10                                                                                                    | 2050            | KUPCI U INOSTRANSTVU ZA PROIZVODE                             | 149,920.00               | 0.00                | 149,920.00    |          |           |                |              |                     |  |                   |
| ROBNO - TRGOVINA                                                                                                    | Podruge filtera                                                             | 11                                                                                                    | 2410            | TEKUĆI RAČUNI                                                 | 0.00                     | 2,300.00            | -2,300.00     |          |           |                |              | 1                   |  |                   |
| PROIZVODNJA                                                                                                    |                                                                             | 12                                                                                                    | 2700            | POREZ NA DODATU VREDNOST U<br>PRIMLJENIM FAKTURAMA PO OPŠTOJ  | 3,739,111.94             | 74,146.00           | 3,664,965.94  |          |           |                |              | 1                   |  |                   |
| SERVIS I POPRAVKE                                                                                                    | T Deductor and the                                                          | 13                                                                                                    | 2770            | NAKNADNO VRAĆEN POREZ NA DODATU<br>VREDNOST KUPCIMA - STRANIM | 66,845.60                | 0.00                | 66,845.60     |          |           |                |              | 1                   |  |                   |
| B OBRAČUN ZARADA                                                                                                    | Pooruge redova                                                              | 14                                                                                                    | 28901           | POTRAŽIVANJA                                                  | 12,662.40                | 940.00              | 11,722.40     |          |           |                |              | 1                   |  |                   |
| STALNA SREDSTVA I L                                                                                                    | Naziv Kont                                                                  | 15                                                                                                    | 4300            | PRIMLJENI AVANSI ZA PROIZVODE I<br>USLUGE U DINARIMA          | 5,640.00                 | 0.00                | 5,640.00      |          |           |                |              | 1                   |  |                   |
| £₀ odnosi sa klijentima                                                                                                    |                                                                             |                                                                                                    | 8 30            | Sheet1 (+)                                                    | 7.                       | E [4]               |               |          |           |                | Þ            | 1                   |  |                   |
| 🚔 SPECIFIČNI PODSISTEMI                                                                                                    | 🔲 Odloži ažuriranje posta                                                   | REA                                                                                                    | ADY 🛅           |                                                               |                          | e                   | OUNT: 33 🖽 🗐  | <u></u>  | 1         | -+ 1           | 00%          |                     |  |                   |
| S ADMINISTRACIJA                                                                                                    | Vesta selezza O Kompilita                                                   | 3                                                                                                    | Chandradai      | The sea and Nativableau STANIE                                |                          | loni                |               | 1        | theri ava | 10             | tabior       | i ovo               |  |                   |
| *                                                                                                    | wata prikaza: O kompaktn                                                    |                                                                                                    | Stanuardni      | La okupno za reo invaziv sabilitati STANJE                    | Salar Sala               |                     |               | C C      | LVOIT SVB | -              | atvor        | 1 SVE               |  |                   |
| 222 - EXPERIMENT DOO BE                                                                                                    | OGRAD KRUNSKA 33                                                            | 124                                                                                                    | 455667 1        | 170-30020302201-77                                            |                          | 001 - VELEPR        | ODAJA BR.1    |          |           | INUM           |              | 195                 |  |                   |

Izveštaji iz Finansijskog poslovanja - Export u Excel

# Finansijske analize i statistike

U Finansijskim analizama i statistikama, dobijaju se izveštaji klikom na određeni izveštaj i prethodni unos datuma:

- Prihodi i rashodi po mesecima i godinama
  - Prihodi po analitici
  - Po mestu troška i po nosiocu troška
    - Prihodi i rashodi za fondove

Svaki od ovih izveštaja prikazan je istovremeno kao tabela, i kao dijagram. Čekiranjem određene opcije u dnu ekrana Izaberite vrstu dijagrama, korisnik može da izabere formu za štampu koju je moguće je izvesti u Excel, preko opcije pri vrhu ekrana Export u XLS u Integrisanoj formi ili Eksternom dokumentu:

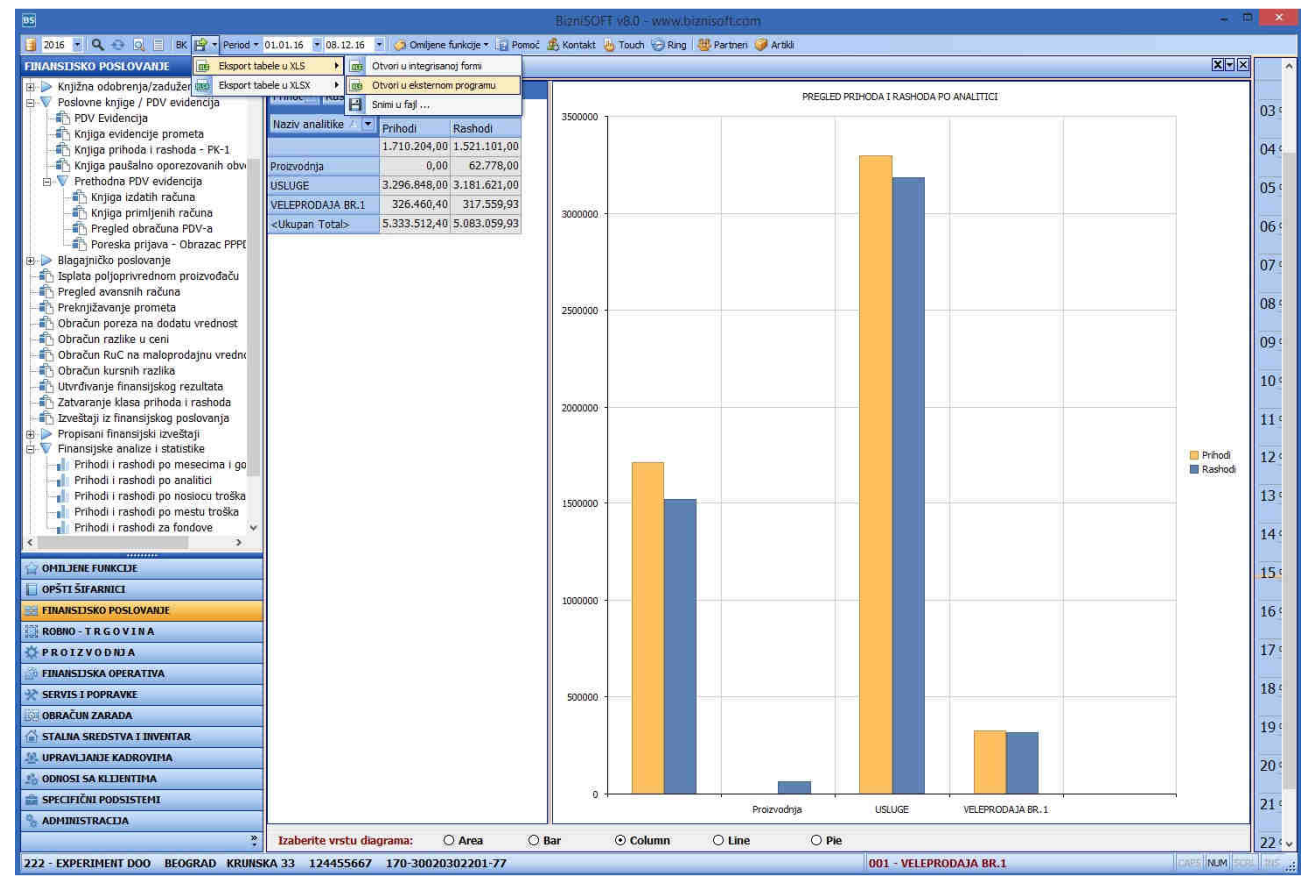

Finansijske analize i izveštavanje

Za dodatne informacije, kontaktirajte naš Call centar.

**BIZNISOFT TIM**